# *Aisio* 825

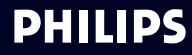

# Ontdek uw telefoon

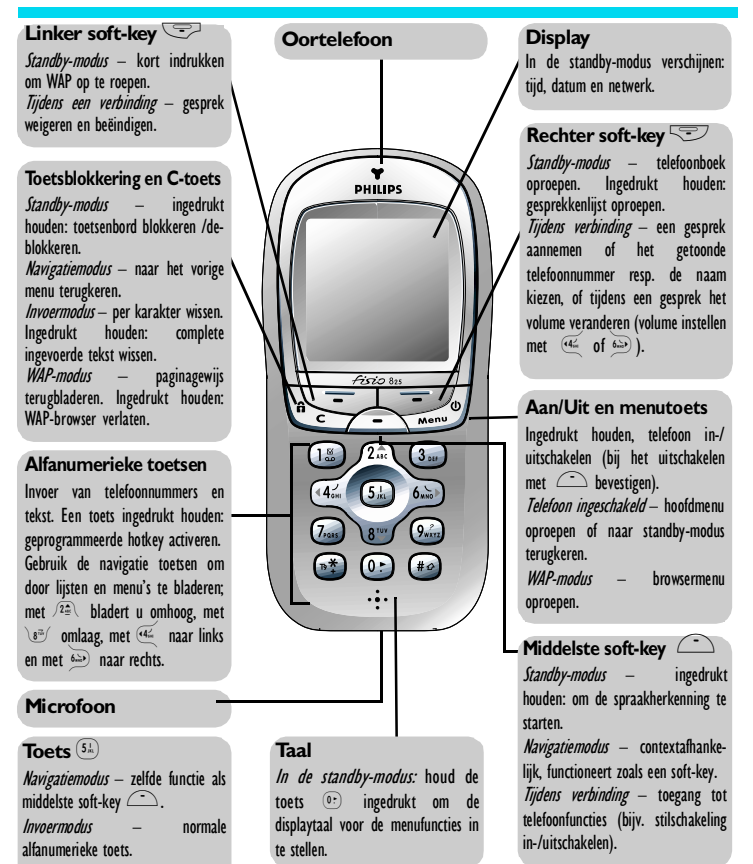

Philips streeft er continu naar haar producten te verbeteren, en de informatie en specificaties die u in deze gebruiksaanwijzing vindt, kunnen zonder voorafgaande aankondiging worden gewijzigd. Philips tracht er zorg voor te dragen dat alle informatie in deze gebruiksaanwijzing correct is, aanvaardt echter geen aansprakelijkheid voor enige vergissing, weglating of afwijking van deze gebruiksaanwijzing ten opzichte van het beschreven product.

# Inhoudsopgave

# Uw telefoon bedienen ....4

| Softkeys                                                 | 4      |
|----------------------------------------------------------|--------|
| Navigatietoetsen                                         | 4      |
| De carrousel                                             | 5      |
| Tekst- of nummernotitie                                  | 5      |
| T9® tekstinvoer                                          |        |
| Standaard ABC-tekstinvoer                                | 7      |
| Naslagkaart                                              | 8      |
| L Hoo to boginnon                                        | ٥      |
|                                                          |        |
| Eerste stappen                                           | 9      |
| Hoe te beginnen                                          | 9      |
| Batterij verwijderen                                     | 9      |
| SI/VI-Kaart in het toestel doen .<br>Battorij ganbrongon | 9      |
| PIN-code invoeren                                        | 7<br>9 |
| Tiid en datum invoeren                                   | 10     |
| Kopie van SIM telefoonboek                               | 10     |
| Kopiëren toestaan                                        | 10     |
| Kopiëren weigeren                                        | 10     |
| Kopiëren afbreken                                        | ! !    |
| Een gesprek voeren                                       |        |
| Batterij laden                                           |        |
| 2. Belangriikste                                         |        |
| moreliikheden                                            | 13     |
| Standby schorm                                           | . 13   |
| Standby Schernin                                         |        |

| Standby schermI            | 3  |
|----------------------------|----|
| Symbolen                   | 14 |
| Áfspraken                  | 14 |
| Een gesprek voerenI        | 4  |
| Een gesprek aannemen en    |    |
| beëindigenI                | 4  |
| Zien en horen wie er belt: |    |
| fotocalll                  | 5  |
|                            |    |

| Opnieuw kiezen en               |
|---------------------------------|
| antwoorden                      |
| Flash kiezen                    |
| Voice dial                      |
| De gespreksoverzicht            |
| leegmaken                       |
| De SMS-lijst leegmaken 18       |
| Het telefoonboek leegmaken . 18 |
| Toetsenbord vergrendelen /      |
| ontgrendelen                    |
| Belsignaal uitschakelen         |
| Het trilsignaal inschakelen 19  |
| Uw mobiele                      |
| telefoonnummer lezen            |
| Tijdens een gesprek kunt u 20   |
| De geluidssterkte van de        |
| oortelefoon instellen           |
| De microfoon uitschakelen 20    |
| De microfoon inschakelen        |
| Het telefoonboek raadblegen 20  |
| Een gesprek opnemen             |
| Andere mogelijkheden tijdens    |
| een gesprek21                   |
| 3. Menuboom22                   |
| 4. Display en afbeelding 24     |
| Inleiding                       |
| Afbeelding album                |
| Display                         |
| Screensaver                     |
| Achtergrond26                   |
| Verlichting                     |
| Contrast                        |
| Animaties 27                    |

| Scherm | thema | <br>27 |
|--------|-------|--------|

| 5. Instellingen &<br>Profielen | 28 |
|--------------------------------|----|
| Inleiding                      | 28 |
| Instellingen                   | 28 |
| Geluiden                       | 28 |
| Beveiliging                    | 30 |
| Tijd en datum                  | 32 |
| Talen                          | 33 |
| Toebehoren                     | 33 |
| Sneltoetsen                    | 34 |
| Spraakcommando                 | 36 |
| Netwerk                        | 37 |
| Gesprekinstellingen            | 38 |
| Profielen                      | 40 |
| Profielen                      | 41 |
| Instellingen van accessoires   | 42 |
| 6 Telefoonboeken               | 43 |

| Inleiding43                                                                                                    |
|----------------------------------------------------------------------------------------------------|
| Telefoonboek44                                                                                                    |
| Telefoonboek in SIM44<br>Telefoonboek in telefoon                                                                              |
| toevoegen44                                                                                                    |
| In SIM                                                                                                    |
| Snelle zoekfunctie         46           Opzoeken         46           In de SIM         47           In de telefoon         47 |
| 7 Oprocos on                                                                                                    |

| 7. Oproepen en             |    |
|----------------------------|----|
| berichten                  | 49 |
| Inleiding                  | 49 |
| Een gesprekspartner bellen | 49 |
| Noodgeval                  | 49 |
| Ander nummer               | 50 |

| Berichten51                        |
|------------------------------------|
| Zend bericht                       |
| SMS-instellingen53<br>Netwerk info |
| Gesprekken overzicht               |
| Gesprekken overzicht55<br>Reset55  |
| 8. Agenda en extra's 56            |
| Inleiding                          |
| Agenda                             |
| Een nieuwe afspraak                |
| Een afsbraak aanbassen 57          |
| Overzicht van afspraken            |
| Tijdzone                           |
| Extra's59                          |
| "Stenen" spel 59                   |
| Gesprekstellers                    |
| Euro 61<br>Gebeugen status 61      |
| Calculator                         |
| Wekker                             |
| Spraakmemo62                       |
| 9. E-mail63                        |
| Inleiding63                        |
| Instellingen64                     |
| Netwerktoegang                     |
| E- mail server                     |
| F- mails schrijven en versturen 68 |
| Agn één of meer ontvangers 68      |
| Met een biilage 69                 |
| E- mails ontvangen en lezen 69     |
| Verbinding met de server           |
| E-mails downloaden                 |
| Bijlagen afhalen en opslaan 70     |
| Len adres aan het telefoonboek     |
| Luevuegen                          |

| 10. Bluetooth functies                                                                                                    | E- mails wissen                 |
|----------------------------------------------------------------------------------------------------|---------------------------------|
| Technische informatie                                                                                                    | 10. Bluetooth functies74        |
| Bluetooth instelling                                                                                                    | Technische informatie           |
| Bluetooth audiotoebehoren<br>verbinden en gebruiken                                                                                                    | Bluetooth instelling75          |
| verbinden en gebruiken                                                                                                    | Bluetooth audiotoebehoren       |
| Bluetooth headset                                                                                                    | verbinden en gebruiken          |
| Pair-proces       75         Verander bijnaam en bekijk       Bluetooth ID         Bluetooth ID       76         Ingesteld toestelprofiel wijzigen       76         of wissen       76         Gesprekken beheren       77         Spraakcommando en voice dial       .78         PC of PDA verbinden en       gebruiken         gebruiken       78         Ondersteunend softwarepakket       voor de mobiele telefoon         voor de mobiele telefoon       .78         Uitwisselen van visitekaartjes       80         Inleiding       80         Visitekaartje of afbeelding       versturen         ontvangen       80         Visitekaartje of afbeelding       80         Visitekaartie of afbeelding       82         Inleiding       82         Start       82         Start       82         Mijn favorieten       83         Mijn favorieten       84         Geavanceerd       84 | Bluetooth headset               |
| Verander bijnaam en bekijk<br>Bluetooth ID                                                                                                    | Pair-proces75                   |
| Ingesteld toestelprofiel wijzigen<br>of wissen                                                                                                    | Verander bijnaam en bekijk      |
| af wissen                                                                                                    | Bluetooth ID                    |
| Gesprekken beheren                                                                                                    | of wissen                       |
| Spraakcommando en voice dial 78<br>PC of PDA verbinden en<br>gebruiken                                                                                                    | Ġesprekken beheren              |
| PC of PDA Verbinden en<br>gebruiken                                                                                                    | Spraakcommando en voice dial 78 |
| gebrüken                                                                                                    | PC of PDA verbinden en          |
| Ondersteunend softwarepakket         voor de mobiele telefoon78         Uitwisselen van visitekaartjes         en afbeeldingen                                                                                                    | gebruiken                       |
| voor de mobiele telefoon                                                                                                    | Ondersteunend softwarepakket    |
| Urtwisselen van visitekaartjes<br>en afbeeldingen                                                                                                    | voor de mobiele telefoon/8      |
| en afbeeldingen                                                                                                    | Uitwisselen van visitekaartjes  |
| Inleiding 80<br>Visitekaartje of afbeelding<br>versturen 80<br>Visitekaartje of afbeelding<br>ontvangen 80<br>II. WAP-diensten 82<br>Inleiding 82<br>WAP 82<br>Start 82<br>Bladeren 83<br>Mijn favorieten 84<br>Laatste pagina 84<br>Geavanceerd 84                                                                                                    | en afbeeldingen80               |
| Visitekaarije of afbeelding<br>versturen                                                                                                    | Inleiding                       |
| Visitekaartje of afbeelding<br>ontvangen                                                                                                    | versturen 80                    |
| ontvangen 80<br>11. WAP-diensten 82<br>Inleiding 82<br>WAP 82<br>Start 82<br>Bladeren 83<br>Mijn favorieten 84<br>Laatste pagina 84<br>Geavanceerd 84                                                                                                    | Visitekaartje of afbeelding     |
| I1. WAP-diensten       82         Inleiding       82         WAP       82         Start       82         Bladeren       83         Mijn favorieten       84         Laatste pagina       84         Geavanceerd       84                                                                                                    | ontvangen                       |
| Inleiding                                                                                                    | 11. WAP-diensten 82             |
| WAP                                                                                                    | Inleiding82                     |
| Start                                                                                                    | WAP                             |
| Bladeren                                                                                                    | Start                           |
| Mijn favorieten                                                                                                    | Bladeren                        |
| Geavanceerd 84                                                                                                    | Mijn favorieten                 |
|                                                                                                    | Geavanceerd 84                  |
| Toegangsinstellingen                                                                                                    | Toegangsinstellingen            |

| 12. Andere operator-         |      |
|------------------------------|------|
| diensten                     | 88   |
| Inleiding                    | . 88 |
| GSM strings                  | . 88 |
| Informatie opvragen bij een  |      |
| voice server, voice mailbox, |      |
| berichtendienst enz.         |      |
| (DTMF-tonen)                 | . 89 |
| Pauze- en wachtsignalen      | . 89 |
| Uw antwoordapparaat          | ~~~  |
| afluisteren (voorbeeld)      | . 89 |
| Een tweede gesprek voeren .  | . 70 |
| Ееп tweede gesprek           | 00   |
| aannemen                     | . 90 |
| Een derde gesprek aannemen   | 91   |
| Conferentiegesprek           | . 91 |
| Верааід gesprek              | 00   |
|                              | . 92 |
| Symbolen tijdens net gesprek | . 92 |
| Voorzorgsmaatregelen         | 93   |
| Problemen oplossen           | 97   |
| Woordenlijst                 | 99   |
| Originala Philips            |      |
|                              | ~ .  |
| accessoiresI                 | 01   |
| Overeenkomstigheids-         |      |
| ventilening                  | ^2   |
| verklaringI                  | 03   |

# Uw telefoon bedienen

# Softkeys

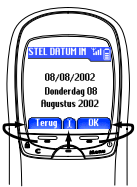

Met het toetsenblok tussen het display en het alfanumerieke toetsenbord kunt u de veelziidige functies van uw telefoon besturen:

- met de toets 😇 start u de functie die links in het display is aangegeven,
- met de toets 😎 start u de functie die rechts in het display is aangegeven,
- de toets 🗀 dient voor de middelste functie die in het display wordt aangegeven (ingedrukt houden voor de taalkeuze in de standby-modus).

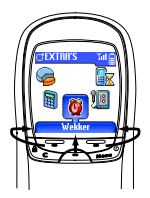

Gebruik de linker of rechter softkey alleen als er twee functies in het display ter beschikking staan.

Als er maar één functie in het display verschijnt - zie de afbeelding hiernaast -, kunt u een van de drie softkeys of de toets 51 indrukken om de aangewezen functie te starten.

# Navigatietoetsen

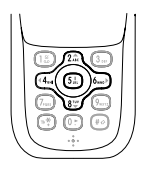

Met de centraal aangebrachte toetsen van het alfanumerieke toetsenbord (het zogenaamde "cross-key") kunt u door de lijsten en menu's bladeren, functies selecteren en bevestigen: met de toetsen 2 of  $\mathbb{R}^{1}$  bladert u in een lijst omhoog en omlaag, met de toetsen 🍝 of 🔛 bladert u in een carrousel naar links of rechts.

In de navigatiemodus bevestigt u met de toets  $(s_k)$  (correspondeert in dit geval met de toetsen  $(s_k)$ ,  $(s_k)$  uw keuze of kunt u een functie selecteren. In de invoermodus heeft deze toets de functie van een alfanumerieke toets.

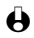

Bij sommige functies dienen de softkeys en de navigatietoetsen te worden gebruikt, bijvoorbeeld om in de lijst met namen van het telefoonboek te bladeren, druk op 🖙 om van de navigatiemodus naar de zoekmodus over te schakelen, druk dan op 🔊 om een naam te zoeken die met de letter "T" begint (als u in dit geval alleen op toets 🐮 drukt, zou u de cursor op de volgende notitie plaatsen).

# De carrousel

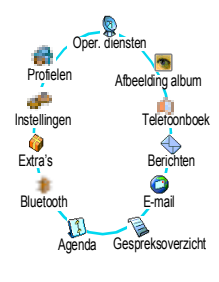

Een carrousel is een roulerende cirkel pictogrammen die op het scherm verschijnen, waarbij elk pictogram voor een mogelijkheid of optie staat die gebruikt wordt om met uw telefoon te werken.

Hold Niet alle symbolen kunnen tegelijk op het scherm verschijnen; de verborgen iconen verschijnen als u met 🍜 of 🗁 bladert.

De eerste carrousel die ter beschikking staat nadat u uw mobiele telefoon hebt ingeschakeld, wordt de "hoofd"-carrousel genoemd. Deze heeft de pictogrammen die u hiernaast ziet, en u komt erin door in de standby modus op te drukken. Een klein symbool in de hoek links onderaan het display wijst de actuele positie binnen de carrousel aan.

Om een mogelijkheid of optie te kiezen drukt u op  $\underbrace{\mathfrak{A}}_{\operatorname{int}}$  (tegen de wijzers van de klok in) of 🔄 (met de wijzers van de klok mee), dan, als de gewenste functie of optie is geselecteerd, drukt u op de betreffende softkey (zie hierboven). Nu verschiint er een andere subcarrousel of een liist.

Met keert u terug naar het vorige menu, en met schakelt u naar de standby-modus.

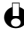

 $\mathbf{\Theta}$  Met de toetsen  $\mathbf{\Psi}$  of  $\mathbf{W}$  kunt u tussen twee opties heen en weerschakelen, bijv. activeren/de-activeren, aan/uit, een instelling verhogen/verlagen enz.

Herhaal de hierboven beschreven handelwijze en blader door carrousels en lijsten tot u bij de gewenste mogelijkheid of optie komt. Tijdens het navigeren in een lijst wijst een rolbalk aan de rechterkant van het display de actuele positie in de lijst aan.

Met de navigatietoets kunt u alle functies van uw telefoon kiezen of afstellen zoals in het betreffende hoofdstuk van dit handboek is bescheven.

# Tekst- of nummernotitie

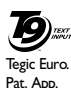

0842463

U kunt op twee verschillende manieren tekst in de bewerkingstekstmode invoeren: door T9® Tekstinvoer te gebruiken, of standaard ABC tekstinvoer. Voor getallen en interpunctie-tekens zijn tevens twee andere modi beschikbaar. Pictogrammen in het scherm tonen de actieve tekstbewerkingsmodus. U schakelt van de ene modus naar de andere door op de toets 💌 te drukken en van kleine letters naar hoofdletters door op de toets 🐲 te drukken.

# T9® tekstinvoer

# Wat is dat?

 $T9^{\circledast}$  tekstinvoer is een intelligente tekstbewerkingsmodus voor SMS, die tevens een uitgebreide woord-database bevat. Daarmee kunt u snel tekst invoeren, bijvoorbeeld om een kort bericht te sturen. Druk één keer op de toets voor elke letter waarmee u een woord wilt samenstellen: de invoer van toetsaanslagen wordt geanalyseerd en T9<sup>®</sup> brengt een voorstel dat onderaan het scherm verschijnt. Als er met de gebruikte toetsen verschillende woorden mogelijk zijn, druk dan op <sup>(p)</sup> om door de lijst te bladeren en kies uit de woorden die het ingebouwde T9<sup>®</sup>-woordenboek voorstelt (zie het onderstaande voorbeeld).

# Hoe moet ik het gebruiken?

Alfanumerieke tekens en symbolen waar iedere toets voor staat, zijn de volgende:

| 12 m tot 9 m | Alfanumerieke tekens.                                                                              | 15 of ♥ | Invoer bevestigen.                                                                                                  |
|--------------|----------------------------------------------------------------------------------------------------|---------|----------------------------------------------------------------------------------------------------|
| (a)          | Kort indrukken om één<br>invoer te verwijderen, lang<br>indrukken om alle tekst te<br>verwijderen. | 0:      | Kort indrukken om door de<br>lijst met alternatieve woorden<br>te bladeren, lang indrukken<br>om terug te bladeren. |
| *            | Invoermodus selecteren.                                                                            | **      | Omschakelen (Shift).                                                                                                |

# Voorbeeld: Om het woord "Doek" te typen:

- I Druk op (3) (3) (3) (3) (3) Op het scherm verschijnt het eerste woord van een lijst: Doel.
- 2 Druk op 👀 om te bladeren en kies Doek. Druk op 🔝 om te bevestigen.

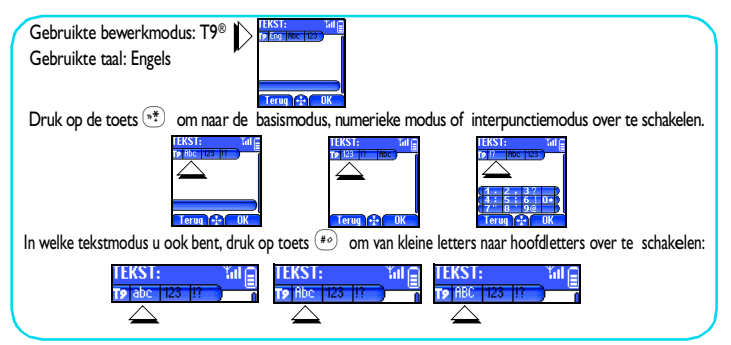

# Standaard ABC-tekstinvoer

Hoewel uw telefoon u de T9<sup>®</sup> tekstinvoer standaard levert, kiest u "Abc" standaard tekstinvoer met de toets (\*\*) als u de standaard tekstinvoer in wilt. Met deze methode moet u enkele malen op elke toets drukken om het gewenste karakter te bereiken: omdat de letter "h" de tweede van toets 42 is, bereikt u deze door 2 keer op toets 42 te drukken. Als u met deze modus werkt, moet u een toets zo vaak indrukken als nodig is om de oorspronkelijke positie van het karakter op de toets te bereiken.

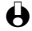

H In de standaard modus wordt de complete tabel met karakters die met de door u ingedrukte toets corresponderen, onderaan het scherm doorgebladerd, zodat u elk beschikbaar karakter van deze toets kunt zien (zie hieronder).

Om het woord "Doek" in de standaard tekstinvoermodus in te voeren, moet u dus intoetsen: 3, (DEF), 3, 3, 4, 5, (MNO), 3, 3, 3, (DEF), 5, 5, 5, (KL). Druk op \_\_\_\_\_ om te bevestigen dat u klaar bent met bewerken.

| Toets                                    | Alfanumeriek                  | Toet                                                                | s             |                                                                                         |  |  |
|------------------------------------------|-------------------------------|---------------------------------------------------------------------|---------------|-----------------------------------------------------------------------------------------|--|--|
| (1 <u>s</u> )                            | Spatie I @_#=<>() & £ \$<br>¥ | *                                                                   |               | Toggle tussen de verschillende<br>tekstinvoer-modi.                                     |  |  |
| √2 <u>≞</u>                              | a b c 2 à ä å æ ç             | (**) Schakelt van kleine letters naar<br>hoofdletters en omgekeerd. |               | Schakelt van kleine letters naar<br>hoofdletters en omgekeerd.                          |  |  |
| 3                                        | d e f 3 é è $\Delta \Phi$     | (a)                                                                 | 7             | Kort indrukken om één karakter<br>te wissen, lang indrukken om alle<br>tekst te wissen. |  |  |
| <b>44</b> <sup>2</sup>                   | ghi4Гì                        | -                                                                   | <b>T</b> 1    |                                                                                         |  |  |
| ( <b>5</b> <sup>1</sup> / <sub>m</sub> ) | j k l 5 Λ                     | θ                                                                   | lıjde<br>kunt | ns het invoeren van tekst of cijfers<br>u met 🗀 van de invoermodus                      |  |  |
| 6                                        | m n o 6 ñ ò ö ø               |                                                                     | overs         | rschakelen naar de navigatiemodus:                                                      |  |  |
| 7,485                                    | pqrs7βΠΘΣ                     |                                                                     | aang          | regeven kunt u tekst invoeren,                                                          |  |  |
| 877                                      | tuv8üù                        |                                                                     | wani          | neer het symbool <u>î</u> wordt<br>regeven kunt u binnen de tekst                       |  |  |
| 9,,***                                   | <b>w x y z 9</b> Ω Ξ Ψ        |                                                                     | navig         | geren. Door de toets 🗀 in te                                                            |  |  |
| 0.                                       | .0,/:;"'!;?;*+-%              |                                                                     | druk<br>de a  | ken, wisselt u van de ene modus naar<br>ndere.                                          |  |  |

# Naslagkaart

| Aan/uitschakelen                          | Druk op 🚽 om in te schakelen, uitschakelen: 🛁<br>ingedrukt houden (uitschakelen met 슨 bevestigen).                                                                                                    |
|-------------------------------------------|----------------------------------------------------------------------------------------------------|
| PIN invoeren                              | Voer uw PIN-code met het toetsenbord in en druk op $\widehat{}$ of $\phantom{aaaaaaaaaaaaaaaaaaaaaaaaaaaaaaaaaaa$                                                                                                    |
| Een gesprek voeren                        | Voer uw telefoonnummer op het toetsenbord in en druk op $\stackrel{\frown}{\longrightarrow}$ om te kiezen, of druk op $\stackrel{\frown}{\longrightarrow}$ om Bellen te kiezen, druk dan op $\stackrel{\frown}{\longrightarrow}$ om te bellen.                                                                                                    |
| Een gesprek aannemen                      | Druk op 😇 als uw telefoon overgaat.                                                                                                    |
| Een gesprek beëindigen                    | Druk op 🖭.                                                                                                    |
| Snelle toegang tot Telefoonboek           | Druk in de standby modus op 😇.                                                                                                    |
| Snelle toegang tot<br>Gespreksoverzicht   | Druk op $\fbox$ in de standby modus en houd deze toets ingedrukt.                                                                                                    |
| Terug naar het vorige menu                | Druk op 💽.                                                                                                    |
| Terug naar het standby modus              | Druk op                                                                                                    |
| Toetsenbord vergrendelen/<br>ontgrendelen | Druk op to in de standby modus en houd deze toets ingedrukt.                                                                                                    |
| Gebruikte taal veranderen                 | Druk lang op $(\mathbf{e}^{\mathbf{r}})$ in de standby modus, kies de taal en druk op $(\mathbf{e}^{\mathbf{r}})$ .                                                                                                    |
| In het menu komen                         | <ol> <li>Druk op de om in het menu te komen.</li> <li>Druk op de of box om een functie te kiezen, druk dan op de om in het submenu te komen.</li> <li>Herhaal stap 2 tot u de gewenste functie bereikt.</li> </ol>                                                                                                    |
| Telefoonboek gebruiken                    | <ol> <li>Druk in de standby modus op 2. 2. Blader door de lijst door 2 for 8 for the bewegen. 3. Als er meer dan één telefoonnummer onder deze naam is opgeslagen, kiest u met 4 for 6 for 6</li></ol> |
| Een WAP-sessie starten                    | Druk in de standby modus op 😇.                                                                                                    |

# 1 • Hoe te beginnen

Lees de veiligheidsvoorschriften in het hoofdstuk "Voorzorgsmaatregelen" voordat u de telefoon gebruikt.

# Eerste stappen

Om uw telefoon te gebruiken, moet u er een geldige SIM in doen, die u van uw GSM-operator of dealer hebt ontvangen. Deze SIM-kaart bevat uw abonnement, uw mobiele nummer en een geheugen waarin u telefoonnummers en berichten kunt opslaan (zie "Telefoonboeken" blz. 43).

# Hoe te beginnen

# Batterij verwijderen

Om de batterij te verwijderen, dient u aan de achterzijde van het apparaat op het Philips-logo te drukken en de batterij er naar beneden uit te schuiven.

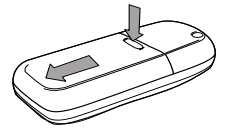

# SIM-kaart in het toestel doen

Schuif de SIM-kaart tot de aanslag in het SIM-kaartvakje. De microchip moet daarbij naar de steekverbindingen toewijzen. Zorg ervoor, dat het schuine hoekje zich aan de zijde bevindt zoals getoond op de afbeelding.

# Batterij aanbrengen

Plaats de batterij weer op de manier die u hiernaast ziet: leg hem in het vakje aan de achterkant van de telefoon (met de batterij-contactpunten omlaag) en schuif hem vervolgens in de correcte stand tot hij hoorbaar vastklikt. Verwijder de beschermende folie van het scherm voordat u de telefoon gebruikt.

# **PIN-code** invoeren

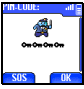

Om de telefoon in te schakelen drukt u op de toets and en houdt deze ingedrukt.

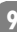

2 Als u de telefoon inschakelt, wordt u verzocht de PIN-code in te voeren; dit is de uit 4 tot 8 cijfers bestaande geheime code van uw SIM. die het toestel tegen onbevoegd gebruik moet beschermen. De code is voorgeconfigureerd en wordt door uw operator of dealer meegedeeld. Voor het personaliseren van de PIN-code verwijzen wij naar blz. 32.

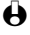

Als u 3 keer een verkeerde PIN-code invoert, wordt uw SIM geblokkeerd. Om hem weer vrij te geven, moet u de PUK-code bij uw operator opvragen.

Voer uw PIN-code in. Als u zich vergist, druk dan op  $\fbox$ . Bevestig dan 3 door op 😎 of 🐖 te drukken.

# Tiid en datum invoeren

Zoals u door de telefoon wordt gevraagd bij het eerste inschakelen, stelt u de datum in door de bijbehorende numerieke toetsen in te drukken (druk op 🐑 om een cijfer te wissen) en drukt dan op 😇 om te bevestigen. Ga op dezelfde manier te werk om de tijd in te stellen.

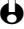

• Voor complete data- en tijdsopties zie blz. 32.

# Kopie van SIM telefoonboek

Als u het SIM-telefoonboek niet bij het eerste inschakelen van uw telefoon kopieert, kunt u dit later met het menu telefoonboek doen (zie blz. 45).

Als u al eerder een mobiele telefoon hebt gehad en dezelfde SIM blijft gebruiken, kan de kaart de informatie van uw actuele telefoonboek of een gedeelte daarvan bevatten. De mobiele telefoon stelt dit vast en u wordt door een bericht gevraagd of u uw SIM telefoonboek naar het ingebouwde telefoonboek wilt kopieren (zie onderstaand). Druk voor acceptatie.

# Kopiëren toestaan

Druk de - toets in, wanneer u het SIM-telefoonboek naar uw telefoon wilt kopiëren. Nadat het kopiëren is voltooid, is het telefoonboek dat in uw telefoon is ingebouwd automatisch het standaardtelefoonboek. U kunt overschakelen naar het SIM-telefoonboek, door Telefoonboek > Tel.Boek Instell, > Kies Telefoonboek > In SIM te selecteren.

# Kopiëren weigeren

Als u bij het eerste inschakelen van uw telefoon op de toets to drukt om het downloaden van de inhoud van uw SIM-kaart te weigeren, wordt het kopiëren niet gestart en de telefoonboeken blijven ongewijzigd. Het SIM-telefoonboek is uw standaardtelefoonboek en u krijgt met Telefoonboek > Tel.Boek Instell. > Kies Telefoonboek > In telefoon toegang tot het andere telefoonboek.

# Kopiëren afbreken

- Als u van gedachten verandert terwijl de kopie al wordt aangemaakt, drukt u op de toets om het kopiëren van de SIM-inhoud af te breken
- 2 Het kopiëren wordt afgebroken en de telefoonboeken bevatten verder alleen de informatie die vóór het annuleren van het proces was gekopieerd.
- 3 Het SIM-telefoonboek is uw standaardtelefoonboek en u krijgt met Telefoonboek > Tel.Boek Instell, > Kies Telefoonboek > In telefoon toegang tot het andere telefoonboek.

# Een gesprek voeren

- Voer het telefoonnummer in (als u zich vergist, druk dan op ()-) en Т druk vervolgens 😎 in.
- Nadat de aansluiting tot stand is gekomen, geeft uw telefoon twee 2 piepsignalen af. Om het gesprek te beëindigen drukt u op  $\bigcirc$ .

# Batterij laden

Uw telefoon wordt door een oplaadbare batterij bedreven. Een nieuwe batterij is niet helemaal geladen en u wordt door een alarmsignaal gewaarschuwd als de batterij geladen moet worden.

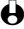

- H Wij adviseren u de batterij in het toestel te laten zitten, zelfs als hij leeg is: u kunt alle persoonlijke instellingen kwijtraken (zie informatie over batterijveiligheid, blz. 95).
- Nadat de batterii aan uw telefoon is bevestigd, steekt u het laadapparaat Т (meegeleverd bij de telefoon, in de doos) in de aansluiting rechts onderaan de telefoon, zoals hieronder te zien is.

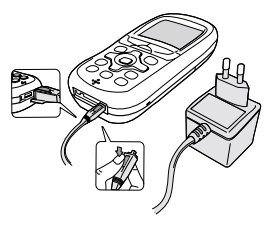

2 Plug de transformator-unit in een makkelijk toegankelijk wisselstroomstopcontact.

Aan het symbool 📙 kunt u zien hoever de batterij geladen is:

- Tijdens het laden veranderen de 4 laadaanwijzingen; elke balk geeft aan dat de batterij voor 25% geladen is.
- Als alle 4 balken constant verlicht zijn, is de batterij geheel geladen en kunt u het laadapparaat loskoppelen.
- Als de batterij geladen is, verwijdert u de connector door op de ontgrendelingsknop bovenop de connector te drukken.
- · Afhankelijk van het netwerk en de gebruiksomstandigheden en op voorwaarde dat de Bluetooth instelling op Uit staat (zie blz. 75), ligt de spreektijd tussen ca. 2 uur en 40 minuten tot 6 uur en 30 minuten en de standbytijd tussen 10 dagen en 2 weken.

Hals u het laadapparaat aan de mobiele telefoon laat zitten wanneer de batterij geheel geladen is, is dit niet schadelijk voor de batterij. U kunt het laadapparaat alleen uitschakelen door het uit het stopcontact te trekken: gebruik dus een makkelijk bereikbaar wisselstroom-stopcontact. U kunt het laadapparaat op een IT-voeding aansluiten (geldt alleen voor België).

Om de prestaties van de batterij te verbeteren, adviseren wij u af en toe 3 te wachten tot deze helemaal leeg is. Het duurt dan ca. 2 uur 30 minuten tot de compleet ontladen batterij weer is opgeladen.

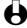

U kunt de telefoon ook tijdens het opladen gebruiken. Als de batterij helemaal leeg is, verschijnt het batterij-pictogram pas na 2 of 3 minuten oplaadtijd.

# 2 • Belangrijkste mogelijkheden

# Standby scherm

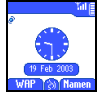

Nadat uw telefoon hebt ingeschakeld en de PIN-code ingevoerd (zie blz. 9), verschijnt het standby scherm op uw telefoon; dit betekent dat het toestel gebruiksklaar is. In de standby modus kunt u gelijktijdig verschillende symbolen zien.

Als het symbool Y niet verschijnt, is het netwerk op dat tijdstip niet beschikbaar. Mogelijkerwijs bevindt u zich in een gebied met slechte ontvangst; ga zo mogelijk naar een andere plaats. Als u lijsten en menu's doorbladert, keert de telefoon na 2 minuten zonder activiteit automatisch naar het standby scherm terug.

# Symbolen

| Ϋ́́       | Y GSM Netwerk: uw telefoon is met<br>een GSM netwerk verbonden.<br>                                          |   | Batterij - De balken geven het batterijni-<br>veau aan (4 balken = vol, 1 balk = bijna leeg).<br>SMS-bericht - U heeft een nieuw bericht<br>ontvangen.<br>Wekker geactiveerd. |
|-----------|----------------------------------------------------------------------------------------------------|---|----------------------------------------------------------------------------------------------------|
| R         | <b>Stil</b> - Uw telefoon gaat niet over als er een gesprek binnenkomt.                                      | 2 | Voice mail - U heeft een voice mail ontvangen.                                                                                                    |
| ۲         | <b>Trilsignaal</b> - Uw telefoon trilt als er een gesprek binnenkomt.                                        | Ð | Gesprek zonder voorbehoud naar<br>voicemailbox doorgeschakeld - Al uw<br>inkomende gesprekken worden naar<br>voicemail doorgeschakeld.                                        |
| <u>[]</u> | <b>Toetsen blokkeren -</b> Hiermee<br>wordt voorkomen dat u de toetsen<br>per ongeluk indrukt.               | þ | Gesprek doorschakelen zonder<br>nummervoorbehoud - Al uw<br>binnenkomende voice-gesprekken worden<br>naar een niet-voicemail-nummer door-                                     |
| *         | Bluetooth is geactiveerd.                                                                                    |   | geschakeld (excl. data/fax).                                                                                                    |
| 9         | <b>SMS vol</b> - Het geheugen voor<br>berichten is vol. Wis oude berichten<br>om nieuwe te kunnen ontvangen. | أ | <b>Thuiszone</b> - U bent thans in de thuiszone.<br>Afhankelijk van het abonnement - neem<br>voor details contact op met uw<br>servicenetwerk.                                |

Memo - Er is een memo of een gesprek opgenomen maar nog niet

Acaming - U gebruikt een ander netwerk dan datgene waarvoor u een abonnement hebt (vooral als u in het buitenland bent).

Verbindt GPRS - uw mobiele telefoon is verbonden met het GPRS-netwerk.

# Afspraken

afgespeeld.

Sommige afspraken brengen een verandering op het standby scherm teweeg (gemist gesprek, nieuw bericht, herinnering van de agenda etc.). Druk in zo'n geval op \_\_\_\_\_ om in het betreffende menu te komen of druk op deze toets ingedrukt om naar standby terug te keren.

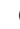

Als u uw toetsenbord hebt geblokkeerd, moet u het eerst ontgrendelen voordat u in een menu kunt komen. U kunt uw toetsenbord vergrendelen resp. ontgrendelen door de toets in te drukken en vast te houden.

# Een gesprek voeren

In de standby modus voert u het telefoonnummer met behulp van het toetsenbord in. Druk op 🔄 om een verkeerd cijfer te wissen.

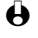

Hoor een internationaal gesprek kunt u "+" invoeren in plaats van het gebruikelijke internationale kengetal. Hiertoe drukt u op 💌 en houdt deze toets ingedrukt voordat u het land-kengetal kiest.

Druk op 🐨 om het nummer te kiezen en druk op 😇 om op te 2 hangen.

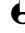

Om andere manieren voor het voeren van een gesprek te leren verwijzen wij naar "Een gesprekspartner bellen" blz. 49.

# Een gesprek aannemen en beëindigen

- Als u een gesprek ontvangt, kan de telefoon overgaan en/of trillen, terwijl de animatie inkomend gesprek en Inkomend gesprek op het display verschijnen. Afhankelijk van uw abonnement kan het nummer van de beller verschijnen als de beller ervoor gezorgd heeft dat deze informatie wordt overgedragen. Als het nummer van de beller in het geselecteerde telefoonboek is opgeslagen (zie blz. 44), verschijnt de betreffende naam in plaats van het nummer.
- Om het gesprek aan te nemen drukt u op  $\overline{\frown}$ . 2
- Als u een gesprek wilt weigeren drukt u op 🔄. Dit gesprek wordt 3 omgeleid naar een nummer of voicemail als u "Gesprek doorschak." (zie blz. 38), hebt geactiveerd.

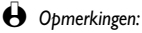

- De telefoon gaat niet over als het signaal is gedeactiveerd (zie blz. 19).
- Als u Elke toets opnemen (zie blz. 40) hebt ingesteld, kunt u een gesprek aannemen door een willekeurige toets in te drukken (behalve
   ).
- 4 Om op te hangen drukt u 🖙 in.

# Zien en horen wie er belt: fotocall

 Belangrijkste mogelijkheden

- Deze functie is alleen beschikbaar, wanneer u het telefoonboek hebt ingesteld dat in uw telefoon is ingebouwd: functioneert niet met het SIM-telefoonboek.
  Met de functie forocall kunt u:
  - de 10 bellersgroepen die ter beschikking staan benoemen met eigen namen/aanduidingen (bijv. "vrienden", 'kantoor", "vrije tijd" enz.), aan iedere groep een speciale afbeelding uit het Afbeelding album en een melodie uit de Signaaltype-lijst toewijzen,
  - een speciale bellersgroep aan één of meerdere telefoonnummer(s) in uw telefoonboek toewijzen. Wanneer de gesprekspartner die tot een desbetreffende groep is toegewezen u belt, verschijnt zijn naam evenals de afbeelding die voor deze bellersgroep is gedefinieerd, op het display. Bovendien hoort u de belmelodie die voor deze bellersgroep is ingesteld.
- I Wanneer u de inhoud van uw SIM-telefoonboek niet naar de telefoon hebt gekopieerd toen u deze voor de eerste keer in gebruik nam (zie "Eerste stappen" blz. 9), dan kunt u het SIM-telefoonboek als volgt naar uw telefoon kopiëren: Druk in, kies Telefoonboek, Tel.Boek Instell, Copieer naar Tel. en druk op
- 2 Na terugkeer naar het Telefoonboek-carrousel, kiest u Groepsinstellingen, drukt u op 
  en selecteert u de gewenste bellersgroep.
- 3 Voor een betere identificatie kunt u de groep een andere naam geven: (bijv. "vrienden", "kinderen", enz.), kiest u dan de <u>Melodie</u> en de Afbeelding uit, die u aan deze groep wilt toewijzen.
- 4 Met schakelt u naar de stand-by modus, druk vervolgens vin, om de inhoud van uw telefoonboek weer te geven. Selecteer een gesprekspartner aan wie u de ingerichte bellersgroep wilt toewijzen en

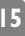

druk op \_\_\_\_. Roep vervolgens de functie Kies groep op en selecteer de gewenste bellersgroep.

Wanneer deze gesprekspartner u belt, hoort u de Melodie die aan deze 5 groep is toegewezen en de bijbehorende Afbeelding verschijnt op het display.

# Opnieuw kiezen en antwoorden

De telefoon slaat de laatste 30 nummers in het Gespreksoverzicht op (gebeld. gemist of ontvangen). U kunt elk van deze nummers opnieuw kiezen of beantwoorden en direct kiezen. Het meest recente nummer verschijnt het eerst.

- Houd in de standby-modus de toets 😎 ingedrukt om in het Gespreksoverzicht te komen waarin de laatste 30 telefoonnummers (uitgaand of inkomend) in chronologische volgorde worden getoond. Als een nummer van de Gesprekkenlijst tevens in uw Telefoonboek staat, verschijnt de betreffende naam.
- Kies het gewenste nummer met  $\sqrt{2}$  of  $\sqrt{2}$ , druk op  $\sqrt{2}$  om het 2 gewenste nummer te kiezen. Druk op 💬 om op te hangen.

# Flash kiezen

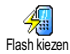

In plaats van het Telefoonboek menu binnen te gaan en door de lijst heen te bladeren, kunt u de betreffende naamkaart met de sneltoets verbinden, zodat u hem/haar belt door één keer lang op de gekozen toets te drukken (bijvoorbeeld lang op  $\frac{1}{2}$  drukken om uw huis te bellen of op  $3_{\rm H}$  om uw kantoor te bellen).

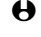

H U kunt alleen toetsen  $\stackrel{2}{\frown}$  tot  $\stackrel{9}{\frown}$  programmeren, aangezien toets 0(taalkeuze) en 📧 (voice mailbox) voorgedefinieerd zijn en niet veranderd kunnen worden

- Om een sneltoets voor flash kiezen in te stellen, drukt u op , kies vervolgens Instellingen > Sneltoetsen en druk op  $\bigcirc$ .
- Kies een toets van 2 = 1000 tot 9 = 1000 en druk op -. 2
- Kies vervolgens Flash kiezen, druk op -, en kies een naam uit het 3 Telefoonboek dat u ziet en druk op -.
- Als verschillende nummers onder deze naam zijn opgeslagen, kiest u het 4 gewenste nummer en drukt op  $\bigcirc$  om het nummer op te slaan.
- Druk in de standby modus op de geprogrammeerde toets en houd deze 5 ingedrukt om te kiezen wat daar is geregistreerd; de verbinding wordt opgebouwd. Druk op 😇 om op te hangen.

U kunt ook sneltoetsen voor commando's instellen (zie "Sneltoetsen" blz. 34). Sneltoetsen kunnen te allen tijde gewijzigd of gewist worden.

# Voice dial

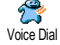

Ook met voice dial kunt u snel een naam uit uw telefoonboek bellen: in plaats van een sneltoets te programmeren configureert u gewoon een spraakcommando door een woord op te nemen waarmee de betreffende naam wordt gebeld als u dit uitspreekt.

- Om een spraaklabel voor voice dial in te stellen, drukt u op  $\overline{\nabla}$ , kies vervolgens de naam van uw keuze in de lijst en druk dan op (
- Afhankelijk van het geselecteerde telefoonboek (zie "Telefoonboeken" 2 blz. 43), kiest u:
  - SIM telefoonboek: Voice dial en druk op
  - Telefoonboek in de telefoon: Tonen en druk op Kies dan het gewenste telefoonnummer als er meer dan één nummer onder deze naam is opgeslagen, en druk op -. Kies nu Voice dial in het carousselmenu en druk op 🖳.
- Als de optie Spraaklabel toev ? verschijnt, drukt u op 🕋 en volgt dan de 3 instructies op die op het scherm verschijnen. Als u verzocht wordt uw voice label op te slaan, zorg er dan voor dat u in een rustige omgeving bent en kies een eenvoudig en kort woord, dat u duidelijk uitspreekt.
- Terug naar het Voice dial menu, druk op menu om terug te keren naar 4 standby.
- Druk in de standby modus op -, zeg dan de voice label die bij het te 5 kiezen nummer hoort.
- Om de lijst van voice dials te zien die u heeft gedefinieerd, selecteert u 6 Instellingen, Spraakcommando's, Voice Dial en drukt op (-). U kunt ook een spraaklabel uit dit menu instellen door het punt <Nieuw> te kiezen, op (----) te drukken en de instructies op te volgen die op het scherm verschiinen.

Spraaklabels die u voor Voice Dial instelt kunnen ten aller tijde worden afgespeeld, veranderd of gewist. U kunt ook een spraaklabel voor een spraakcommando instellen (bijv. calculator starten of afspraak toevoegen, zie blz. 36).

🖶 De tijdsduur van een spraaklabel is 2 seconden. U kunt maximaal 40 spraaklabels definiëren en over voice dial en spraakcommando verdelen.

# De gespreksoverzicht leegmaken

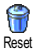

Om uw gespreksoverzicht leeg te maken, drukt u op en kiest Gespreksoverzicht, en Reset. Druk op over voor een reset van de gespreksoverzicht.

# De SMS-lijst leegmaken

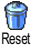

Zoals elders in deze gids is uitgelegd, kunnen ontvangen of verzonden korte berichten (SMS) eveneens worden opgeslagen (zie "Lees lijst" blz. 52). Om de hele lijst ineens te wissen, drukt u op en kiest Berichten, en selecteert dan met C Reset. Druk op Voor een reset van de SMS-lijst.

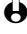

Het wissen van uw SMS-lijst is nuttig om geheugenruimte vrij te maken, zodat ukey nieuwe berichten kunt opslaan.

# Het telefoonboek leegmaken

Om de inhoud van uw telefoonboek in één keer te wissen drukt u op verse en Reset Telefoonboek, Kiest Telefoonboek, Tel.Boek Instell., Reset Telefoonboek. Druk op 🖄 voor reset van de telefoonboekinhoud.

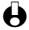

Deze functie kan alleen voor het in uw telefoon geïntegreerde telefoonboek worden gebruikt en niet voor het SIM-telefoonboek (zie "Telefoonboeken" blz. 43).

# Toetsenbord vergrendelen / ontgrendelen

U kunt het toetsenbord vergrendelen om te voorkomen dat de toetsen bij Toetsen blokkeren vergissing worden ingedrukt (bijvoorbeeld als u de telefoon in uw zak draagt).

- Om het toetsenbord te vergrendelen drukt u op  $\langle \rangle$  en houdt deze T toets ingedrukt terwijl u in het standby scherm bent. Het pictogram 🖸 verschijnt op het scherm.
- Om het toetsenbord te ontgrendelen, moet u op kon drukken en deze 2 toets ingedrukt houden.

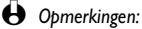

- U kunt ook voor onmiddellijk of vertraagd vergrendelen kiezen door Instellingen > Beveiliging > Toetsen Blokkeren te kiezen en vervolgens één van de aangeboden instellingen selecteren. In dat geval wordt uw toetsenbord duurzaam vergrendeld. Als u het ontgrendelt door op de toets te drukken, wordt het tijdelijk ontgrendeld terwijl u uw telefoon gebruikt, en vervolgens opnieuw vergrendeld na de periode die u in uw instelling hebt bepaald.
- Het SOS-nummer is ook bereikbaar als het toetsenbord vergrendeld is, en bovendien kunt u gesprekken ontvangen (zie "Noodgeval" blz. 49).

- Onmiddellijke toetsenbordvergrendeling kan aan een sneltoets worden toegewezen (zie blz. 34).
- U moet uw toetsenbord ontgrendelen voordat u de telefoon uitschakelt.
- Het is mogelijk een gesprek aan te nemen of af te wijzen, zelfs als het ٠ toetsenbord vergrendeld is. Het toetsenbord wordt automatisch ontgrendeld als de telefoon een gesprek ontvangt, en wordt opnieuw vergrendeld nadat het gesprek is afgelopen.

# Belsignaal uitschakelen

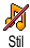

Als u niet wilt dat uw telefoon overgaat als er een gesprek binnenkomt, kunt u het belsignaal uitschakelen. In dat geval knippert het symbool inkomend gesprek als er een gesprek binnenkomt, op het display verschijnt Inkomend gesprek, maar de telefoon gaat niet over. Om het signaal uit te schakelen gaat u als volgt te werk:

- Druk op en kies Instellingen > Geluiden > Belvolume.
- Druk op  $(4_{\text{fm}})$  om de geluidssterkte tot Stil aan te passen. 2

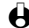

De stille modus kan ook worden ingesteld door Profielen > Stil te kiezen. In dat geval wordt de vibrator geactiveerd. Om hier sneller te kunnen doen, kunt u een sneltoets aan deze functie toewijzen.

# Het trilsignaal inschakelen

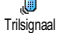

Als u deze functie hebt ingesteld, vibreert uw telefoon als er een gesprek binnenkomt (als u de stille modus via de snelle instelling Stil inschakelt zoals hierboven is beschreven, wordt tevens de vibratiefunctie ingeschakeld). Ga anders als volgt te werk:

- Druk in het standby scherm op en kies Instellingen > Geluiden > Trilsignaal.
- Druk op 🐗 of 🎃 om Aan of Uit te kiezen en druk op 🔿 om uw 2 keuze te bevestigen.

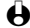

Hals u het trilsignaal inschakelt, wordt het geluid van het signaal hierdoor niet uitgezet. Als u het geluid wilt uitzetten en het trilsignaal ingeschakeld houden, schakel dan de modus Stil in zoals hierboven is beschreven

# Uw mobiele telefoonnummer lezen

Ga als volgt te werk om uw eigen mobiele telefoonnummer te lezen: Druk in het standby scherm op  $\overline{\mathbb{C}}$ , kies Mijn nummer, druk op  $\overline{\mathbb{C}}$ , kiesTonen en druk opnieuw op . Uw telefoonnummer verschijnt als het op uw SIM voorhanden is. Zo niet, kies dan Nieuw en volg de instructies op die u op het scherm ziet.

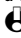

Hals uw eigen nummer in het Telefoonboek is opgeslagen, kunt u het tijdens een gesprek aflezen. Zie "Het telefoonboek raadplegen" blz. 20.

# Tijdens een gesprek kunt u ...

De geluidssterkte van de oortelefoon instellen

Als u tijdens een gesprek de geluidssterkte-optie met 😎 oproept, druk dan op  $\underbrace{4}_{4}$  of  $\underbrace{8}_{7}$  om de geluidssterkte te verlagen, en op  $\underbrace{2}_{2}$  of  $\underbrace{6}_{7}$  om de geluidssterkte te verhogen.

De microfoon uitschakelen

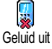

U kunt de microfoon uitschakelen, zodat uw gesprekspartner u niet kan horen. Tijdens een gesprek drukt u op \_\_\_\_, kiest Geluid uit en bevestigt deze keuze

door (-) in te drukken.

# De microfoon inschakelen

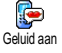

Om de microfoon tijdens een gesprek aan te schakelen, drukt u op  $\bigcirc$ , kiest Geluid aan en bevestigt dit door op 👛 te drukken. De microfoon wordt aangezet.

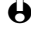

Bij het gebruik van een Bluetooth headset (zie blz. 75) worden beide microfoons - telefoon en headset - uitgeschakeld/ingeschakeld.

In het kladblok schrijven

Het kladblok is een tijdelijk geheugen waarin u tijdens een gesprek een nummer kunt noteren. Om dit tijdens een gesprek te doen, voert u gewoon het nummer in dat u wilt noteren. Wacht enkele seconden, zodat uw notitie automatisch in het geheugen van het kladblok wordt opgenomen. Aan het einde van het gesprek drukt u op \_\_\_\_ om het te kiezen, in het Telefoonboek op te slaan enz.

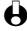

Als u meteen na het invoeren van het telefoonnummer en vóór het einde van het gesprek op de toets adrukt, kunt u dit nummer in het telefoonboek opslaan, opbellen of er een SMS heen sturen.

# Het telefoonboek raadplegen

Om het telefoonboek tijdens een gesprek te raadplegen:

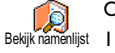

20

- Druk op (22), kies Bekijk namenlijst, druk op (22) en blader door de namen door (22) of (22) in te drukken.
- Druk tweemaal op is om tijdens het bellen naar het beeldscherm 2 terug te keren.

# Een gesprek opnemen

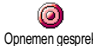

Er kan telkens slechts één opname worden opgeslagen en elke nieuwe opname Opnemen gesprek (memo of opgenomen gesprek) vervangt de eerdere opname. Toegang tot deze functie krijgt men via het menu Extra's > Spraakmemo > Afspelen memo; om een gesprek tijdens het bellen op te nemen:

- Terwijl u één of meer gesprekken tegelijk voert, drukt u op 🔿 om in de gesprekssituatiecarrousel te komen.
- Kies Opnemen gesprek en druk op  $\bigcirc$ . Om de opname van het gesprek te beëindigen drukt u op  $\bigcirc$ , of hangt op. 2
- Als u Geluid uit kiest, dan Opnemen gesprek, wordt alleen de stem van de beller opgenomen. In de meeste landen is het opnemen van gesprekken bij de wet geregeld. Wij adviseren u de beller te verwittigen als u van plan bent het gesprek met hem op te nemen en alleen op te nemen als hij accoord gaat. De maximale opnametijd bedraagt 30 seconden (zie "Spraakmemo" blz. 62).

# Andere mogelijkheden tijdens een gesprek

- Equalizer instellingen veranderen (zie blz. 30),
- Een naam aan de telefoonboek toevoegen (zie blz. 44),
- · Een bericht schrijven en sturen (SMS) via het telefoonboek of het kladblok (zie blz. 51),
- Een bericht lezen (zie blz. 52),
- Uw Gesprekkenlijst raadplegen (zie blz. 55),
- Uw Agenda raadplegen (zie blz. 56),
- · Informatie bij een voice mailbox opvragen of een voiceserver binnengaan via het kladblok (zie blz. 89),
- Een tweede gesprek voeren (zie blz. 90),
- DTMF-tonen naar antwoordapparaten en andere toestellen overdragen (zie blz. 89).

# 3 • Menuboom

De menu's bevatten alle functies van uw GSM-telefoon. Alle menu's hebben pictogrammen of lijsten om door te bladeren: druk op  $\stackrel{\frown}{\longrightarrow}$  om een menu of submenu binnen te komen, druk op  $\stackrel{\frown}{\longleftarrow}$  of  $\stackrel{}{\longrightarrow}$  om in een menu naar links of rechts te bewegen en  $^{12}$  of  $^{12}$  om in een lijst te bladeren en druk op  $\stackrel{\frown}{\longrightarrow}$  om een notitie te valideren of een keuze te bevestigen.

Operator diensten p88<sup>\*</sup>

 WAP p82

 Geavanceerd
 /

 Toegangsinstell.
 /
 Help
 /

 Start
 /
 Mijn
 favorieten
 /

 Laatste Pagina / Signalen

 Signalen

🏓 Diensten + p88

Dienst nummers (Servicenummers) p88

Afbeelding album p24

Telefoonboeken p43

Berichten p49

Samen met een attachment / Zend nu / Opslaan

Service Lees lijst p52 Opgeslagen Berichten Ontvangen berichten

| SMS-instellingen p53 |            |     |  |  |
|----------------------|------------|-----|--|--|
| SMS                  | Centrum    | /   |  |  |
| Handtek              | ening      | /   |  |  |
| Geldighe             | idsperiode | - / |  |  |

- Antwoordpad Afleverrapport
- 🗑 Reset p55

Wetwerk info p54 Ontvangst / Filters / Regio Codes

E-mail p63

Instellingen p64 Netwerktoegang / GSM instellingen / Geavanceerd

- 🐼 Open mailbox p70
- 🔄 Verstuur mail p68
- Sesprekken overzicht p55
  - 🗐 Gesprekken overzicht p55
  - 🗑 Reset p55

🚺 Agenda p56

🚳 Afspraken p56

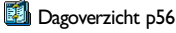

Weekoverzicht p56

- <u>معنا</u> معنا
- 🎒 Maandoverzicht p56

 Bluetooth p74
 Bluetooth instelling / Bluetooth headset / Data / Ontvangen
 Extra's p59

🗑 Wis verleden p56

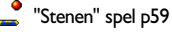

Gesprekstellers p60 GSM tellers / GPRS tellers

- 🔩 🔩 Euro p6 I
- Geheugen status p61
- 🔢 Calculator p62
- 👰 Wekker p62
- 🔟 Spraakmemo p62
- Instellingen p28

Geluiden p28 Signaaltype / Belvolume / Toetstonen / Minuut alarm / Agenda alarm / Batterij leeg alarm / Nieuwe SMS toon / Trilsignaal / Equalizer \*Afhankelijk van het abonnement. bisplay p24

Achtergrond / Animaties / Contrast / Scherm thema / Verlichting / Screensaver

Beveiliging p30 Toetsen blokkeren / Publieke namen / Gesprek beperken / Wijzig codes / PINbeveiliging

Tijd en datum p32 Tijdweergave / Stel datum in / Stel tijd in / Tijdzone / Zomertijd

Talen p33

Coebehoren p33 Automelodieën / Carkit commando / Auto uitschakel / Auto opnemen

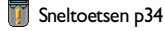

Spraakcommando p36

Verbindt GPRS / Weer registreren / Voorkeurslijst

Gesprekinstellingen p38 Wachtgesprek / Identiteit beller / Gesprek doorschak. / Auto-herhaal / Elke toets opnemen / Mailboxen

Profielen p40
 Stil p41
 Onafhankelijk p41
 Headset p42
 Auto p42
 Buiten p41
 Vergadering p41
 Persoonlijk p41

# 4 • Display en afbeelding

# Inleiding

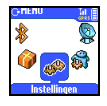

Met de menu's Afbeelding album en Display kunt u afbeeldingen uit een lijst kiezen en een achtergrond inschakelen, terwijl u tevens de verlichtingsduur, schermanimaties en screensaver kunt

instellen.

Druk in de standby modus op en selecteer Afbeelding album voor de eerste in dit hoofdstuk beschreven optie, of Instellingen, dan Display voor de tweede set opties.

### Afbeelding album

Bekijk alle / JPEG / GIF / Bitmap / Animaties

# Instellingen

Display

Screensaver / Scherm thema / Animaties / Contrast / Verlichting / Achtergrond

# Afbeelding album

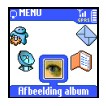

Met dit menu kunt u de afbeeldingen die in uw telefoon zijn opgeslagen, beheren, u kunt de afbeeldingen bekijken met Toon afbeeldingen of u kunt ze Verwijderen, de naam wijzigen met Verander naam of per *Bluetooth* een een afbeelding verzenden met Zend afbeelding.

Als u een van de beschikbare submenu's opent worden de in uw telefoon opgeslagen foto's als tekstlijst getoond. Om in de grafische mode te komen selecteert u een foto uit de lijst en druk op  $\textcircled{}{}^{2 \oplus}$  (Tonen). Druk dan op  $\textcircled{}^{2 \oplus}$  of ga naar de volgende of vorige foto of op  $\textcircled{}^{4 \oplus}$  om naar de tekstlijst terug te keren.

Als u het bestand hernoemt, selecteer het dan uit de lijst en druk tweemaal op  $\overbrace{-}^{\bullet}$ . Selecteer Hernoem en druk op  $\overbrace{-}^{\bullet}$ , voer een naam in en druk op  $\overbrace{-}^{\bullet}$ .

In de onderstaande tabel vindt u informatie over de bestandsformaten, die door de apparaten kunnen worden verzonden en ontvangen alsmede de verzendmogelijkheden.

| Apparaten                                                  | Bestandsformaat                                                                                                    | Zenden via                | Zie                                                    | Voorbeeld                                                                                                    |  |
|------------------------------------------------------------|----------------------------------------------------------------------------------------------------|---------------------------|--------------------------------------------------------|----------------------------------------------------------------------------------------------------|--|
| Van<br>mobiele<br>telefoon<br>naar<br>mobiele<br>telefoon. | EMS-animatie                                                                                                    | SMS                       | "Zend bericht"<br>blz. 51.                             | Zenden naar of<br>ontvangen van een                                                                                                    |  |
|                                                            | JPEG                                                                                                    | E-mail                    | "Bijlagen afhalen<br>en opslaan"<br>blz. 70.           | andere mobiele<br>telefoon.                                                                                                    |  |
|                                                            | BMP-iconen (symbo-<br>len),<br>JPEG- en GIF-<br>afbeeldingen                                                       | Bluetooth                 | "Visitekaartje of<br>afbeelding<br>versturen" blz. 80. |                                                                                                    |  |
| Van PC<br>naar<br>mobiele<br>telefoon.                     | BMP-iconen, JPEG-<br>en GIF-afbeeldin-<br>gen, waarvan de<br>grootte wordt aan-<br>gepast met behulp<br>van tools. | Bluetooth of<br>USB-kabel | "Visitekaartje of<br>afbeelding<br>versturen" blz. 80. | Afbeeldingen uit de<br>afbeeldingen-<br>catalogus die op<br>CD voor het<br>product<br>beschikbaar is, uw<br>eigen foto's die u<br>met een digitale<br>camera heeft<br>gemaakt of<br>beeldbestanden die<br>u van internet<br>gedownload hebt. |  |
|                                                            | JPEG                                                                                                    | E-mail                    | "Bijlagen afhalen<br>en opslaan"<br>blz. 70.           |                                                                                                    |  |
| Van het net<br>naar<br>mobiele<br>telefoon.                | BMP-iconen, JPEG-<br>en GIF-afbeeldingen<br>en melodieën.<br>Afhankelijk van<br>de WAP-site.                       | Wap                       | "Fun URL<br>downloaden"<br>blz. 84.                    | Tijdens een<br>verbinding naar<br>een 'download<br>fun' WAP-site.                                                                                                    |  |

Let erop, dat de GIF- en JPEG-afbeeldingen de toegestane grootte en het geschikte formaat moeten hebben, zodat ze correct op uw mobiele telefoon kunnen worden opgeslagen en weergegeven. Uitvoerige informatie m.b.t. dit onderwerp vindt u in het hoofdstuk "Bijlagen afhalen en opslaan" blz. 70.

# Display

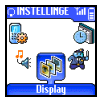

Met de opties in dit menu Instellingen kunt u alle displayfuncties instellen, alsmede de screensaver en de achtergrond instellen.

### Screensaver

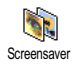

Hiermee kunt u de jpeg screensaver in- en uitschakelen. Wanneer de screensaver is geactiveerd, begint in de stand-by modus een animatie te draaien; daarvoor wordt gebruik gemaakt van het/de door u opgeslagen en geselecteerde jpeg-bestand(en) (zie "Bijlagen afhalen en opslaan" blz. 70).

Kies Instellingen, Display, Screensaver en druk op -, kies Aan en druk op . Kies één of meer afbeeldingen uit de nu verschijnende lijst door of 😔 in te drukken (met het indrukken van deze toetsen kunt u een keuze ook weer ongedaan maken), druk vervolgens op  $\frown$ .

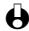

U dient enkele afbeeldingen te kiezen (max. 10) om een diashow te vertonen. Als u slechts één afbeelding kiest voor gebruik als screensaver, verschijnt alleen deze afbeelding.

- Kies Start vertraging en druk op 4 of 4 om een waarde tussen I en 2 5 minuten te kiezen. In de standby modus start de screensaver volgens de door u ingestelde tijdslimiet.
- Kies nu de screensaver Vervangingstijd (van 10 seconden tot 5 minuten) 3 en druk op . De ingestelde tijd bepaalt de intervallen tussen de afzonderlijke afbeeldingen voor de animatieshow.

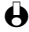

🔂 De achtergrondafbeeldingen worden automatisch uitgeschakeld zodra de bewerkingsmodus wordt opgeroepen.

# Achtergrond

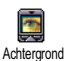

Met dit menu kunt u de achtergrond activeren/de-activeren. Bij geactiveerde functie wordt/worden het/de gekozen beeld(en) in de Normale of Fade modus getoond in de standby-modus, op voorwaarde dat u geen animatie in de screensaver heb geactiveerd.

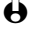

Hereit Afbeeldingen in het GIF-formaat kunnen niet als achtergrond worden gebruikt (alleen als animatie in de screensaver).

# Verlichting

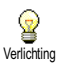

11

De verlichting wordt actief als u inkomende gesprekken of berichten ontvangt, door lijsten en menu's bladert etc. Druk op 4 of 🚳 om de tijdsduur van de verlichting kiezen van Uit tot | minuut verlichting.

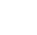

Als u deze functie uitschakelt, verlengt dit de bedrijfsduur van uw telefoon.

# Contrast

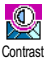

Met deze functie kunt u uit verschillende contrastniveaus kiezen door  $\stackrel{\text{(4.)}}{\longleftarrow}$  of in te drukken. Druk op  $\stackrel{\text{(-)}}{\longrightarrow}$  om uw keuze te bevestigen.

### Animaties

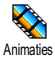

Hiermee kunt u de animaties in verschillende menu's activeren resp. deactiveren.

Als u deze functie uitschakelt, verlengt dit de bedrijfsduur van uw telefoon.

### Scherm thema

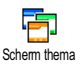

Met deze functie kunt u een van de beschikbare beeldschermformulieren selecteren. Blader door de lijst met  $\frac{122}{2}$  of  $\sqrt{3^{33}}$  en wacht enkele seconden tot het gekozen formulier verschijnt. Selecteer een formulier met  $\bigcirc$ ; vervolgens wordt dit aan de menu's toegewezen.

Display en afbeelding

# 5 • Instellingen & Profielen

# Inleiding

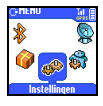

Met het menu Instellingen kunt u uw telefoon volgens uw wensen aanpassen en de instellingen van de betreffende functies veranderen (geluiden, tiid en datum, accessoires, etc.).

Met het menu Profielen kunt u meerdere instellingen tegelijk wijzigen (zie blz. 40) Druk in de standby modus op en kies Instellingen of Profielen, met kunt u dan een functie of optie

kiezen en veranderen zoals in dit hoofdstuk is beschreven.

# Instellingen

| Geluiden / Display         | 1 |  |
|----------------------------|---|--|
| Beveiliging / Tijd & datum |   |  |
| Talen / Toebehoren         | 1 |  |
| Sneltoetsen                |   |  |
| Spraakcommando             |   |  |
| Netwerk                    |   |  |
| Gespreksinstellingen       |   |  |

### Profielen

Onafhankeliik Stil 1 Headset / Auto / Buiten / Vergadering / Persoonliik

# Instellingen

## Geluiden

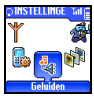

Met dit menu kunt u het volume van het signaal wijzigen, een belmelodie kiezen of zelf maken, waarschuwingspieptonen instellen en het trilsignaal activeren of uitschakelen.

# Belvolume

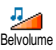

Het belvolume is standaard op Midden ingesteld. Druk op  $\overset{\text{de}}{=}$  of  $\overset{\text{d}}{=}$  om het belvolume van Stil tot Toenemend in te stellen en gebruik een sneltoets om stil te schakelen (zie blz. 34).

# Signaaltype

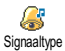

Met deze optie kunt u uit de beschikbare melodieën het signaaltype kiezen. Blader door de lijst met  $\frac{2}{3}$  of  $\frac{3}{3}$  en wacht twee seconden tot u de gekozen melodie hoort (met uitzondering van Mijn melodie: selecteer Afspelen en druk op 🔿 om de melodie te beluisteren). Druk op 🔿 om deze melodie als beltoon te kiezen. op te roepen.

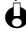

U kunt de melodie niet horen als het belvolume op Uit staat of als de modus Stil ingeschakeld is (zie blz. 19).

# Geladen melodie en uw melodie

Met het menu Mijn melodie kunt u melodieën opslaan die u per SMS hebt ontvangen, van een website hebt gedownload (zie hieronder) of van een vriend gekregen.

- Om uw telefoon aan uw wensen aan te passen kunt u nieuwe beltonen van de webpagina van uw operator downloaden. Kijk vanuit uw computer op de webpagina van uw operator om te zien welke voorwaarden aan deze service verbonden zijn en volg de instructies voor het downloaden van de gekozen beltoon via een SMS op.
- Kies in het menu Signaaltype, Mijn melodie, druk dan op <sup>-</sup>→ om in een lijst met uw melodieën te komen. Kies een van uw melodieën en druk op <sup>-</sup>→.
- 2 Kies Zend en druk op om te bevestigen.
- Deze dienst is afhankelijk van uw abonnement; u kunt alleen melodieën versturen die niet aan een auteursrecht onderhevig zijn. De ontvanger moet een mobiele telefoon van Philips hebben om de gestuurde melodie te kunnen horen (zie blz. 51).
- 3 Als u een melodie samen met een SMS ontvangt, kies dan Opslaan om deze op te slaan als Mijn melodie, en Hernoem of Wissen de melodie als u dat wenst. Druk op \_\_\_\_\_ om te bevestigen.

### Toetstonen

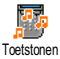

Hiermee kunt u toetstonen activeren resp. de-activeren. Ook als de toetstonen zijn Uit geschakeld, worden DTMF-tonen tijdens de gesprekken doorgegeven (zie blz. 89).

# Minuut alarm

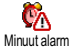

Hiermee kunt u een pieptoon activeren, die 15 sec vóór het einde van iedere gespreksminuut te horen is (deze toon is voor uw gesprekspartner niet hoorbaar). Zo kunt u de tijdsduur van uw gesprekken zo efficiënt mogelijk plannen.

# Agenda alarm

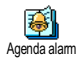

Hiermee kunt u een alarmpieptoon activeren resp. de-activeren als een gebeurtenis nadert die u in uw agenda hebt geprogrammeerd.

In tegenstelling tot de alarmklok geeft dit alarm geen signaal als u uw telefoon uitschakelt

# Batterij leeg alarm

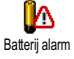

Hiermee kunt u een alarmpieptoon activeren resp. de-activeren die u laat weten dat de batterij bijna leeg is en geladen moet worden.

# Nieuwe SMS toon

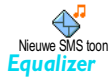

Hiermee kunt u een alarmpieptoon activeren resp. de-activeren die weerklinkt als u een SMS ontvangt.

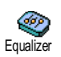

# Dit menu is alleen tijdens een gesprek beschikbaar.

Met deze optie kunt u uit 5 verschillende equalizer-instellingen kiezen. U kunt deze kiezen terwijl u met een gesprekspartner spreekt: druk op kies Equalizer, blader door de lijst, wacht enkele seconden tot u het verschil hoort. Druk op 🗀 om uw keuze te bevestigen.

Trilsignaal

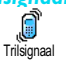

Hiermee kunt u het trilsignaal activeren resp. de-activeren wanneer u een gesprek ontvangt.

# Beveiliging

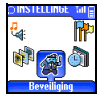

Met dit menu beveiligt u uw telefoon door het toetsenbord te vergrendelen, gesprekken tot openbare nummers te beperken, bepaalde inkomende en uitgaande gesprekken onmogelijk te maken, de beveiliging via PIN-codes te activeren en deze codes te wijzigen.

# Toetsen blokkeren

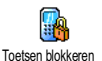

Hiermede kunt u de toetsenbordvergrendeling activeren resp. de-activeren. Als uw toetsenbord vergrendeld is, kunt u het ontgrendelen door de toets te drukken en ingedrukt te houden. Het toetsenbord wordt automatisch ontgrendeld als er een gesprek binnenkomt.

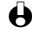

Ook als uw toetsenbord vergrendeld is, kunt u toch SOS-gesprekken voeren (zie blz. 49).

# Publieke namen

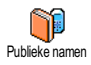

Hiermee kunt u een speciale naamlijst beheren, lijst met Publieke Namen genaamd, en gesprekken tot deze lijst beperken via de optie Belbeperking.

Deze mogelijkheid is afhankelijk van uw abonnement en er is een PIN2-code voor nodig (zie blz. 32). Let erop, dat bij het activeren van deze functie ook de WAP- en e-mailverbindingen via GPRS worden beperkt.

# Publieke namer

30

## Publieke namen

Instellingen &

Profielen

Hiermee kunt u uw lijst met Publieke Namen raadplegen en wijzigen. U kunt een nieuwe naam invoeren dan wel een naam in de lijst veranderen of uitwissen via de PIN2-code.

Gebruik de optie <Nieuw> om de naam en het telefoonnummer van een nieuwe gesprekspartner in te voeren (zie "Tekst- of nummernotitie" blz. 5). Kies vervolgens het nummertype: Telefoon, Fax of Data. De namen in deze lijst kunnen gewijzigd of gewist worden.

# Belbeperking

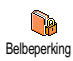

Hiermee kunt u de gespreksbeperking tot de lijst met Publieke namen activeren resp. de-activeren. Als deze functie actief is, kunt u alleen de namen bereiken die in de lijst met Publieke namen staan, in tegenstelling tot het Telefoonboek van het hoofdmenu.

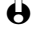

Deze functie is afhankelijk van uw abonnement en er is een PIN2 code voor nodig (zie blz. 32).

# Gesprek beperken

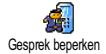

Met dit menu kunt u het gebruik van uw telefoon tot bepaalde gesprekken beperken door zowel uitgaande als inkomende oproepen te blokkeren. Deze functie is afhankelijk van het netwerk en er is een oproepblokkeringspassword voor nodig dat door uw service provider wordt geleverd.

# Uitgaande gesprekken

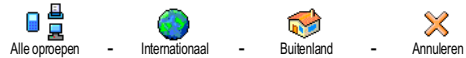

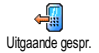

Met het menu Uitgaand kunt u kiezen uit Alle gesprekken, Internationaal en Buitenland gesprekken (waarbij u met het laatste uw thuisland kunt bellen als u in het buitenland bent). U kunt de beperking op uitgaande gesprekken ook De-activeren.

Met deze menu's kunt u dan binnen elke verkrijgbare optie Alle oproepen, Data-oproepen of Fax-oproepen verhinderen.

# Inkomende gesprekken

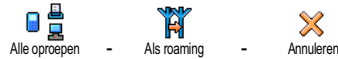

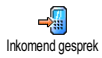

Het menu Inkomend gesprek kunt u kiezen uit Alle oproepen of Als roaming. U heeft daarmee tevens toegang tot het menu Stop waarmee de verhindering van inkomende gesprekken wordt opgeheven.

Met deze menu's kunt u dan binnen elke beschikbare optie blokkeren: Alle oproepen, Data-oproepen of Fax-oproepen.

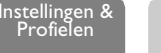

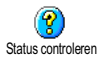

### Status controleren

In elk submenu (Alle gesprekken, Op ander net etc.) kunt u met de optie Status controleren zien of een gesprekstype geblokkeerd is of niet.

# Wijzig codes

**?** 

Hiermee kunt u uw PIN I, PIN 2 en oproepblokkeringscodes wijzigen.

Wijzig codes

# **PIN-beveiliging**

PIN-beveiliging

Hiermee kunt u de PIN-beveiliging activeren resp. de-activeren als u uw telefoon inschakelt. Als de PIN-code geactiveerd is, wordt u verzocht uw PIN-code in te voeren als u uw telefoon inschakelt.

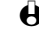

Als uw PIN-code niet actief is, kunt u hem niet veranderen.

# PIN2-code

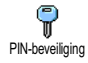

Afhankelijk van uw SIM is het mogelijk dat u voor sommige mogelijkheden of opties een geheime PIN2-code nodig heeft. Dit is een tweede, uit 4 tot 8 cijfers bestaande code, die u van uw serviceprovider krijgt. Als u drie keer een verkeerde PIN2-code invoert, wordt uw SIM geblokkeerd. Om hem weer vrij te geven, moet u de PUK2-code bij uw operator of dealer opvragen.

Als u tien keer achter elkaar een onjuiste PUK-code invoert, wordt de kaart volledig geblokkeerd en onbruikbaar. Neem contact op met uw operator of dealer als dit gebeurt.

# Tijd en datum

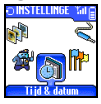

Met dit menu kunt u de tijd en datum invoeren, tijdzone alsmede zomertijd en de tijdweergave-modus veranderen.

# Tijdweergave

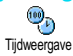

Hiermee kunt u de tijdweergave Analoog of Digitaal kiezen als de klok in de standby modus verschijnen; druk hiertoe  $\underbrace{44}_{42}$  of  $\underbrace{45}_{42}$ . U kunt ook Geen klok kiezen (daarmee is ook de weergave van de Datum gedeactiveerd). Druk steeds op  $\underbrace{-}_{42}$  om te bevestigen.

# Stel datum in

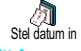

Hiermee kunt u de datum instellen door deze numeriek in te voeren (u kunt de datum ook instellen door  $\underbrace{42}_{42}$  of  $\underbrace{63}_{42}$  te drukken).

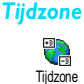

De tijdzone en zomer-lwintertijd moeten het eerst worden ingesteld. Controleer dan de datum en tijd nogmaals als deze tevoren waren ingesteld. Om te kunnen

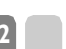

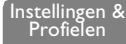

vaststellen in welke tijdzone u zich bevindt, adviseren wij u een atlas of encyclopedie te raadplegen.

Met de optie Tijdzone kunt u de tijdzone instellen waarin u zich bevindt, volgens GMT (Greenwich Meridian Time). Druk  $^{f_{2}}$  of  $\mathbb{E}^{f}$  om de instelling te kiezen die bij uw gebied hoort, bijv. GMT + 00:00 als u zich in Het Verenigd Koninkrijk bevindt, GMT + 01:00 als u in Nederland, Frankrijk of Duitsland bent.

# Zomertijd

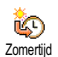

Deze instelling heeft alleen betrekking op landen waarin de tijd voor het hele land volgens zomer-lwintertijd wordt ingesteld (bijv. Greenwich Meridian Time / Britse zomertijd).

Met deze optie kunt u de zomer-/wintertijd op Aan (gedurende de zomertijd) of Uit (gedurende de wintertijd) instellen door  $\underbrace{442}_{42}$  of  $\underbrace{450}_{42}$  te drukken. Aangezien deze instelling van invloed is op de optie datum en tijd, dient zij als eerste te worden uitgevoerd. Als de zomer-/wintertijd Aan is en u de tijd op 12:00 instelt, wordt deze automatisch op 13:00 ingesteld als u de zomer-/ wintertijd Uit zet.

# Stel tijd in

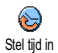

Hiermee kunt u de tijd instellen door deze op het toetsenbord in te voeren of als u  $\stackrel{(}{\leftarrow}$  of  $\stackrel{(}{\leftarrow}$  of drukt, wordt er telkens één minuut bij de tijd opgeteld resp. daarvan afgetrokken.

# Talen

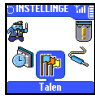

Met dit menu kunt u een taal kiezen voor de teksten die in de menu's verschijnen. Als u lang op  $(\underline{0}^{\circ})$  drukt terwijl u in het standby scherm bent, verschijnt dit menu automatisch.

# Toebehoren

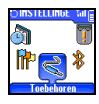

Dit menu wordt actief als u voor het eerst een accessoire (zie blz. 101) inplugt. U kunt daarmee de benodigde parameters instellen.

# Automelodieën

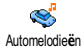

Hiermee kunt u de melodie voor inkomende gesprekken instellen als u een autokit gebruikt. Er zijn diverse melodieën beschikbaar: melodieën speciaal voor de autokit en de andere melodie die u tevoren voor uw telefoon hebt gekozen.

# Luidsprekers

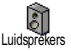

Hiermee kunt u telefoongesprekken horen, via de autokit-luidspreker of de radio-luidspreker, indien voorhanden.

# **Carkit commando**

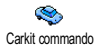

Met deze optie kunt u de voice dial middels een spraaklabel activeren. Wanneer de telefoon op de autokit is aangesloten, gebruikt u dit menu om het spraakcommando te programmeren aan de hand van de instructies op het scherm. Zodra het spraakcommando geprogrammeerd is, geeft de autokit een pieptoon af en activeert de voice dial zodra u het spraaklabel uitspreekt ("Voice dial" blz. 17).

# Auto uitschakel

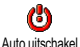

Hiermee kunt u de telefoon automatisch uitschakelen, en wel onmiddellijk, 30 seconden, 5 minuten of 3 uur nadat het contact van de auto is uitgeschakeld.

# Auto opnemen

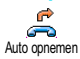

Deze optie biedt de mogelijkheid inkomende gesprekken automatisch aan te nemen. U kunt daarvoor een vertraging van 5 tot 15 seconden instellen.

# Sneltoetsen

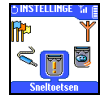

In plaats van de verschillende menu's in te gaan en door de lijsten te bladeren kunt u een directe toegang tot een bepaalde functie instellen door deze met een sneltoets te verbinden, zodat deze functie automatisch actief wordt als u één keer lang op deze toets drukt.

- U kunt alleen toetsen /₂ tot is programmeren, aangezien toetsen (e. (keuze van de taal) en (E) (voice mailbox) voorgedefinieerd zijn en niet veranderd kunnen worden.
- I Om een sneltoets in te stellen drukt u op 2009, kiest dan Instellingen > Sneltoetsen en drukt op 2000.
- 2 Kies een toets van  $\frac{2}{2}$  tot  $\frac{2}{2}$  en druk op 2.

Instellingen & Profielen

- 3 Blader door de lijst om de functie te kiezen die u aan deze toets wilt koppelen. Druk op om uw keuze te bevestigen.
- Als de gekozen toets al is ingesteld, kunt u hem herprogrammeren: druk op , kies Veranderen en druk op . Hierdoor komt u in de lijst met beschikbare functies.
- 4 Om de sneltoetsen te gebruiken drukt u gewoon op de toets die met de door u gewenste functie correspondeert die u wilt starten of activeren en houdt deze toets vast terwijl u zich in de standby modus bevindt.
U kunt ook sneltoetsen instellen voor voice dial (zie "Voice dial" blz. 17). Afhankelijk van uw abonnementprovider kunnen sommige sneltoetsen, niet alleen <u>(e:</u> en <u>(12)</u> voorgeprogrammeerd en vergrendeld worden, waardoor herprogrammering wordt voorkomen.

U kunt sneltoetsen  $\stackrel{/2}{\longrightarrow}$  tot  $\stackrel{(k)}{\longrightarrow}$  aan één van de functies van de onderstaande tabel koppelen:

| - <del>/ J</del><br>Flash kiezen | Kiest het bijbehorende<br>nummer van het<br>Telefoonboek.                                                                                                    | Toetsen blokkeren | Toetsenbordvergrendeling activeren/deactiveren.                                                                                                   |
|----------------------------------|----------------------------------------------------------------------------------------------------|-------------------|----------------------------------------------------------------------------------------------------|
| Activeer stil                    | Activeert de snelle<br>instelling stil (trilsignaal<br>aan, belvolume uit).                                                                                                    | Activeer auto     | Activeert de snelle<br>instelling auto (hoog<br>belvolume, zoom aan,<br>iedere toets).                                                            |
| Civeer headset                   | Activeert de snelle<br>instelling headset<br>(belvolume medium,<br>iedere toets).                                                                                              | Vergadering       | Activeert de snelle<br>instelling vergadering<br>(trilsignaal aan, belsignaal<br>en alle toetsen op stil<br>ingesteld).                           |
| Activeer buiten                  | Activeert de snelle<br>instelling buiten<br>(belvolume hoog,<br>toetsenbordvergrendeling<br>aan met 1 min. vertraging).                                                        | Activ. persoonl.  | Activeert de persoonlijke<br>instellingen.                                                                                                    |
| Activ. onafhank                  | Activeert de snelle<br>instelling autonomie,<br>waarmee de batterij-<br>autonomie wordt verlengd<br>(animaties uit, trilsignaal<br>aan, verlichting uit,<br>belvolume medium). | Ontvangen         | Mobiele telefoon activeren<br>voor het ontvangen van<br>gegevens of een afbeelding<br>via <i>Bluetooth.</i><br>$\overleftrightarrow$ Zie blz. 80. |
| Kerhaal nummer                   | Kiest het laatst gebelde<br>nummer opnieuw.                                                                                                    | Bel terug         | Kiest het nummer van het<br>laatste ontvangen gesprek<br>opnieuw.                                                                                 |
| Calculator                       | Directe toegang tot de calculator.                                                                                                    | Alamnum.          | Kiest het SOS-nummer.                                                                                                    |

| Naar voicemail   | Stuurt alle oproepen door<br>naar de voice mailbox.         | SP<br>Lees lijst     | Toont de berichtenlijst.                                                                      |
|------------------|-------------------------------------------------------------|----------------------|-----------------------------------------------------------------------------------------------|
| Zend bericht     | Opent het menu Zend bericht.                                | Toon afspraken       | Toont de afsprakenlijst van<br>het agendamenu.                                                |
| Opnemen memo     | Hiermee kunt u een memo<br>opnemen.                         | Afspelen memo        | Speelt de memo af.                                                                            |
| C<br>E-mail      | Opent het menu E-mail<br>voor toegang tot de<br>mailboxen.  | Nieuwe afspraak      | Opent het menu Nieuwe<br>afspraak van de Agenda.                                              |
| Start            | Start een WAP-sessie.<br>Afnankelijk van het<br>abonnement. | Totaalkosten         | Toont de totale kosten<br>voor uitgaande<br>gesprekken.<br>Afhankelijk van het<br>abonnement. |
| Screensaver      | Opent het menu<br>Screensaver Aan/Uit.                      | Toon saldo           | Laat het resterende tegoed<br>zien.<br>Afhankelijk van het<br>abonnement.                     |
| -> Euro          | Directe toegang tot de<br>Euro-converter (van<br>valuta).   | Euro >               | Directe toegang tot de<br>Euro-converter (naar<br>valuta).                                    |
| Afbeelding album | Opent het menu<br>Afbeelding album.                         | Select. Telefoonboek | Opent het menu Select.<br>Telefoonboek.                                                       |
| Scherm thema     | Opent het menu Scherm<br>thema.                             | "Stenen" spel        | Opent het menu "Stenen"<br>spel.<br>Afhankelijk van het<br>abonnement.                        |

Blue Tooth Aan/Uit

Opent het menu BlueTooth Aan/Uit.

#### Spraakcommando

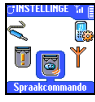

Wat de sneltoetsen betreft kunt u met het spraakcommandomenu tevens snel een specifieke functie activeren: in plaats van een sneltoets te programmeren configureert u gewoon een spraaklabel waarmee een mogelijkheid actief wordt als het bijbehorende woord wordt uitgesproken. U kunt een spraakcommando

> Instellingen & Profielen

met de functies verbinden die door de sneltoetsen worden ondersteund (zie blz. 35).

- Om een spraaklabel voor spraakcommando in te stellen drukt u op I kies Instellingen, Spraakcommando en drukt op
- Kies dan <Nieuw> en druk op -, blader door de lijst om de functie te 2 kiezen die u met deze toets wilt instellen. Druk op an uw keuze te bevestigen.
- Als Druk op OK en spreek verschijnt, volg daarna de instructies op het 3 scherm. Als u verzocht wordt uw spraaklabel op te nemen, zorg er dan voor dat u zich in een rustige omgeving bevindt, kies een kort en eenvoudig woord en spreek dit duidelijk uit.
- 4 Met het volgende carrouselmenu kunt u het spraaklabel Wissen of Afspelen, Wijzig de functie die bij dit spraaklabel hoort of Verander label dat voor deze functie wordt gebruikt.
- 5 Herhaal de hierboven beschreven stappen om andere spraakcommando's toe te voegen door een spraaklabel met een functie te verbinden. Druk dan op om naar het vorige menu terug te keren of druk op om terug te gaan naar standby.
- Om met een spraakcommando een mogelijkheid te activeren drukt u op 6 in en houdt deze in de standby modus ingedrukt, zeg dan het opgenomen spraaklabel.

Woorden die als spraaklabels zijn opgenomen, kunnen te allen tijde worden afgespeeld, veranderd of gewist. U kunt ook een spraaklabel voor een voice dial instellen in plaats van een spraakcommando (zie "Voice dial" blz. 17).

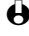

• De tijdsduur van een spraaklabel is 2 seconden. Er kunnen maximaal 40 spraaklabels gedefinieerd en tussen voice dial en spraakcommando gedeeld worden.

#### Netwerk

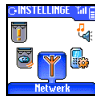

Met dit menu kunt u de verbinding tussen de telefoon en het netwerk regelen, de beschikbare netwerken met de hand registreren en de netwerken beheren waaraan u de voorkeur geeft.

#### Weer registreren

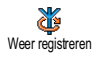

Hiermee krijgt u een lijst met de in het gebied beschikbare netwerken als de handmatige code wordt gekozen. Kies het netwerk waar u zich wilt registreren en druk op - om te bevestigen.

#### Voorkeurslijst

₩ Voorkeursliist Hiermee kunt u een netwerklijst in de volgorde van voorkeur opmaken. Zodra deze is gedefinieerd, probeert de telefoon zich bij een netwerk te registreren, en wel volgens uw voorkeur.

#### Verbindt GPRS

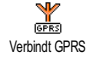

GPRS (Global Packet Radio Service) is een nieuwe mobiele dienst waarmee een uitwisselen van data met hoge snelheid alsmede een constante onlineverbinding mogelijk is (bijv. voor een continue verbinding met Internet en WAP). Met uw telefoon kunt u alle voordelen van GPRS voor WAP en Internet ten volle benutten.

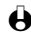

H Informeer bij uw netwerkprovider naar de beschikbaarheid van GPRS en de abonnementsvoorwaarden. In de regel moet uw telefoon met de GPRSinstellingen van uw operator geconfigureerd worden; daarvoor kunt u de in dit hoofdstuk beschreven menu's gebruiken.

Met dit menu kunt u bepalen hoe uw mobiele telefoon met de GPRS-service wordt verbonden:

#### Altijd verbonden

Uw telefoon wordt in ieder geval met de GPRS-service verbonden. Hiermee is een snellere GPRS-verbinding mogelijk; het leidt echter tot een hoger energieverbruik.

#### Alleen Data oproep ٠

Uw telefoon wordt alleen op verzoek automatisch met de GPRS-service verbonden. Met deze optie bespaart u energie, maar het opbouwen van de verbinding duurt wat langer.

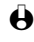

Behalve deze instellingen moet u in de menu's van de te gebruiken applicaties (WAP of data-overdracht) het netwerk kiezen (GSM of GPRS).

#### Gesprekinstellingen

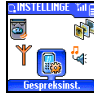

Met dit menu kunt u alle gespreksopties instellen (gesprek doorschakelen, wachtrij enz.).

### Gesbrek doorschak.

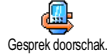

Hiermee kunt u inkomende gesprekken naar uw mailbox omleiden of naar een nummer (onafhankelijk van een notitie in uw Telefoonboek) omleiden en de volgende opties activeren:

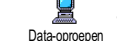

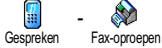

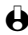

H Voordat u deze optie activeert moet u de nummers van uw voicemail invoeren (zie "Mailboxen" blz. 39). Deze mogelijkheid is afhankelijk van uw abonnement en is niet hetzelfde als doorverbinden, dat kan plaatsvinden als één of meer gesprekken worden gevoerd.

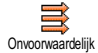

Voorwaardelijk

#### Onvoorwaardeliik

Met de optie "Onvoorwaardelijk" worden alle inkomende gesprekken doorgeschakeld.

• Pas op! Als u deze optie instelt, ontvangt u geen gesprekken tot u hem weer uitschakelt

#### Voorwaardeliik

Met deze optie kunt u kiezen onder welke omstandigheden inkomende gesprekken moeten worden doorgeschakeld. Er zijn drie opties mogelijk: Bij geen antwoord (u heeft het gesprek niet aangenomen), Als onbereikbaar (uw netwerk is niet bereikbaar) of Als bezet (u bent al in gesprek en in uw abonnement is de optie wachtgesprek niet voorzien, of u hebt deze niet geactiveerd). Elke optie kan afzonderlijk worden ingesteld.

Zodra u Voorwaardelijk of Onvoorwaardelijk hebt gekozen, kiest u of u de gesprekken naar uw voicemail wilt omleiden of naar een ander telefoonnummer, dan wel de doorschakelfunctie wilt beëindigen.

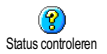

#### Status controleren

Hiermee kunt u de status van alle doorschakelingen zien.

#### Mailboxen

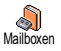

Met dit menu kunt u de nummers van uw voicemail-nummers invoeren als deze niet op uw SIM zijn opgeslagen.

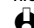

H In sommige gevallen dient u twee nummers in te voeren: één om uw berichten te kunnen beluisteren en één voor de gespreksdoorschakeling. Neem contact op met uw netwerkoperator voor meer informatie over dit onderwerp.

#### Auto-herhaal

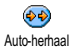

Hiermee kunt u de optie autoherhalen activeren resp. de-activeren. Als autoherhalen ingeschakeld is en de lijn in gesprek is, blijft uw telefoon dit nummer automatisch herhalen tot er een verbinding tot stand is gekomen, of tot het maximum aantal pogingen is bereikt (10). De telefoon geeft één piepsignaal bij het begin van elke poging en één speciaal piepsignaal als de verbinding tot stand is gekomen.

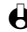

De tijd tussen de herhalingen wordt bij elke poging langer.

Instellingen &

Profielen

#### Elke toets obnemen

Hiermee kunt u een gesprek aannemen door iedere willekeurige toets in te Elke toets opnemen drukken, behalve 🖘, omdat deze toets gebruikt wordt om een gesprek af te wiizen.

#### **Wachtgesprek**

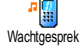

Wachtrij wordt op verschillende manieren beheerd, afhankelijk van het netwerk dat u hebt gekozen.

#### Met GSM

Hiermee kunt u Wachtgesprek activeren of uitschakelen; het heeft betrekking op:

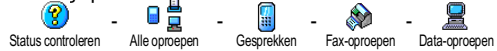

Als deze functie actief is, hoort u een piepsignaal als iemand u tracht te bellen terwijl u al in gesprek bent.

Deze functie is afhankelijk van het abonnement. Neem contact op met uw netwerkoperator.

#### Met GPRS

Hiermee kunt u Wachtgesprek voor inkomende telefoongesprekken Activeren of De-activeren.

#### Identiteit beller

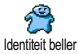

Voor de telefoonnummertransmissie kunt u instellen Identiteit tonen (uw telefoonnummer wordt aan de beller doorgegeven) of Identiteit verbergen (uw telefoonnummer wordt niet aan de beller doorgegeven). De functie Status controleren laat u weten of de telefoonnummertransmissie is geactiveerd of uitgeschakeld.

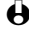

Deze functie is afhankelijk van het abonnement en het netwerk. Neem contact op met uw netwerkoperator.

### Profielen

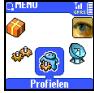

Met dit menu kunt u een groep voorgeprogrammeerde instellingen bereiken waarmee u uw telefoon snel aan uw omgeving kunt aanpassen door diverse instellingen ineens te veranderen. Als u bijvoorbeeld de snelle instelling Vergadering kiest, staat het belvolume op stil, terwijl tevens de vibrator actief is en de toetstonen niet actief zijn (de andere functies zijn zo ingesteld als u ze hebt geconfigureerd). Als uw vergadering voorbij is kiest u de snelle instelling Persoonlijk, waardoor alle gebruikelijke instellingen worden gereactiveerd.

U kunt een snelle instelling ook aan een sneltoets koppelen (zie blz. 34).

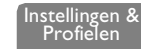

#### Profielen

Waarschuwing! \* De instellingen die u in de eerste kolom ziet, zijn de standaard-instellingen (af fabriek vooringesteld). Aangezien u deze alle kunt veranderen, is het mogelijk dat zij afwijken van de waarden in de onderstaande tabel. In beide gevallen (of u de parameters nu verandert of niet) worden deze instellingen in het menupunt Persoonlijk opgeslagen en gelden voor elk vak van de tabel.

|                    | *<br>Persoonlijk | Stil        | <b>onafhankelijk</b> | <b>m</b><br>Buiten | Vergadering |
|--------------------|------------------|-------------|----------------------|--------------------|-------------|
| Trilsignaal        | Actief*          | Actief      | Niet actief          | ¤                  | Actief      |
| Belvolume          | Midden*          | Stilte      | Midden               | Luid               | Stilte      |
| Toetstonen         | Actief*          | Niet actief | a a                  |                    | Niet actief |
| Agenda alarm       | Actief*          | Niet actief | ¤                    | ¤                  | ¤           |
| Batterij alarm     | Actief*          | Niet actief | ¤                    | ¤                  | ¤           |
| Nieuwe SMS toon    | Actief*          | Niet actief | ¤                    | ¤                  | ¤           |
| Verlichting        | 10 sec.*         | ¤           | Niet actief          | ¤                  | ¤           |
| Elke toets opnemen | Niet actief*     | ¤           | ¤                    | ¤                  | ¤           |
| Animaties          | Actief*          | ¤           | Niet actief          | ¤                  | ¤           |

#### Instellingen van accessoires

Als u een accessoire aansluit, staan de instellingen die u in de onderstaande tabel ziet tevens ter beschikking in het menu Profielen.

Als u het accessoire weer loskoppelt, gaat de telefoon terug naar de snelle instelling Persoonlijk (zie tabel hierboven).

|                       | Headset<br>Headset | Aansteker-<br>adapter of<br>snellader | Datakit     | Autokit<br>Auto |
|-----------------------|--------------------|---------------------------------------|-------------|-----------------|
| Trilsignaal           | ¤                  | Niet actief                           | Niet actief | Niet actief     |
| Belvolume             | Midden             | ¤                                     | ¤           | Luid            |
| Toetstonen            | ¤                  | ¤                                     | ¤           | ¤               |
| Agenda alarm          | ¤                  | ¤                                     | ¤           | ¤               |
| Batterij alarm        | ¤                  | ¤                                     | ¤           | ¤               |
| Nieuwe SMS toon       | ¤                  | ¤                                     | ¤           | ¤               |
| Verlichting           | ¤                  | ¤                                     | ¤           | Actief          |
| Elke toets<br>opnemen | Actief             | ¤                                     | ¤           | Actief          |
| Animaties             | ¤                  | ¤                                     | ¤           | ¤               |

## 6 • Telefoonboeken

Voor alle functies die in dit hoofdstuk worden beschreven dient u het desbetreffende telefoonboek te hebben geselecteerd: het SIM-telefoonboek of het telefoonboek in de telefoon.

In dit hoofdstuk wordt beschreven hoe u telefoonboeken beheert. Wij verwijzen naar "Oproepen en berichten" blz. 49 voor nadere informatie over hoe u uw gesprekspartners kunt bellen en hun berichten sturen.

### Inleiding

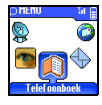

Uw mobiele telefoon heeft twee telefoonboeken. Het SIM telefoonboek staat op de SIM: het aantal namen dat hier kan worden opgeslagen, is afhankelijk van de

capaciteit van de kaart.

• De capaciteit van de SIM is afhankelijk van het type kaart dat u hebt. Voor complete informatie hierover kunt u zich tot uw dealer ter blaatse wenden.

Het tweede telefoonboek is in het geheugen van de mobiele telefoon ingebouwd en kan maximaal 300 namen met verschillende soorten informatie bevatten, zoals onderstaand is beschreven.

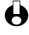

Het telefoonboek in uw telefoon deelt de geheugen capaciteit met de agenda en het afbeelding album. Daarbij zijn deze functies van elkaar afhankelijk: hoe meer namen u opslaat, des te minder afspraken kunt u noteren en omgekeerd. 300 is het gezamenlijke maximum aantal (namen en afspraken samen).

Om het beschikbare geheugen in uw telefoon te controleren drukt u in de standby modus op om in het hoofdmenu te komen en kiest vervolgens Extra's > Geheugen status.

#### Telefoonboek

Bekijk namenlijst° Tel Boek Instell Kies Telefoonboek In telefoon In SIM Groepsinstellingen Kies melodie / Kies

plaatie / Hernoem Reset Telefoonboek\* Copieer naar Tel.¤

0 °) Toont de namenlijst van het geselecteerde telefoonboek (in de SIM of in de telefoon).

> \*) Deze optie heeft GEEN SIMbetrekking оb het telefoonboek.

> ¤) Kopieert de inhoud van uw SIMkaart naar uw telefoon. Als u deze optie twee keer kiest, worden alle namen gedupliceerd.

### Telefoonboek

Met dit menu Telefoonboek kunt u één van de twee beschikbare telefoonboeken kiezen: het boek op uw SIM en het boek in uw telefoon. Als u nieuwe namen in het Telefoonboek opneemt, worden deze in het telefoonboek opgenomen dat u in dit menu hebt gekozen.

Telefoonboek in SIM

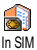

Druk op en selecteer Telefoonboek, Tel.Boek Instell., Kies Telefoonboek. Druk op 🕰 of 🔄 om het telefoonboek in uw SIM te kiezen. De namen die u aan dit telefoonboek toevoegt, kunnen dan naar het telefoonboek in uw telefoon gekopieerd worden.

Als u de inhoud van uw SIM-telefoonboek in uw telefoon kopieert (zie hieronder), kunt u het telefoonboek van uw SIM nog gebruiken, ook als er minder informatievelden in staan. Voor een complete beschrijving van uw SIMtelefoonboek en hoe u daar namen aan kunt toevoegen, zie hieronder "Namen aan het telefoonboek toevoegen".

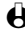

Uw mobiele telefoon beheert slechts één telefoonboek tegelijk en houdt geen rekening met de informatie die betrekking heeft op het andere: als bijvoorbeeld de naam "Smith" in beide telefoonboeken staat en u hem in de telefoon wist. blijft hij onveranderd in de SIM staan.

#### Telefoonboek in telefoon

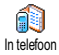

Het in de telefoon geïntegreerde telefoonboek is standaard ingesteld. Het kan maximaal 300 namen bevatten, die met de functie Reset Telefoonboek compleet worden gewist. Naargelang de capaciteit van de SIM kunt u de in dit telefoonboek opgenomen namen vervolgens naar het SIM-telefoonboek kopiëren (zie "Copie naar SIM" blz. 48).

Als u voor de eerste keer een SIM gebruikt volgt u de standaardinstallatieprocedure zoals op blz. 9 is beschreven en gaat vervolgens naar het hoofdstuk "Namen aan het telefoonboek toevoegen".

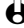

Uw mobiele telefoon beheert slechts één telefoonboek tegelijk en houdt geen rekening met de informatie die betrekking heeft op het andere: als bijvoorbeeld de naam "Smith" in beide telefoonboeken staat en u hem in de telefoon wist. bliift hii onveranderd in de SIM staan.

### Namen aan het telefoonboek toevoegen

In SIM

Om een naam in het SIM-telefoonboek op te nemen gaat u als volgt te werk:

| 44 |  |  |  | Telefoonboeken |  |  |  |  |
|----|--|--|--|----------------|--|--|--|--|
|    |  |  |  |                |  |  |  |  |

- I Nadat u het SIM-telefoonboek hebt geselecteerd, drukt u in de stand-by modus op 🐨 om het Telefoonboek op te roepen, kies Nieuw en druk dan op 🐨.
- 2 Voer eerst de naam en dan het gewenste telefoonnummer in en druk dan op ☞.
- Een nummer kan uit maximaal 40 cijfers bestaan, afhankelijk van uw SIM. Als u alle nummers invoert, ook lokale nummers met internationaal kengetal, landkengetal en plaats-kengetal, kunt u deze vanuit elke willekeurige plaats kiezen. Voor informatie over het invoeren van tekst en cijfers, zie blz. 5.
- 3 Kies dan het type nummer dat aan de naam is toegewezen: Telefoon, Fax of Data, druk op  $\stackrel{\bullet}{\frown}$  om te bevestigen en de naam in uw telefoonboek op te slaan.

#### In de telefoon

Het telefoonboek in uw telefoon bevat meer informatievelden dan het SIM-telefoonboek en regelt:

- Velden met voor- en familienamen maximaal 20 karakters
- Nummervelden (mobiel, werk etc.) maximaal 40 cijfers en 1 "+"
- Extra velden (e-mail en notitie) maximaal 50 karakters
- groepselectie

U kunt maximaal 300 notities creëren die maximaal 5 numerieke velden van uw keuze bevatten (bijv. 2 mobiele nummers of 3 werknummers voor dezelfde naam) van een maximum van 7 velden.

- I Nadat u het telefoonboek dat in uw telefoon is geïntegreerd hebt geselecteerd, roept u in de stand-by modus met <sup>™</sup> het Telefoonboek op, selecteer Nieuw en druk dan op <sup>™</sup>.
- 2 Voer de Familienaam dan de Voornaam van uw gesprekspartner in en druk op 🖅.

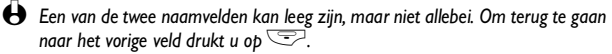

- 3 Selecteer vervolgens het gewenste type verbinding (Mobiel, Fax, Data etc.) of één van de twee alfanumerieke velden (Nota, e-mail) en voert het betreffende nummer of de tekst in. Druk dan op om deze nieuwe notitie op te slaan.

speciale Melodie en een speciale Afbeelding toewijzen en ook een Nieuwe naam voor de groepen inrichten. In alle gevallen drukt u op - om instellingen of veranderingen op te slaan (voor uitvoerige informatie zie "Zien en horen wie er belt: fotocall" blz. 15).

Als u een gesprek krijgt van een persoon dat bij een groep hoort, zal de bij deze groep behorende melodie en/of afbeelding automatisch weerklinken en/of op het scherm verschiinen.

#### Mijn nummer

Het item "Mijn nummer" dat in het telefoonboek verschijnt, moet uw eigen telefoonnummer(s) bevatten. Is dit niet het geval, dan adviseren wij u uw mobiele telefoonnummer(s) alsmede andere belangrijke informatie in te voeren

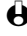

Hoewel alle velden leeg kunnen zijn, kan het item "Mijn nummer" niet worden gewist en blijft steeds bestaan.

### Namen wijzigen en beheren

Als u namen in uw telefoonboek heeft opgeslagen, kunt u in de stand-by modus met 😇 de Namenlijst oproepen.

#### Snelle zoekfunctie

Dankzij de ingebouwde voorspellende editor kunt u een naam in het telefoonboek op dezelfde manier zoeken als u hem invoert (zie blz. 6): als de namenlijst op het scherm te zien is, drukt up 📿 (Zoek) en drukt dan snel (slechts één keer) op de toets die bij de eerste letters hoort die u nodig heeft om een naam te spellen (bijv.  $\overset{\sim}{\longrightarrow}$   $^{2} \overset{\sim}{=}$   $\overset{\sim}{\longrightarrow}$  voor "mar" = beginletters van "Martin"). De ingevoerde gegevens worden gecontroleerd en de naam die met deze letters begint wordt automatisch in de liist geselecteerd.

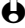

I U kunt ook met de toetsen 2 of  $\mathbb{E}$  door de liist bladeren, totdat u de gewenste gegevens hebt gevonden.

Opzoeken...

U kunt ook het punt Opzoeken... uit de lijst selecteren en op 😎 drukken. Er verschijnt een scherm waar u de naam kunt invoeren die u zoekt. Met deze methode kunt u een toets zo vaak indrukken als nodig is om de gewenste letter te bereiken (u moet bijvoorbeeld twee keer op  $\underbrace{\mathfrak{a}}^{\textup{eff}}$  drukken om de letter "h" te bereiken). Druk dan op  $\overline{\mathbb{C}}$  om meteen naar de naam te gaan die u hebt getypt.

Nadat u een naam van de lijst hebt uitgekozen, drukt u op 🍕 of 🕹 om naar het vorige of volgende veld te gaan (bijv. telefoonnummer, e-mail of

Felefoonboeken

aantekening). Afhankelijk van het gekozen telefoonboek kunt u dan in alle of een gedeelte van de volgende opties komen:

- Bellen
- Koppel aan een voice dial
- Flash kiezen
- Verzend record
- Wissen Verander naam
- Kopieer naar telefoon
- Kopieer naar SIM
- Tonen
- Neem op in groep

#### In de SIM

Kies een naam uit het SIM-telefoonboek en druk op \_\_\_\_, om een van de volgende opties te activeren:

Zend bericht

Verander type

- Wissen om de gekozen naam en nummer wissen,
- Veranderen om de gekozen naam en alle bijbehorende informatie veranderen.
- Copieren naar Tel. om de gekozen naam en alle bijbehorende informatie naar het telefoonboek in uw telefoon kopiëren.

#### In de telefoon Een veld toevoegen

- Om een nieuw veld aan een bestaande notitie toe te voegen, kiest u de L naam die u wilt hebben, kiest Tonen en drukt op
- Kies dan <Nieuw> en druk op  $\bigcirc$ . Kies het type veld dat moet worden 2 toegevoegd en druk op \_\_\_\_. Voer het nummer of de tekst in die u wilt hebben en druk dan op 😎 om veranderingen op te slaan.
- Herhaal stap I en 2 om maximaal 6 velden aan dezelfde notitie toe te 3 voegen. Druk op 🗁 om terug te gaan naar het vorige menu, of druk op om naar de standby modus terug te keren.

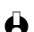

H Nummers of teksten verschijnen op volgorde in de datum van aanmaak. Het eerste fax- of telefoonnummer dat u invoert, wordt het standaardnummer. Als zodanig verschiint het op de eerste positie van de liist. Om een ander nummer standaard te maken, zie "Standaard maken" blz. 48. Alfanumerieke velden (nota en e-mail) kunnen alleen veranderd of gewist worden.

#### Inhoud van een veld veranderen

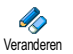

- Om de inhoud van een veld in een bestaande notitie te veranderen, kiest u de naam die u wilt hebben, drukt op (---), kiest Tonen en drukt op  $( \cdot )$
- Kies dan het veld dat in de lijst veranderd moet worden en druk op . 2
- In de carrousel die verschijnt kiest u Veranderen en drukt op . Voer 3 de gewenste veranderingen uit en druk op 🔿 om deze op te slaan.

### Een veldtype veranderen

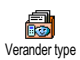

Als u uw SIM-telefoonboek naar uw telefoon hebt gekopieerd, is het mogelijk dat sommige nummers verschijnen met "Geen type" en geen pictogram hebben. Nummers met "Geen type" kunnen alleen als volgt veranderd worden: volg de hieronder beschreven procedure om een type voor deze nummers te definiëren of het type van een ander opgeslagen nummer te veranderen.

Om een veldtype van een bestaande notitie te veranderen, herhaalt u de hierboven beschreven stap I. Kies dan Verander type in het carrouselmenu, kies het nieuwe nummertype en druk op om uw keuze te bevestigen.

#### Een veld wissen

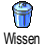

Om een veld van een bestaande notitie te wissen, herhaalt u stap I van de sectie "Inhoud van een veld veranderen". Kies dan Wissen in het carrouselmenu en druk op \_\_\_\_\_ om te bevestigen.

#### Standaard maken

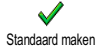

Het eerste nummer dat u invoert als u een nieuwe notitie aanmaakt, wordt het standaardnummer: het is het eerste in de lijst met velden. Bovendien is dit het nummer dat automatisch wordt gebeld als u de opneemtoets indrukt of de optie Bellen of Zend Bericht.

 $\dot{O}$ m het standaardnummer te veranderen (bijv. het nummer voor "Werk" standaard te maken in plaats van het nummer voor "Thuis") herhaalt u stap I van de sectie "Inhoud van een veld veranderen". Kies dan Standaard maken in het carrouselmenu en druk op  $\frown$  om te bevestigen.

#### Copie naar SIM

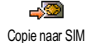

Zoals hierboven reeds is vermeld, kan het invoeren van namen in het SIMtelefoonboek handig zijn als u vaak van telefoon verandert. Tevens wilt u wellicht telefoonnummers naar de SIM kopiëren; zo is uw lijst met Namen altijd up-to-date als u een ander telefoonboek of een andere telefoon gebruikt. Om een nummer naar het SIM-telefoonboek te kopiëren herhaalt u stap I van de sectie "Inhoud van een veld veranderen". Kies dan Copie naar SIM in het carrouselmenu en druk op

# 7 • Oproepen en berichten

### Inleiding

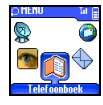

In het menu Telefoonboek vindt u informatie over alle namen die in het gekozen telefoonboek ziin opgeslagen.

 $\Theta$  Omdat de gegevens per telefoonboek verschillen, kan de inhoud van het menu Telefoonboek variëren.

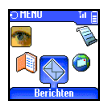

Wat betreft het menu Berichten kunt u hiermee de berichten in uw voicemail oproepen, korte berichten (SMS) die gezonden of

gelezen moeten worden en de instellingen berichten, ook voicemailvoor alle berichten, beheren. U kunt alle berichten in één keer wissen met Reset.

#### Telefoonboek

[Telefoon-telefoonboek gekozen] <Nieuw> Familienaam > Voornaam > Pager / Thuis / Werk / Mobiel / Fax / Data Aantekening / E-mail > NUMMER: > Groed

[Naam gekozen]

Verander naam / Tonen / Bellen / Zend bericht / Voice dial, Flash kiezen / Wissen / Versturen / Kies groep

#### [SIM-telefoonboek gekozen]

< Nieuw >

Naam > Nummer > Gesprekstype > Data/Telefoon/Fax

#### [Naam gekozen]

Bellen / Details / Zend bericht / Voice dial / Copiëren naar Tel. / Flash kiezen / Wissen 1 Veranderen

#### Berichten

Zend bericht / Lees liist / SMSinstellingen / Reset / Netwerk info

## Een gesprekspartner bellen

Noodgeval

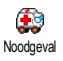

Met het SOS-nummer bereikt u automatisch het dichtstbijzijnde SOS-centrum in uw regio. Meestal kunt u dit nummer ook bellen als uw toetsenbord geblokkeerd is en als u uw PIN-code nog niet hebt ingevoerd.

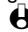

Afhankelijk van de netwerkoperator kunt u het SOS-nummer ook kiezen als er geen SIM in uw toestel zit. 112 is het standaard SOS-nummer voor GSMnetwerken (behalve voor het Verenigd Koninkrijk: 999).

- I Om dit nummer te bellen, voert u het in de standby modus in door op de betreffende toetsen te drukken, of drukt op de verse verse ver
- 2 Druk op 🐨 om te kiezen en druk op 🐨 om op te hangen.

### Ander nummer

#### Een nummer invoeren

Als u op \_\_\_\_\_ drukt, komt u in een carrousel waar u dit nummer kunt bellen, opslaan of er een bericht naar zenden.

#### Een naam kiezen

- I Druk op 🐨 en kies de notitie van uw keuze.
- 2 Als u het telefoonboek in uw SIM hebt gekozen:
  - drukt u nadat de notitie hebt gekozen, gewoon op  $\textcircled{\begin{tmatrix} \hline \end{tmatrix}}$  om te kiezen, of
  - druk op 
     om in de volgende carrousel te komen, kies dan Bellen en druk op 
     om het nummer te kiezen.
- 3 Als u het telefoonboek in uw telefoon hebt gekozen:
  - Om het standaardnummer te kiezen, drukt u op rom te kiezen, of druk op om in de notitiecarrousel te komen, kies daarna Bellen.
- In alle gevallen drukt u op 😇 om op te hangen.

#### Flash kiezen gebruiken

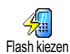

In de standby modus drukt u op een toets tussen  $2 = 10^{12}$  en  $3 = 10^{12}$  en houdt deze ingedrukt om de bijbehorende gegevens te kiezen (zie "Flash kiezen" blz. 16): de verbinding wordt tot stand gebracht. Druk op 3 om op te hangen.

#### Voice dial gebruiken

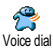

In de standby modus drukt u op  $\frown$  en houdt deze toets ingedrukt, waarna u het woord zegt dat bij het te kiezen nummer hoort (zie "Voice dial" blz. 17). Als de telefoon het spraaklabel herkent, kiest hij het bijbehorende nummer. Druk op 😴 om op te hangen.

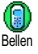

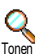

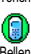

### Berichten

U kunt mensen niet alleen bellen, maar hun ook korte berichten sturen, SMS genaamd, samen met een melodie of een emotiepictogram. U kunt korte berichten aan iedere willekeurige gesprekspartner sturen (die in het Telefoonboek is opgeslagen of niet); zij verschijnen dan bij ontvangst op zijn/ haar mobiele telefoonscherm.

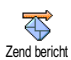

Met de functie Zend bericht in het menu Berichten kunt u:

- · iemand een standaard of individueel kort tekstbericht (SMS) sturen,
- het laatste gezonden bericht bewerken om zo nodig te veranderen en nogmaals te sturen,
- een iMelodie, voorgeprogrammeerde geluiden, een animatie of pictogram aan uw bericht toevoegen.

De Standaard SMS-berichten verschijnen na elkaar: met Bel me aub terug op... bijvoorbeeld kunt u een voorgeconfigureerd bericht kiezen met uw nummer, als dit nummer het eerste van de optie Mijn nummer is (zie blz. 46).

#### Zend bericht

#### Naar een gesprekspartner in de lijst met Namen

- Naar het standaard-telefoonnummer als er meer dan één voorhanden is (telefoonboek in telefoon) of naar het enige telefoonnummer (telefoonboek in SIM)
- I Druk op 🐨 en kies de naam die u wilt hebben.
- 2 Druk op , kies Zend bericht en druk op , volg dan de bovenstaande instructies om een bericht met of zonder melodie te sturen.
- Naar het nummer van uw keuze (alleen telefoonnamenlijst)
- I Druk op 😇 en kies de notitie die u wilt hebben, druk dan op  $\stackrel{\frown}{\frown}$ , kies Tonen en druk op  $\stackrel{\frown}{\frown}$ .
- Kies het nummer dat u wilt hebben en druk op
- 3 Kies Zend bericht en druk op -, volg dan de bovenstaande instructies op om een bericht met of zonder melodie te sturen.

#### Naar een willekeurige andere gesprekspartner

I Om een kort bericht naar een gesprekspartner te sturen wiens naam niet in het telefoonboek staat, drukt u op an kiest Berichten > Zend bericht > en Nieuw.

2 Voer het telefoonnummer in waaraan het bericht moet worden gezonden en druk op . Volg dan de bovenstaande instructies op om het bericht te sturen.

#### Samen met een attachment

Met deze optie kunt u een geluid, pictogram of animatie aan uw bericht toevoegen.

- I Afhankelijk van het soort bestand dat u wilt bijvoegen, selecteert u Voeg animatie toe om een bitmap-afbeelding of een animatie toe te voegen, en/ of Voeg geluid toe om een melodie toe te voegen.
- 2 Selecteer het submenu van uw keuze, dan een van de verkrijgbare punten in de nu verschijnende lijst en druk op \_\_\_\_\_ om uw keuze te bevestigen en aan uw bericht toe te voegen.
  - U kunt maximaal twee attachments van twee verschillende types met uw bericht meesturen. Animaties en afbeeldingen zijn exclusief: als u eerst een animatie en dan een afbeelding selecteert, wordt alleen de afbeelding genomen en omgekeerd.

Sommige pictogrammen, animaties en geluiden zijn voorgeprogrammeerd en worden standaard bij uw mobiele telefoon meegeleverd. Persoonlijke afbeeldingen en geluiden, d.w.z. die u via SMS of per e-mail heeft ontvangen en vervolgens in de betreffende menu's opgeslagen, verschijnen automatisch in de "Eigen" submenu's (Eigen melodieën, Eigen animaties enz.). U kunt geen "Eigen" items via SMS sturen als zij door het auteursrecht zijn beschermd.

Zend nu Zend nu Opslaan

Hiermee kunt u het actuele bericht sturen. Druk op 🔿 om te bevestigen.

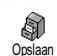

Hiermee kunt u het actuele bericht en het eventueel bijbehorende pictogram opslaan, eventueel met melodie. Druk op  $\widehat{\phantom{a}}$  om te bevestigen.

#### Lees lijst

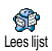

Met de functie Lees lijst in het menu Berichten kunt u de lijst van berichten raadplegen die u hebt verstuurd en ontvangen, terwijl u deze berichten ook kunt wissen, opnieuw zenden of doorschakelen. Een symbool op het display stelt u op de hoogte als u nieuwe mededelingen hebt ontvangen. Om deze te lezen drukt u op (-); door deze toets nogmaals in te drukken roept u de volgende carrousel op.

#### **Ontvangen berichten**

De berichten die u heeft ontvangen en reeds gelezen, zijn met 🙆 gemerkt. Ontvangen berichten die nog niet zijn gelezen, zijn mett 🕅 gemerkt. Selecteer een bericht en druk op 😇 om het te wissen, 😇 om het te lezen. Als bij dit bericht een melodie is gevoegd, wordt deze automatisch afgespeeld.

Als het bericht wordt getoond, drukt u op 🗀 om in de volgende opties te komen:

- antwoord aan de afzender sturen en hem een bericht sturen:
- het geselecteerde bericht doorsturen (kies de ontvanger uit het telefoonboek of voer met de hand een telefoonnummer in; u kunt een doorgestuurd bericht niet veranderen):
- het geselecteerde bericht wissen;
- het nummer van de afzender opslaan als het bij het bericht is gevoegd;
- de melodie opslaan als er bij de SMS een melodie was meegestuurd (zie "Geladen melodie en uw melodie" blz. 29);
- sla animatie op als er één of meer afbeeldingen of animaties bij het bericht waren meegestuurd;
- een nummer uit het bericht overnemen als dit nummer in aanhalingstekens staat (er kunnen verschillende nummers overgenomen worden):
- de afzender van het bericht op bellen (afhankelijk van het netwerk).

#### **Opgeslagen Berichten**

De berichten die u gestuurd hebt, zijn gekenmerkt met 🗐 in de normale modus of met 📷 in auto save SMS modus (zie blz. 54). Kies het bericht dat u nodig hebt en druk op 😇 om het te wissen, 😇 om het te lezen, of druk op \_\_\_\_ om bij de tevoren beschreven functies te komen, zie "Ontvangen berichten", inclusief opslaan van het afzender-telefoonnummer.

#### Reset SMS

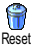

De hele SMS-lijst kan in één keer worden gewist: druk op Berichten, dan Reset, druk op 🗢 voor een reset van de SMS-lijst.

Het is handig uw SMS-lijst te wissen om geheugenruimte voor het opslaan van nieuwe berichten vrij te maken.

#### SMS-instellingen

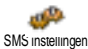

Met dit menu kunt u uw SMS met de onderstaand beschreven opties individualiseren.

Oproepen en berichten

#### SMS Centrum

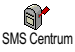

Hiermee kunt u uw standaard SMS-centrum kiezen. Als dit met uw SIMkaart niet verkrijgbaar is, moet u het nummer van het SMS-centrum invoeren.

#### Handtekening

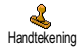

Hiermee kunt u samen met uw bericht een handtekening versturen. Deze handtekening bestaat uit een serie karakters, die uw standaardinstelling in "Mijn Nummer" bevat. Daardoor wordt een handtekening gevormd die aan het einde van uw bericht wordt verzonden. De lengte van het bericht wordt dienovereenkomstig verminderd. U kunt de handtekening bewerken, veranderen en opslaan.

#### **Geldigheidsperiode**

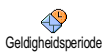

Hiermee kunt u kiezen hoe lang uw bericht in uw SMS-centrum moet worden bewaard door op 🍕 of 🐵 te drukken. Dit is handig als uw gesprekspartner niet met het netwerk is verbonden, bijv. geen verbinding heeft (en uw bericht dus niet meteen kan ontvangen).

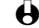

Hankelijk van het abonnement.

#### Antwoordpad

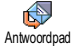

U kunt deze optie activeren resp. de-activeren; daarmee wordt het nummer van uw SMS-berichtcentrum met het bericht meegezonden. De ontvanger kan vervolgens gratis antwoorden via uw berichtcentrum, d.w.z. de kosten van het antwoord komen voor uw rekening.

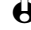

Afhankeliik van het abonnement.

#### Afleverrapport

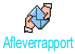

U kunt deze optie activeren resp. de-activeren; daarmee wordt u schriftelijk geïnformeerd of uw bericht al dan niet is ontvangen.

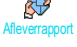

Afhankeliik van het abonnement.

#### Auto save SMS

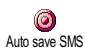

Hiermee kunt u het automatische opslaan van gezonden berichten activeren resp. de-activeren.

#### Netwerk info

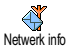

Dit menu is afhankelijk van het netwerk en kan worden ingeschakeld of uitgeschakeld. De functie dient voor het ontvangen van SMS-berichten uit het net aan alle abonnees. Als deze dienst geactiveerd is, neemt de mobiele telefoon berichten aan die regelmatig aan alle netwerkabonnees worden gezonden.

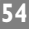

#### Ontvangst

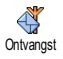

Hiermee kunt u de ontvangst van celinformatieberichten activeren resp. uitschakelen. Als u Aan kiest, moet u een of meer onderwerpen definiëren zoals onderstaand is beschreven.

### **Filters**

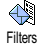

Hiermee kunt u het type berichten definiëren dat u wilt ontvangen. Om een nieuw type te definiëren kiest u <Nieuw>, voert de code in die de operator ter beschikking heeft gesteld en koppelt daar desgewenst een naam aan. Als u een bestaand type uit de lijst kiest, kunt u dit veranderen of wissen. U kunt maximaal 15 verschillende types van de lijst invoeren. Voor de codes die met de verschillende types corresponderen kunt u contact opnemen met uw operator.

### **Regio Codes**

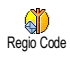

Hiermee kunt u het type berichten kiezen dat u permanent op het standby scherm wilt zien. Voor deze speciale behandeling van het bericht moet u het type zowel in het menu Regio Code als in Filters invoeren.

### Gesprekken overzicht

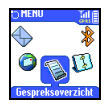

Dit menu voorziet u van een lijst van uitgaande en inkomende gesprekken, alsmede pogingen tot auto-herhalen en details van spraakberichten. De gesprekken (inkomend, uitgaand, niet aangenomen) worden in chronologische volgorde getoond, waarbij het meest recente bovenaan de liist verschiint. Als de Gesprekkenliist leeg is, ziet u op het scherm Liist leeg.

### Gesprekken overzicht

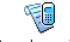

Druk op , kies dan Gespreksoverzicht en druk tweemaal op - om de gesprekkenlijst te zien. Met 😇 wist u het geselecteerde gesprek, met 😇 Gespreksoverzicht kunt u het telefoonnummer of de naam bellen.

Druk op \_\_\_\_\_ en kies Details om datum, tijd, telefoonnummer en de status van de afzonderlijke, geselecteerde gesprekken weer te geven en te controleren of een uitgaand of binnenkomend gesprek betreft; u kunt deze gesprekspartner ook Bellen, hem een bericht zenden met Zend bericht, of het geselecteerde gesprek Wissen, het bijbehorende nummer Opslaan.

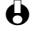

U kunt direct in de Gesprekkenlijst komen door de toets 😎 in te drukken en ingedrukt te houden terwijl u in de standby modus bent. Tevens kunt u een notitie in de Gesprekkenlijst kiezen en op 🖅 drukken om het betreffende nummer te kiezen.

Reset

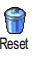

Druk op , kies Gespreksoverzicht, dan Reset. Wis de inhoud van de Gesprekkenlijst met . Bevestig de reset van de Gesprekkenlijst met .

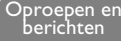

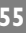

## 8 • Agenda en extra's

### Inleiding

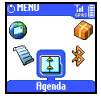

Uw mobiele telefoon beschikt over een Agenda waarmee u verschillende afspraken, waaronder werkvergaderingen, kunt beheren en coördineren.

Afspraken kunen op verschillende manieren worden bekeken (per dag, week of maand), zij kunnen op elk tijdstip veanderd of gewist worden, of ook in een bepaald ritme herhaald worden. Met de "Agenda alarm" (zie blz. 29) kunt u door een pieptoon gewaarschuwd worden als afspraken naderen (bijv. 5 minuten voor een vergadering).

Bovendien kan een uitwisseling van data en synchronisatie van uw agenda via een USB-kabel plaatsvinden die met uw telefoon en met het externe toestel is verbonden.

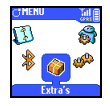

Het menu Extra's beschikt over makkelijk te gebruiken punten zoals een Calculator, een Alarmklok, Gesprekkentellers waarmee u uw gesprekskosten kunt beheren, een euro-convertor en een

Spraakmemo en het opnemen van gesprekken.

#### Agenda

Afspraken <Nieuw> Vakantie Vergadering Takenlijst [Afspraak gekozen] Wissen Veranderen Versturen Dagoverzicht Weekoverzicht Maandoverzicht Wis verleden Extra's Gesprekstellers / Euroconvertor / Geheugen status / Calculator / Wekker / Spraakmemo /

- "Stenen" spel\*
- \* Dit menu is eventueel afhankelijk van het abonnement, en dus kunnen het pictogram en de inhoud variëren.

### Agenda

Een nieuwe afspraak aanmaken

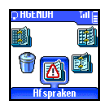

T

Met dit menu kunt u afspraken aanmaken en in uw agenda opslaan. Afspraken kunnen zijn: Vergaderingen, Vakantie of Takenlijsten. Als het agenda-alarm op Aan staat (zie blz. 29), wordt u door een pieptoon gealarmeerd als een afspraak nadert.

Druk op  $\overline{}$ , kies Agenda > Afspraken en druk op  $\overline{}$ .

- 2 Kies <Nieuw> en druk op -.
- 3 Kies het type afspraak dat moet worden aangemaakt en druk op .
- 4 Voer de begin- en einddatum alsmede het tijdstip van de afspraak in en druk op 😇. Voer de tekst over de afspraak in (bijv. "Vergadering met Smith") en druk op 😇.
- 5 Het menu Alarm instellen herinnert u aan afspraken door middel van alarmen die op door u gekozen tijden signaal geven. Druk op 🖽 of ঌ , stel het Alarm voor deze afspraak in en druk op .
- Dit menu heeft alleen betrekking op Vergadering en Takenlijst afspraken. Houd er rekening mee dat de herinnering afhankelijk is van de ingestelde en op het scherm zichtbare tijd. Als zodanig wordt zij geactualiseerd als de tijdzone verandert (zie "Tijd en datum" blz. 32).
- 6 Druk op 4 on boo om de optie Afspraak herhalen voor deze afspraak in te stellen en druk op 6.
- 7 De afspraken worden met begintijden en datum geregistreerd. Terug naar de lijst met afspraken,
  - druk op in drug te keren naar de standby modus, of
  - herhaal stap 2 t/m 7 om zoveel afspraken aan te maken als u nodig hebt.

De agenda en de andere functies (telefoonboek, afbeelding album, spraakmemo enz.) nemen hetzelfde geheugengebied in. Dientengevolge vindt er een wederzijdse beinvloeding van de functies plaats: hoe meer afspraken u in uw agenda hebt opgeslagen, des te minder gegevens kunt u in het telefoonboek invoeren of spraakmemo's en afbeeldingen opslaan, en omgekeerd. 299 is het totale maximum afspraken + namen dat u kunt opslaan.

Als "Lijst vol" verschijnt, moet u een afspraak (of naam) wissen om weer een nieuwe aan te kunnen maken. Om te zien hoeveel geheugen in uw telefoon beschikbaar is, drukt u op  $\longrightarrow$  terwijl u zich in de standby modus bevindt om in het hoofdmenu te komen en kiest dan Extra's > Geheugen status.

### Een afspraak aanpassen

#### Een afspraak veranderen

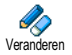

Als u een afspraak aanmaakt, zijn sommige velden niet beschikbaar waarmee u dit sneller zou kunnen doen. Deze worden echter beschikbaar als u deze afspraak verandert.

I Om een afspraak te veranderen drukt op  $\xrightarrow{}$  en kiest Agenda > Afspraken, dan de afspraak die u wilt hebben; druk op  $\xrightarrow{}$ .

Als u op uw telefoon de details van de gekozen afspraak ziet, druk dan op 2 (-), kies Veranderen en druk op (-).

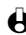

Als u een herhaalde afspraak verandert, worden alle data waarop deze afspraak voorkomt, eveneens aangepast: druk in dat geval op \_\_\_\_ om te bevestigen.

Verander alle informatie waar dit nodig is op de hierboven beschreven 3 manier

#### Een afspraak wissen

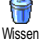

#### Eén enkele afspraak wissen

- Druk op \_\_\_\_\_, kies Agenda > Afspraken, dan de afspraak die u wilt 1 hebben en druk twee keer op \_\_\_\_.
- Kies Wissen en druk op om te bevestigen. 2

#### Een herhaalde afspraak wissen

Door een in het verleden voorgekomen datum van deze afspraak te kiezen

- Druk op , kies Agenda > Afspraken, dan een verstreken datum van Т de afspraak en druk op (-).
- Als de details van de afspraak verschijnen, kiest u -, kies Wissen en 2 drukt op 🗀 om te bevestigen: alleen de verstreken data van de gekozen afspraak worden gewist.

Door een toekomstige datum van deze afspraak te kiezen

- Druk op , om in het hoofdmenu te komen, kies Agenda > Afspraken, dan een toekomstige datum van deze afspraak en druk op -
- Als de details van de afspraak verschijnen, drukt u op 🖳, kiest dan 2 Wissen en drukt op 🔿 om te bevestigen: alle voorkomende data van de gekozen afspraak worden gewist.

#### Verstreken afspraken wissen

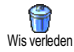

U kunt verstreken afspraken ook wissen door Wis verleden in het eerste niveau van het agendamenu te kiezen. Hiertoe gaat u als volgt te werk:

- Druk op  $\checkmark$ , kies Agenda > Wis verleden en druk op  $\frown$ . I
- 2 Voer de begindatum in (verstreken of toekomstig) vanaf welke alle voorafgaande afspraken gewist zullen worden en druk op  $\overline{\mathbb{C}}$ .
- Druk op om te bevestigen. In dit geval worden alle afspraken vóór 3 deze datum gewist.

Agenda en

extra's

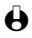

Om alle afspraken te wissen die in uw agenda hebt ingesteld, voert u een begindatum in die enkele jaren verwijderd ligt (bijv. 31-12-2010). Zo weet u zeker dat alle afspraken die vóór deze datum liggen, direct gewist worden.

#### Een afspraak versturen

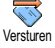

U kunt deze menufunctie gebruiken, wanneer u een afspraak/een gebeurtenis naar een ander Bluetooth-apparaat wilt versturen (meer informatie over dit onderwerp vindt u op blz. 80).

#### Overzicht van afspraken

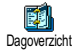

In het Dagoverzicht, Weekoverzicht en Maandoverzicht ziet u in het gekozen formaat alle afspraken die u in uw agenda hebt opgeslagen. Om in deze overzichten afspraken te zien gaat u als volgt te werk:

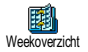

Druk op , kies Agenda > het overzicht dat u wilt hebben en druk op

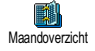

- Zodra u in het gekozen overzicht bent, drukt u op  $\underbrace{44}_{44}$  of  $\underbrace{64}_{44}$  om de 2 vorige of volgende dag, week of maand te zien.
- Druk op om de lijst van overeenkomstige afspraken te zien of een 3 nieuwe aan te maken.

#### Tijdzone

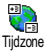

Hoewel het wisselen van tijdzones noodzakelijk is als u veel reist, dient u er rekening mee te houden dat dit van invloed is op alle agendaherinneringen: de afspraakalarmen worden afhankelijk van de tijd geactualiseerd die op het beeldscherm te zien is (zie "Tijd en datum" blz. 32).

### Extra's

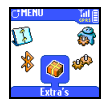

Met dit menu kunt u de Gesprekstellers, Euro convertor, Spraakmemo, Wekker, Calculator en "Stenen" spel beheren.

#### "Stenen" spel

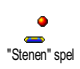

Dit menu kan afhankelijk zijn van het abonnement. Dientengevolge kunnen icoon en inhoud verschillen

Dit menu geeft toegang tot een spel waarbij u een hele stapel stenen met een bal en racket moet breken. Wanneer u de laatste steen vernield hebt, komt u in een hoger level. De volgende toetsen worden gebruikt:

| 🥰 en 🔛 |
|--------|
|--------|

Voor het positioneren naar links of rechts.

| ** en ** | Om de bal naar links of rechts te gooien.                                                                                                    |
|----------|----------------------------------------------------------------------------------------------------|
| 0:       | Om even te pauzeren: de pauzetijd is beperkt tot 2<br>minuten, waarna het scherm overschakelt op de<br>standbymodus en men het spel verloren heeft. |

#### Gesprekstellers

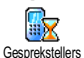

Met dit menu kunt u de kosten en tijdsduur van uw gesprekken controleren.

#### **GSM** tellers

Met dit menu kunt u de hieronder beschreven functies oproepen.

IGSM GSM tellers

Totale gesprekstijd

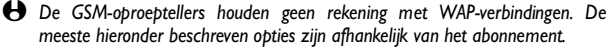

#### Totale gesprekstijd

Kies deze optie en druk op 🗢 voor Tonen of Reset van de tijdsduur van inkomende en uitgaande gesprekken.

#### Totaalkosten (afhankelijk van het abonnement)

Hiermee kunt u de totale kosten zien en de teller op nul zetten. Deze functie kan door PIN- of PIN2-codes beschermd worden.

|       | Laat zien hoeveel na vaststelling van het berekende |
|-------|-----------------------------------------------------|
| Tonen | tarief is uitgegeven.                               |

Hiermee kunt u de actuele Totaalkosten naar 0 terugzetten; daarvoor is uw PIN2-code nodig.

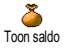

Reset

Hiermee kunt u het resterende tegoed controleren (vergeleken met tevoren ingestelde limiet).

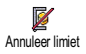

Hiermee kunt u de kostenlimiet annuleren. Deze functie kan met PIN- of PIN2-codes beschermd worden (afhankelijk van uw abonnement).

Kostenlimiet

Hiermee kunt u de in het menu Toon saldo gebruikte kostenlimiet invoeren.

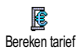

Hiermee kunt u het tarief per eenheid instellen of veranderen. Voer eerst de gebruikte valuta in (maximaal drie karakters) en vervolgens de kosten per eenheid.

.genda en

extra's

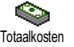

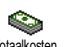

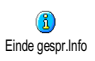

#### Eind gesprek info (afhankelijk van het abonnement)

Hiermee kunt u het systematische tonen van de lengte en/of kosten van elk gesprek activeren resp. uitschakelen.

Ltste gespr. Info

### **GPRS** tellers

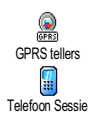

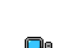

PC Sessie

#### Laatste gesprek info (afhankelijk van het abonnement)

Hiermee kunt u de tijdsduur en/of kosten van uw laatste gesprek zien.

Dit menu is afhankelijk van uw contract en biedt de volgende functies:

#### Laatste telefoonsessie

Met deze optie ziet u de laatste telefoonsessie of het volume van de dataoverdracht van uw mobiele telefoon (bijv. na een WAP-verbinding via GPRS).

#### Laatste PC-sessie

Met deze optie ziet u de laatste sessie (verbinding) of het volume van uw PC-transmissie (bijv. als u bestanden van een PC met een dataverbindingskit stuurt).

Het is mogelijk dat de verbindingsinformatie op de rekening van uw operator van de waarden van uw oproeptellers afwijkt. De op het display aangewezen oproeptellerinformatie dient als vrijblijvende informatie en NIET als basis voor het berekenen van uw tarieven.

#### Euro

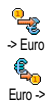

Met het menu -> Euro kunt u een bedrag in euro omrekenen door het bedrag in te voeren en op  $\widehat{\phantom{a}}$  te drukken.

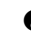

De valuta die voor het omrekenen wordt gebruikt, wordt bepaald door het land waar u uw abonnement hebt afgesloten. De euroconvertor is met een abonnement verkrijgbaar en wel alleen in landen waar de euro wordt gebruikt.

#### Geheugen status

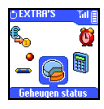

Met dit menu kunt u het percentage geheugen zien dat in uw telefoon beschikbaar is. Voor enkele functies wordt hetzelfde geheugengebied gebruikt (afbeeldingen, eigen melodieën enz.). Met  $\stackrel{\frown}{\longrightarrow}$  kunt u de geheugenstatus controleren, het geheugenpercentage dat reeds is verbruikt (van de totale beschikbare capaciteit) wordt aangegeven, door de  $\stackrel{\frown}{\longrightarrow}$ -toets nogmaals in te drukken kunt u de lijst oproepen.

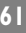

Als "Lijst vol" verschijnt of om geheugenruimte vrij te maken moet u in het betreffende menu een item wissen (bijv. een naam of een gebeurtenis) om weer een nieuwe te kunnen aanmaken of toevoegen.

### Calculator

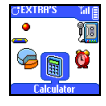

Dit menu stelt de volgende functies ter beschikking:

\* toets 2 maal indrukken.

Vermenigvuldigen

Aftrekken

Delen k

toets 3 maal indrukken. (\*\*) toets 4 maal indrukken.

(\*) toets indrukken.

De cijfers voert u in met het toetsenbord. De nauwkeurigheid\_ van de calculator is tot 2 decimalen en wordt naar boven afgerond. Druk op de getallen te corrigeren. Als u op 🕑 drukt en deze toets vasthoudt, krijgt u een komma. Druk op 😇 om één stap terug te gaan, door op 🛒 te drukken keert u terug naar de standby modus.

#### Wekker

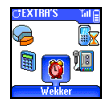

Met dit menu kunt u de wekker instellen, die een signaal geeft ook als u uw telefoon uitschakelt. Selecteer Wekker en druk op 🙆 om deze te activeren. Voer de tijd in en druk op 😎, selecteer vervolgens:

- Eens activeert het alarm op een ingesteld uur van een ingestelde dag,
- Dagelijks activeert het alarm op een ingesteld uur elke dag van de week.
- Op werkdagen activeert het alarm op een ingesteld uur alleen op werkdagen.

Bevestig dan met  $\frown$  .

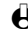

De alarmklok functioneert ook wanneer de telefoon is uitgeschakeld, maar NIET wanneer het belvolume werd ingesteld op Uit (zie blz. 28). Druk op een willekeurige toets om het alarmsignaal te stoppen.

#### Spraakmemo

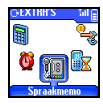

Met dit menu kunt u een memo van maximaal 30 seconden opnemen, alsmede de Memo afspelen en Wissen. Kies Opnemen om een nieuwe memo op te nemen. Volg de instructies op het scherm op en druk op 🔿 zodra uw memo is opgenomen. Het bijbehorende pictogram verschijnt op het scherm in de standby modus zodra u het afspeelt of wist.

Uvor memo's en opgenomen gesprekken wordt hetzelfde menu gebruikt (zie "Een gesprek opnemen" blz. 21). U kunt slechts één memo of gesprek tegelijk opnemen; als er een ander wordt opgenomen, komt dit in de plaats van het vorige.

Agenda en

extra's

## 9 • E-mail

Wanneer uw abonnement niet voorziet in de e-mail functie, dient u deze aan te vragen (telefonisch of met de PC via internet). Vervolgens krijgt u van uw operator en/of provider alle noodzakelijke e-mail parameters, die u moet invoeren zoals onderstaand wordt beschreven.

Wanneer de functie e-mail reeds deel uitmaakt van uw abonnement, hoeft u alleen de login, het wachtwoord en uw e-mail adres in te voeren.

### Inleiding

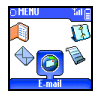

Uw mobiele telefoon is voorzien van een e-mailfunctie waarmee u emails kunt zenden en ontvangen. U kunt ook een bijlage bijvoegen, zoals een jpeg afbeelding. E-Mails en

bijlagen die in uw mobiele telefoon zijn opgeslagen, kunt u aar ledereen mailen.

Deze functie is afhankelijk van het abonnement en er is een internettoegang via een Internet Service Provider (ISP) voor nodig; uw mobiele telefoon ondersteunt deze functies als zij deel uitmaken van uw abonnement. Neem contact op met uw ISP voor gedetailleerde informatie over de verkrijgbaarheid en tarieven.

Mailboxen I en 2 bieden dezelfde instellingen en opties. Als u deze mailboxen verschillend configureert, kunt u twee verschillende emailtoegangen/adressen voor uw mobiele telefoon installeren.

Om tekst en getallen in te voeren, ook specifieke karakters zoals @ of %, verwijzen wij naar de tabel met karakters op blz. 7.

#### E-mail

Mailbox I / Mailbox 2 Instellingen Netwerk toegang GSM instellingen\*\* GPRS instellingen\* Netwerk F-mail server\*\* Geavanceerd\*\* Open mailbox Vorige [Lijst kopregels] Mail ophalen / Details / Antwoord / Stuur door naar / Afzender opslaan / Wissen Volgende Verstuur mail Valideer lijst / Contact opslaan + Oberator instellingen Internet service brovider instellingen

Voordat u gebruik kunt maken van de e-mail functies, dient u twee soorten parameter-instellingen te configureren: de parameters die u van uw operator krijgt voor de netwerktoegang (zie "Netwerktoegang") en de parameters die u van uw e-mail serviceprovider krijgt voor de toegang tot de e-mail server (zie "E- mail server").

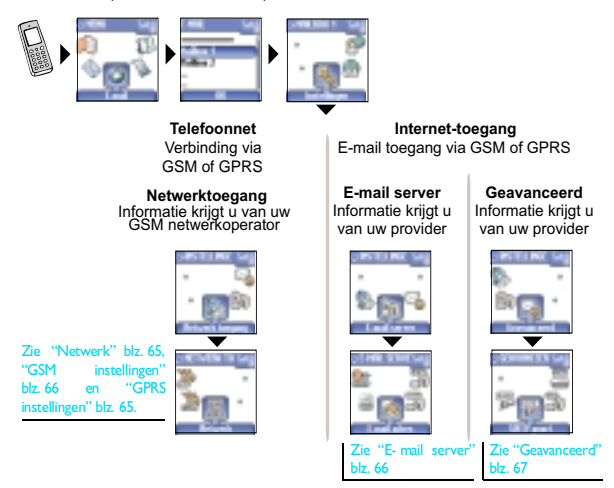

Uw telefoon kan reeds vooraf zijn ingesteld. In dat geval zijn de meeste parameters al ingesteld en hoeft u die niet meer te wijzigen (uitzonderingen hierop zijn: Login, Wachtwoord en E-mail adres, deze parameters krijgt u bij het afsluiten van het abonnement persoonlijk overhandigd).

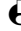

H In sommige gevallen is de netwerkoperator tevens de E-mail serviceprovider.

### Instellingen

#### Netwerktoegang

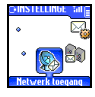

64

Met dit menu kunt u uw telefoon configureren en de verbinding met het netwerk GSM of GPRS beheren, teneinde vervolgens een aansluiting met de passende internet-server tot stand te brengen, zodat u e-mails kunt versturen en ontvangen.

E-mail

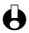

Alle onderstaand beschreven opties zijn afhankelijk van de netwerkoperator en/ of het abonnement.

- Druk op , selecteer E-mail vervolgens Mailbox I, Instellingen en druk I
- Selecteer Netwerktoegang en druk op -. 2

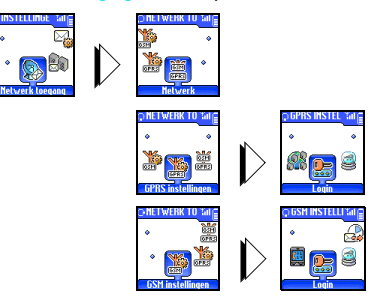

#### Netwerk

| IGSMI   |
|---------|
| GPRS    |
| Netwerk |

| Hierme | e ku | unt u het | type netw   | erk ki | ezen, o | m e         | en verbin  | ding | met d | le e- | mail |
|--------|------|-----------|-------------|--------|---------|-------------|------------|------|-------|-------|------|
| server | te   | starten.  | Selecteer   | met    | (4)     | of          | 6          | één  | van   | de    | drie |
| keuzem | noge | lijkheden | en bevestig | g deze | met (   | <u>-)</u> : |            |      |       |       |      |
|        |      |           | - K         |        |         | -           |            |      |       |       |      |
|        |      |           | GSM         | Ġ      | PRS     |             | GPRS eerst |      |       |       |      |

Wanneer u GSM of GPRS hebt geselecteerd, gebruikt uw mobiele telefoon voor e-mail verbindingen uitsluitend het GSM- of het GPRS-netwerk.

Wanneer u GPRS eerst selecteert probeert uw mobiele telefoon bij het maken van een e-mail verbinding eerst contact te maken met het GPRS-netwerk en, wanneer het GPRS-netwerk niet beschikbaar is, met het GSM-netwerk.

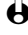

Voor de optie GPRS eerst dient u zowel de GSM-instellingen als de GPRSinstellingen te hebben geconfigureerd.

#### **GPRS** instellingen

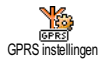

Met dit menu kunt u de onderstaande GPRS-instellingen die u van uw provider heeft gekregen, invoeren of wijzigen:

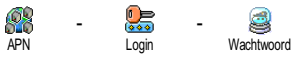

E-mail

65

H Foutmeldingen tijdens verbindingen zijn hoofdzakelijk te wijten aan onjuiste parameters: informeer voor het eerste gebruik bij uw operator naar de benodigde GPRS parameters.

De APN (Access Point Name) dient te worden ingevoerd, zoals u deze van uw netwerkoperator hebt gekregen. Dat geldt ook voor de Login en het Wachtwoord.

#### **GSM** instellingen

GSM instellingen

Met dit menu kunt u de onderstaande GSM-instellingen die u van uw provider hebt gekregen, invoeren of wijzigen:

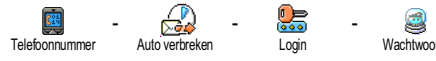

In het veld Telefoonnummer kunt u het telefoonnummer invoeren dat u van uw ISP hebt gekregen. Dit telefoonummer heeft u nodig om de verbinding tot stand te brengen. Druk op 🍕 of 🗁 en selecteer het:

- ISDN Nummer om een ISDN ISP nummer in te voeren. OF
- Analoog Nummer om een analoog nummer in te voeren; druk vervolgens -.

Hold Neem contact op met uw ISP, welk type verbinding u dient in te stellen.

In het veld Auto verbreken kunt u de duur van de inactiviteit instellen voor het automatisch verbreken van een bestaande verbinding (als er een verbinding bestond). Druk op 🐗 of 🎰 om een tijdsduur van 3 tot 10 minuten in te stellen en bevestig met

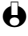

Het ontbreken van contacten met het netwerk (verbinden, e-mail sturen, verbinding verbreken) bepaalt de inactieve tijdsperiode die tot auto verbreken leidt

De Login en het Wachtwoord zijn uw persoonlijke toegangsparamaters, die u krijgt bij het afsluiten van het abonnement. Voer deze in zoals aangegeven.

#### E-mail server

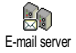

De in deze sectie beschreven menu's beschikken over instellingen die nodig zijn om een verbinding met de e-mail server van uw Internet Service Provider (ISP) via uw mobiele telefoon tot stand te brengen. De meeste parameters krijgt u van uw provider; voer deze in zoals aangegeven.

E-mail

I Druk op , selecteer E-mail vervolgens Mailbox I, Instellingen en druk op .

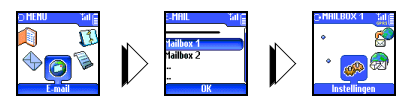

2 Selecteer E-mail server en druk op -

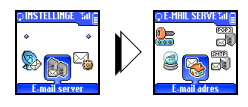

Vervolgens dient u de volgende velden in te vullen:

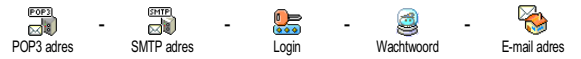

In het veld POP3 adres kunt u het IP of DNS adres van de POP3 server invoeren dat nodig is om e-mails te kunnen **ontvangen**.

In het veld SMTP adres kunt u het IP of DNS adres van de POP3 server invoeren, dat nodig is om e-mails te kunnen **versturen**.

Afhankelijk van het netwerk! Neem contact op met uw netwerkoperator met betrekking tot de e-mail toegang via GPRS, wanneer de telefoon-operator <u>niet</u> dezelfde is als uw e-mail provider, zodat u het juiste adres voor de SMTP server krijgt. Voer het adres in dit veld in.

In sommige gevallen krijgt u bij het afsluiten van het abonnement de parameters voor de Login, Wachtwoord en het E-mail adres overhandigd. Voer deze paramaters in zoals aangegeven.

#### Geavanceerd

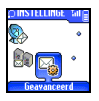

De hier beschreven menu's beschikken over geavanceerde instellingen die eventueel voorgeconfigureerd zijn, zodat u ze niet hoeft te veranderen.

Als de velden van deze menu's leeg zijn of als u problemen hebt bij het verbinden, neem dan contact op met uw ISP.

Dit menu bevat de volgende, afzonderlijke velden:

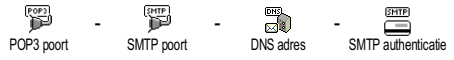

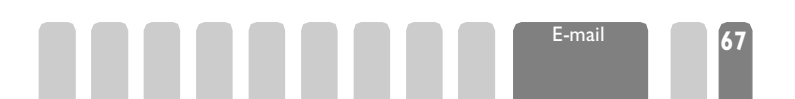

In het veld POP3 poort kunt u het POP3 poortnummer invoeren dat nodig is om e-mails te kunnen ontvangen. In het veld SMTP poort kunt u het SMTP poortnummer invoeren dat nodig is om e-mails te kunnen versturen.

In het veld DNS adres kunt u het DNS adres van het gewenste, externe datanet invoeren. In het veld SMTP authenticatie kunt u de authenticiteitscontrole met de SMPT server activeren/ deactiveren.

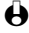

H In de meeste Europese landen dient deze functie te worden ingesteld op Uit: u kunt via de instelling Aan GEEN e-mails versturen. Meer informatie krijgt u van uw provider.

### E-mails schrijven en versturen

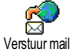

Met het menu Verstuur mail kunt u e-mails aan een of meer ontvangers tegelijk versturen, samen met een bijlage zoals een jpeg afbeelding. Na het ontvangen kunnen uw berichten doorgestuurd worden en zijn met de juiste software de bijlagen te zien.

### Aan één of meer ontvangers

- Druk op \_\_\_\_\_ en kies E-mail, dan Mailbox I of Mailbox 2 afhankelijk van welke u wilt gebruiken. Kies Verstuur mail en druk op
- Druk op 🐨 om Contact opslaan te kiezen en druk op 💼 om in de 2 lijst te komen.
- Als u het telefoonboek "Op SIM " kiest kunt u niet bij de e-mail adressen komen, maar er verschijnt een venster waar u een e-mail adres kunt invoeren. Zie "Telefoonboek" blz. 44 voor informatie over het kiezen van het telefoonboek.
- Kies een naam uit de lijst en druk op 🔿 om deze aan uw mail-lijst toe 3 te voegen of druk op 🖢 om te annuleren en terug te gaan naar het vorige menupunt.
- Terug naar de lijst met Contacten; druk op \_\_\_\_ om het e-mail adres te 4 Veranderen of op 🐨 om het te Wissen, of kies Contact opslaan, druk op \_\_\_\_\_ om weer in het telefoonboek te komen en nieuwe namen aan de mail-lijst toe te voegen.
- Herhaal stappen 2 tot 4 om zoveel ontvangers toe te voegen als u wenst. 5
- Kies Valideer lijst en druk op -. Voer dan het onderwerp van uw e-6 mail in (u kunt dit veld ook leeg laten) en druk op 🖘.
- In het volgende venster voert u de tekst van uw e-mail in (u kunt dit veld 7 ook leeg laten). Druk op 😎 als u uw e-mail wilt versturen.

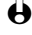

Voor meer informatie over tekstinvoer, zie blz. 5. Met de toets 😎 kunt u stapsgewijs teruggaan zonder de inhoud van de e-mail te wissen. Als u het menu

E-mail

Verstuur mail verlaat voordat u uw e-mail heeft verstuurd, wordt de inhoud daarvan gewist zonder te zijn opgeslagen.

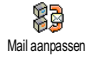

8

9

Kies Mail aanpassen en druk op  $\widehat{}$  als u de inhoud van uw e-mail wilt veranderen. Daardoor komt u weer bij stap 2 terecht: volg de daar gegeven instructies op om de lijst van ontvangers te completeren en de email te versturen.

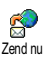

Kies Zend nu en druk op - om uw e-mail te versturen. Uw mobiele telefoon brengt een verbinding met de Internet server tot stand, stuurt uw e-mail aan de namen van uw mail-lijst en beëindigt dan de verbinding.

✔ U kunt deze functie onderbreken door de toets bouden. Uw mobiele telefoon beëindigt dan de verbinding met het netwerk, verlaat het e-mail menu en keert terug naar standby. De verbinding wordt ook beëindigd als u tijdens de bestaande verbinding het menu Instellingen oproept. In dat geval gaat uw e-mail verloren.

Afhankelijk van de gespreksinstellingen die u hebt uitgevoerd (zie "Wachtgesprek" blz. 40) kunt u tijdens een e-mail verbinding ook gesprekken ontvangen. Als u het inkomende gesprek aanneemt schakelt uw telefoon naar het gespreksscherm en wordt het e-mail menu gesloten; na het ophangen gaat de telefoon terug naar de standby modus.

#### Met een bijlage

T

Koppel bijlage

- Herhaal de hierboven beschreven stappen 1 t/m 7. Kies Koppel bijlage en druk op  $\overline{\phantom{a}}$ .
- 2 Er verschijnt een lijst met de beschikbare JPEG bestanden. Kies de afbeelding die u wilt sturen en druk op  $\overline{\phantom{a}}$ .
- U kunt slechts één JPEG bestand tegelijk bijvoegen. Als u het menu Verstuur mail verlaat voordat uw e-mail verzonden is, wordt de inhoud daarvan (inclusief bijlage) gewist zonder te zijn opgeslagen.
- 3 Kies Mail aanpassen of Zend nu en druk op 🔿 om te bevestigen.

### E-mails ontvangen en lezen

E-mails worden ontvangen op een server, waarmee een verbinding moet bestaan om uw e-mails op uw mobiele telefoon te kunnen ontvangen (sommige netwerkoperators informeren u per SMS dat er een nieuwe e-mail is binnengekomen). U dient eerst de kopregels van de server te downloaden voordat u de desbetreffende e-mails kunt ophalen.

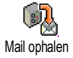

### Verbinding met de server

#### Verbinding opbouwen

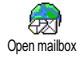

Druk op en kies E- mail, dan Mailbox I of Mailbox 2 afhankelijk van welke u wilt gebruiken. Kies Open mailbox en druk op 😎.

- 2 Uw mobiele telefoon brengt automatisch een verbinding met de e-mail server tot stand en haalt de e-mail kopregels af. Als u geen e-mails hebt ontvangen, verschijnt Lijst leeg op het scherm. Anders verschijnen de email kopregels in lijstvorm.
- Het totale aantal ontvangen en op de server voorhanden e-mails 3 verschijnt bovenaan het scherm, evenals het aantal benodigde pagina's voor het tonen van alle kopregels.
- Uw mobiele telefoon haalt de kopregels van vijf e-mails tegelijk af. Als 4 Volgende (respectievelijk Vorige) aan het einde (resp. begin) van de lijst verschijnt, zijn er nog andere e-mail kopregels voorhanden: kies een van de beschikbare opties en druk op \_\_\_\_\_ om ze af te halen.

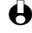

Een e-mail zonder bijlage wordt automatisch op het detailscherm weergegeven.

#### Kopregel-informatie

Selecteer een kopregel, druk op 😇 om de Details weer te geven en om het adres van de afzender, de datum en tijd van versturen, het onderwerp en de grootte van de bijlage (indien bijgevoegd) weer te geven. De volgende statusiconen kunnen in de verschillende kopregels verschijnen:

| [Geen icoon] | De e-mail kan worden gedownload.                     |
|--------------|------------------------------------------------------|
| ٨            | De e-mail is te groot en kan niet worden gedownload. |
| 6            | De e-mail is voor wissen gemarkeerd (zie blz. 72).   |

#### E-mails downloaden

Selecteer gewoon één van de gedownloade kopregels en druk op 😎 om de desbetreffende e-mail te downloaden. Herhaal deze stappen om de e-mails met de desbetreffende kopregels te downloaden.

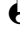

H U kunt ook met de toets 🔿 de e-mail kopregelcarrousel binnengaan en uit de beschikbare obties Mail ophalen kiezen. Als de mail te groot is (meer dan 7 Kb). wordt hij geweigerd en het downloaden afgebroken.

#### Bijlagen afhalen en opslaan

Als de ontvangen e-mail bijlagen bevat (JPEG afbeelding, tekstbestand of een andere e-mail), wordt hij met een speciaal symbool gekenmerkt:

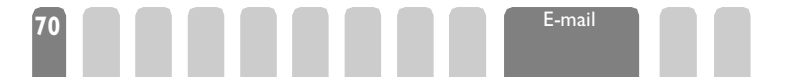
- Bevat de details uit de kopregel van de e-mail (datum en tijd, email adres van de afzender enz.), door - in te drukken kunt u deze details weergeven.

-

De functie die u nodig hebt om deze bijlage te openen is op uw telefoon niet beschikbaar, of de e-mail is te groot en kan niet worden opgehaald.

[Mailsymbool] De ontvangen e-mail bevat als bijlage nog een e-mail (er kunnen tot vijf e-mails worden bijgevoegd). Er staan voor bijgevoegde emails geen geavanceerde functies ter beschikking: u kunt de emails lezen, maar niet opslaan of doorsturen.
De e-mail bevat als bijlage een afbeelding in IPEG-opmaak

De e-mail bevat als bijlage een afbeelding in JPEG-opmaak. Selecteer de bijgevoegde afbeelding in de lijst en druk tweemaal op \_\_\_\_, om deze in uw mobiele telefoon op te slaan (u kunt de naam van de afbeelding wijzigen, indien u dat wilt).

De afbeelding moet eerst worden opgeslagen voordat u deze met het menu Afbeelding album kunt weergeven. Voor meer informatie zie "Afbeelding album" blz. 24. Wanneer er geen voldoende opslagcapaciteit is om de nieuwe afbeelding op te slaan, dient u een notitie te wissen (naam, gebeurtenis of een afbeelding), zodat u een nieuwe notitie kunt opslaan.

Uw mobiele telefoon accepteert geen afbeeldingen die te groot zijn of afbeeldingen met de verkeerde bestandsopmaak. Om de beste resultaten te verkrijgen, dient u als volgt te werk te gaan, wanneer u een afbeelding per *Bluetooth* of e-mail hebt ontvangen:

- de ontvangen afbeelding dient in JPEG-opmaak te zijn opgeslagen en dientengevolge de bestandsextensie JPG, JPE of JPEG te hebben.
- het bestand met de afbeelding mag niet groter zijn dan 7 KB.
- de optimale grootte is 112 x 112 pixels (de max. hoogte bedraagt 160 pixels en de max. breedte 128 pixels), selecteer de opmaak 24 bits voor een correcte weergave. Wij adviseren u gebruik te maken van de standaard verkrijgbare beeldbewerkingssoftware om de grootte vast te stellen van de afbeelding die u naar uw mobiele telefoon wilt versturen.

E-mail 71

- Gebruik max. 10 tekens voor de bestandsnaam. U kunt dan nog een extensie toevoegen, bijv. ".jpg".

Een adres aan het telefoonboek toevoegen

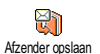

H Wanneer u een e-mail adres wilt toevoegen, dient u het telefoonboek dat in uw telefoon is ingebouwd te hebben ingesteld; deze menufunctie verschijnt NIET wanneer het SIM telefoonboek is ingesteld.

U kunt het e-mail adres van de afzender in uw telefoonboek opnemen, ook al heeft u de eigenlijke e-mail nog niet opgehaald (het ophalen van de kopregel is voldoende om het e-mail adres te bereiken).

- Kies een e-mail kopregel en druk dan op om de carrouselfuncties I op te roepen.
- Kies Afzender in adresboek opnemen en druk op -. Kies dan: 2
  - <nieuw> om een nieuwe naam in te voegen; voer voor- en achternaam in en voeg vervolgens het bijbehorende e-mail adres toe. of
  - een naam in de lijst en druk op 😎 om het e-mail adres aan deze notitie toe te voegen. Als hier reeds een e-mail adres is vermeld, wordt u verzocht op (-) te drukken om dit te vervangen, en vervolgens op 😎 om te bevestigen.

#### E-mails wissen

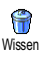

- Kies de e-mail die u wilt wissen en druk op 🔿 om in de functie te komen.
- Kies Wissen en druk op om te bevestigen en de te wissen e-mail te 2 markeren. Met behulp van een klein symbool in de kopregel kunt u de kopregel(s) van de te wissen e-mail(s) markeren.

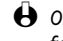

Т

- Om de markering van de te wissen e-mail ongedaan te maken kiest u deze functie nogmaals.
- 3 Als u het menu E-mail verlaat wordt u verzocht het wissen van de gekozen positie(s) van\_de e-mail server te bevestigen. Druk op 🖳 om te bevestigen of em om te annuleren (in dat geval blijven de gemarkeerde e-mails in de lijst en zijn niet langer gemarkeerd om te worden gewist).

#### Een e-mail beantwoorden

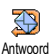

Selecteer de kopregel van de e-mail die u wilt beantwoorden, roep met  $\bigtriangleup$  de menufuncties op, selecteer Antwoord en druk op  $\bigtriangleup$ .

E-mail

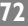

- 2 Het adres van de afzender, dat u kunt aanpassen (zie "Aan één of meer ontvangers" blz. 68) wordt automatisch toegevoegd aan de Contact lijst. Selecteer Valideer lijst en druk op .
- 3 Er verschijnt een nieuw venster met het onderwerp van de ontvangen email en daarvoor Re: voor "Reply". Druk op 😇.
- 4 Voer de tekst van uw mail in, en druk op <sup>→</sup> om één stap terug te gaan of op <sup>→</sup> om te versturen: selecteer Zend nu en druk op <sup>→</sup> om uw antwoord te versturen.

#### Een e-mail doorsturen

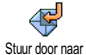

Om een e-mail aan een andere ontvanger te kunnen doorsturen moet u deze eerst hebben opgehaald (zie "E-mails downloaden" blz. 70). Roep vervolgens de optie <u>Stuur door naar</u> op en voer de eerder beschreven stappen uit, zie "Een e- mail beantwoorden" blz. 72.

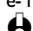

In beide gevallen (een e- mail beantwoorden of doorsturen) onderbreekt uw telefoon de verbinding met de server als de in het menu Auto verbreken ingestelde uitlogtijd is bereikt (zie "Netwerk" blz. 65). Bij het versturen van de email wordt de verbinding met deze server weer opgebouwd.

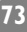

# 10 • Bluetooth functies

#### Inleiding

Uw mobiele telefoon is voorzien van Bluetooth™technologie, waarmee een snoerloze integratie van extra toestellen mogelijk is (hoofdtelefoon, PC of PDA). De verbindingen of datatransmissies tussen uw mobiele telefoon en de andere toestellen vinden niet via een kabelverbinding plaats maar via korteafstandsradio

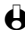

**⊖** Bluetooth<sup>™</sup> is een geregistreerd handelsmerk van Telefon-aktiebolaget L M Ericsson, Zweden, door Philips gelicenseerd.

Om gebruik te kunnen maken van alle beschikbare Bluetooth-diensten (versturen en ontvangen van SMS'jes, e-mails en faxen, uploaden van afbeeldingen in uw telefoon, afstemmen van het telefoonboek, GPRSassistent etc.) dient u de tools van uw mobiele telefoon op uw PC te installeren. Deze toepassingssoftware vindt u op de CD-rom die bij uw telefoon wordt geleverd.

• De software die op de CD-rom wordt meegeleverd is niet compatibel met computers van Apple® Macintosh<sup>®</sup>. Deze software wordt ondersteund door Windows® 98 SE. ME. 2000 en XP.

#### Bluetooth

Bluetooth instelling Bluetooth Aan/Uit Bekiik Bluetooth ID Verander biinaam Bluetooth headset Zoekt Data Vindbaar Ontvangen

#### Telefoonboek

[Naam geselecteerd] Benut Headset

#### Technische informatie

Voordat u de Bluetooth functies gebruikt, dient u te controleren of de volgende profielen worden ondersteund door de externe toestellen of toebehoren die u in combinatie met uw telefoon wilt gebruiken:

| Toestellen                | Autokit | PC / PC kaart / PDA                                                          |
|---------------------------|---------|------------------------------------------------------------------------------|
| Ondersteunde<br>profielen | Headset | Seriële fax, Seriële poort, OBEX<br>Object Push, Dial up en voice<br>gateway |

Bluetooth certificaten zijn voorgeschreven voor alle toestellen, en algemeen wordt de Bluetooth versie 1.1 ondersteund. Voor gedetailleerde informatie over de PC-integratie en over de datatransmissiemogelijkheden via Bluetooth verwijzen wij naar het supplement data-aansluiting en de bijbehorende documentatie. Voor informatie over de PDA-integratie zie de PDAgebruiksaanwijzing.

#### Bluetooth instelling

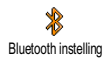

Met dit menu kunt u de Bluetooth-opties instellen en beheren. Om te kunnen communiceren met de verschillende snoerloze toestellen die u wilt gebruiken, moet Bluetooth in de standby-modus staan. Om de standaardwaarde van de standby-tijd te veranderen (die op 15 min. is ingesteld), gaat u als volgt te werk:

- Druk op en selecteer Bluetooth, Bluetooth-instelling, Bluetooth aan/uit en druk op
- Druk op  $\underbrace{4}_{4}$  of  $\underbrace{6}_{2}$  om de tijdsduur te veranderen en stel deze in op 2 Uit, 15 Minuten aan, 1 Uur aan of Altijd aan instellen. Druk vervolgens op om uw keuze te bevestigen.

Als de standby-tijd is afgelopen, wordt de standby-modus automatisch opnieuw geactiveerd zodra er een gesprek binnenkomt of een geprogrammeerde sneltoets wordt ingedrukt (zie "Sneltoetsen" blz. 34).

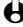

Uw mobiele telefoon reageert NIET op de Bluetooth verbindingsoproepen van andere snoerloze toestellen en toebehoren als de standby-tijdsduur op Uit is ingesteld. Als u Bluetooth niet gebruikt, adviseren wij u de instelling Uit te kiezen om het energieverbruik te beperken.

#### Bluetooth audiotoebehoren verbinden en gebruiken

#### Bluetooth headset

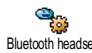

Met dit menu kunt u het pair-proces met een Bluetooth-headset starten. Bluetooth toestellen moeten eerst paarwijze aan elkaar worden gekoppeld (d.w.z. de headset aan uw mobiele telefoon) voordat zij samen kunnen worden gebruikt. Voor twee bepaalde toestellen moet dit proces minstens één keer worden uitgevoerd; het is onderstaand beschreven.

#### Pair-proces

Schakel de mobiele telefoon en de hoofdtelefoon in en zet de toestellen Т naast elkaar (voor de informatie over de verbinding kunt u naslaan in de documentatie die bij de hoofdtelefoon hoort).

• Na het inschakelen piept of knippert de hoofdtelefoon. Houd de hoofdtelefoon tijdens het uitvoeren van de identificatieprocedure niet aan uw oor.

Druk op uw mobiele telefoon en selecteer Bluetooth, Bluetooth 2 instelling, Bluetooth headset, Zoekt en druk op \_\_\_\_. Op het scherm verschijnt een geanimeerd pictogram waarmee u ziet dat uw mobiele telefoon de headset zoekt.

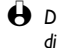

De verbindingsidentificatie dient binnen 10 sec. te zijn beëindigd. Bij mislukken dient u de hoofdtelefoon opnieuw in de identificatiemodus te brengen zoals hierboven is beschreven.

- Er verschijnt een lijst met apparaten en toebehoren inclusief een naam 3 (bijv. "Philips") die de telefoon heeft gevonden en een Bluetooth-adres (unieke aanduiding die bestaat uit letters en cijfers). Druk op  $2\frac{1}{3}$  of  $3\frac{1}{3}$ om de gewenste hoofdtelefoon te selecteren en druk vervolgens op
- Voer dan de Paringscode in (ook wel PIN-code of Bluetooth-wachtwoord 4 genoemd), die bij uw hoofdtelefoon werd geleverd en druk op 😎.
- 5 Zodra de mobiele telefoon de hoofdtelefoon heeft gevonden, geeft hij de naam en het adres daarvan aan. Druk op de toets \_\_\_\_, om deze informatie op te slaan: de hoofdtelefoon is nu bedrijfsklaar voor het gebruik met uw mobiele telefoon.

#### Verander biinaam en bekiik Bluetooth ID

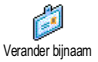

Met deze twee menu's kunt u de bijnaam van uw mobiele telefoon wijzigen (voer bijv. in plaats van de standaard ingestelde naam 'Fisio 825' 'mijn mobieltje' in) en de Bluetooth ID weergeven.

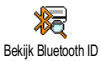

#### Ingesteld toestelprofiel wijzigen of wissen

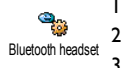

Kies Bluetooth, Bluetooth instelling, Bluetooth headset en druk op

- Selecteer het actuele hoofdtelefoonprofiel uit de lijst en druk op (
- Kies Veranderen om het actuele profiel te wijzigen, of Wissen om een nieuw profiel in te stellen (bijvoorbeeld als u een andere hoofdtelefoon wilt gebruiken). Bevestig vervolgens uw keuze met \_\_\_\_, en voer de configuratie en identificatie op de tevoren beschreven wijze uit.

Bluetooth functies

Uw mobiele telefoon kan telkens slechts één audioprofiel opslaan: als u het actuele profiel wist, moet u een nieuw profiel instellen door weer een hoofdtelefoon te configureren (zie "PC of PDA verbinden en gebruiken" blz. 78).

#### Gesprekken beheren

Voor alle hieronder beschreven functies moet de Bluetooth standby-tijdsduur op een optie zijn ingesteld, echter niet op Uit, en beide toestellen, zowel de mobiele telefoon als de hoofdtelefoon, moeten ingeschakeld zijn.

Houd er voorts rekening mee dat uw mobiele telefoon geen meervoudige radioverbinding ondersteunt: terwijl u uw mobiele telefoon voor de datatransmissie van resp. naar uw PC of PDA gebruikt, kunt u geen gesprek starten tot de datatransmissie is beëindigd.

#### Een gesprekspartner bellen

- Zet de hoofdtelefoon op en: Т
  - voer het telefoonnummer van de gesprekspartner op uw telefoon in, of
  - druk op de toets 😇 en kies een naam uit de lijst, of
  - druk op de toets opnemen/gesprek op de hoofdtelefoon, en spreek het spraakcommando voor een voice dial (zie "Spraakcommando en voice dial" blz. 78).
- Druk op  $\bigcirc$ , kies dan in het getoonde submenu met  $\overset{\frown}{\smile}$  of  $\overset{\frown}{\Longrightarrow}$  de 2 functie Benut headset en druk op de toets 🔿 om het telefoonnummer te kiezen.
- Om het gesprek te beëindigen drukt u gewoon op de toets afnemen/ 3 gesprek op de hoofdtelefoon, of de toets beëindigen op uw mobiele telefoon

#### Een gesprek aannemen

Bij een inkomend gesprek knippert het symbool Inkomend gesprek terwijl de telefoon overgaat en de hoofdtelefoon piepsignalen geeft. Om het gesprek aan te nemen drukt u op de toets afnemen/gesprek van de hoofdtelefoon, of drukt op de toets  $\bigcirc$  van de telefoon, kiest Benut headset en drukt op  $\bigcirc$ .

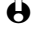

Als u een gesprek via de hoofdtelefoon wilt aannemen, moet deze vlakbij de telefoon zijn.

#### Tussen hoofdtelefoon en mobiele telefoon heen en weer schakelen

£\$. Ga naar headset Ga naar telefoon

Tijdens een gesprek kunt u als volgt van de hoofdtelefoon naar de mobiele telefoon overschakelen en omgekeerd: druk tijdens een bestaande verbinding op \_\_\_\_\_, kies Ga naar headset of Ga naar telefoon en bevestig uw keuze met

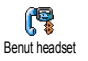

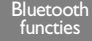

U kunt ook overschakelen naar de (Ga naar) headset, door de opneem-/ gesprekstoets op de hoofdtelefoon in te drukken.

#### Spraakcommando en voice dial

Met uw Bluetooth hoofdtelefoon heeft u directe toegang tot verschillende functies (spraakcommando en voice dial) door het toegewezen woord uit te spreken. Voor details betreffende het instellen van spraakcommando's voor de gewenste functies verwijzen wij naar "Voice dial" blz. 17.

U kunt het spraakcommando ook aan de functies toewijzen, die door de sneltoetsen worden ondersteund (zie "Sneltoetsen" blz. 34).

#### PC of PDA verbinden en gebruiken

Een PC of PDA moet eveneens met uw mobiele telefoon via het submenu Bluetooth, Data, Vindbaar gevonden worden.

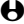

Beide toestellen moeten ingeschakeld zijn voordat u met het verbinden begint. In deze modus wordt uw mobiele telefoon herkend door de PC of PDA, van waaruit u de verbindingsprocedure, die in ca. 1 minuut en 50 seconden is voltooid. start. De verbindingsprocedure vindt bij beide toestellen plaats, de mobiele telefoon en het externe toestel: voor beide toestellen dient dezelfde verbindingscode te worden ingevoerd. Wanneer er bij het Bluetooth-toestel of de kaart geen code werd geleverd, kunt u een willekeurige code invoeren.

Voor de informatie over de configuratie verzoeken wij u in de PC- of PDAgebruiksaanwijzing na te slaan. Het menu BT Profielen van uw telefoon kan maximaal drie dataprofielen beheren voor de diverse hardware-componenten die u wilt gebruiken en stelt u in staat om zonodig van het ene profiel naar het andere over te schakelen. Met dit menu kunt u ook een Standaardprofiel instellen (bijv, het profiel van het meestgebruikte toestel), en een profiel Veranderen of Wissen (zie blz. 76).

#### Ondersteunend softwarepakket voor de mobiele telefoon

Een CD-ROM wordt standaard bij uw telefoon meegeleverd en bevat ondersteunende software voor de mobiele telefoon, een software-applicatie waarmee u toegang heeft tot de onderstaande diensten.

Plaats de CD-rom met de tools van de mobiele telefoon die bij uw telefoon wordt geleverd, in het CD-station en volg de aanwijzingen op het beeldscherm op om de standaardinstallatie uit te voeren. Start vervolgens de tools van de mobiele telefoon. Het onderstaande venster verschijnt, waarin verschillende toestellen worden afgebeeld:

| Berichten<br>postvak in                                                                     |                                             |                                                                                                    |
|---------------------------------------------------------------------------------------------|---------------------------------------------|----------------------------------------------------------------------------------------------------|
| Afbeeldingen die<br>in uw telefoon zijn<br>opgeslagen<br>SMS verzenden<br>E-mail* verzenden | \$ \$ \$ \$ \$ \$ \$<br>}                   | Gebruik GPRS wizzard<br>voor GPRS verbindingen                                                                                  |
| Fax verzenden —<br>Telefc                                                                   | oonboek beheren<br>Gesprekspartner opbellen | —Voer een synchronisatie van<br>uw telefoonboek en agenda's<br>van uw mobiele telefoon en PC<br>uit, evenals backup en restore. |

Wanneer het apparaat niet compatibel is met Bluetooth, krijgt u met behulp van de data-aansluitkit, die een USB-kabel bevat, toegang tot alle toolfuncties van de mobiele telefoon. De kabel maakt deel uit van het data-aansluitpakket. Daarom wordt deze NIET standaard meegeleverd en dient afzonderlijk te worden aangeschaft (zie blz. 102).

Er zijn speciale softwaremodules voor Lotus Notes, Lotus Organiser en Microsoft Outlook voor het synchroniseren van uw Philips mobiele telefoon met deze applicaties; voor installatie en configuratie adviseren wij u de software-gebruiksaanwijzingen te raadplegen.

#### Uitwisselen van visitekaartjes en afbeeldingen

Inleiding

Met de Bluetooth-functies kunt u ingevoerde namen/afspraken en afbeeldingen snel naar andere toestellen sturen of van andere toestellen ontvangen - bijv. uitwisseling met een andere mobiele telefoon, een printer of PC - die zijn uitgerust met het OBEX-protocol.

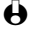

Het telefoonboek dat in uw telefoon is ingebouwd dient te zijn ingesteld, zodat u een naam of afspraak kunt verzenden en/of ontvangen.

Sla in de gebruiksaanwijzing van de betreffende communicatietoestellen (mobiele telefoon of printer) na om te zien of deze OBEX-compatibel zijn.

#### Telefoonboek

[Telefoon- Telefoonboek geselecteerd] [Naam geselecteerd] Verander naam / Tonen / Bellen / Zend bericht / Versturen / Wissen

#### Agenda

[Afspraken] / [Afspraak gekozen] Wissen / Veranderen / Versturen

#### Bluetooth

Bluetooth instelling / Bluetooth headset / Data / Ontvangen

#### Visitekaartje of afbeelding versturen

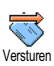

Т

- Om informatie of een afbeelding te versturen, selecteert u het gewenste onderwerp in het desbetreffende menu en drukt u op 🖙 (Versturen).
- U wordt door middel van meldingen en display-animaties geïnformeerd 2 over het transmissieverloop en het transmissieresultaat. Zodra de informatie of afbeelding is verzonden, verschijnt de melding "Verzonden naam [naam van het toestel]".

#### Visitekaartie of afbeelding ontvangen

%\_-Ontvangen Het ontvangen van een item kan te allen tijde worden geannuleerd door op de toets te drukken.

- Om een visitekaartje of afbeelding te ontvangen drukt u op L selecteert Bluetooth, Ontvangen en drukt op
- Het proces wordt dan door het externe toestel uitgevoerd. Volg de 2 instructies op het display op. Ook hier wordt u door middel van mededelingen en animaties over het ontvangstverloop op de hoogte gehouden: op het laatst verschijnt de mededeling "Ontvangen door [naam van het toestel]".
- Ontvangen informatie wordt niet onmiddellijk in uw telefoonboek of agenda opgeslagen: om een notering op te slaan dient u het betreffende menu zoals hieronder beschreven op te roepen en de functie Opslaan te selecteren, zodat de

ontvangen informatie wordt opgeslagen. Houd er rekening mee dat storingen bij het versturen of ontvangen van informatie verschillende oorzaken kunnen hebben, bijv : het andere toestel heeft uw mobiele telefoon niet binnen de ingestelde gereedheidsperiode bereikt (10 sec. voor het ontvangen en 1 min. en 50 sec. voor het verzenden), de verbindingsopbouw is onderbroken enz.

#### Informatie verwijderen

U kunt ontvangen informatie verwijderen door op de toets te drukken.

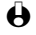

U kunt ook de carrousel "Notering ontvangen" oproepen, Verwijderen kiezen en met - bevestigen.

#### Details van de informatie

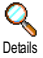

Voordat u informatie in uw mobiele telefoon opslaat, zult u de details willen controleren. Roep na de ontvangst van de informatie met 🙆 de carrousel Ontvangen op, kies Details en bevestig met

2 De verschillende velden van de ontvangen informatie (bijv. naam. telefoon- of mobieltelefoonnummer van een naam, of datum en begin en einde van een afspraak) worden in de vorm van een lijst getoond, en u kunt controleren of u deze informatie wilt opslaan of niet.

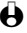

De soort velden is afhankelijk van het databeheer van de afzender. U kunt de velden niet vóór het opslaan van de informatie wijzigen.

#### Informatie opslaan

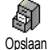

Druk na ontvangst van een informatie op \_\_\_\_\_ om de volgende carrousel op te roepen.

- $\mathbf{\Theta}$  Als u op de toets  $\mathbf{\Theta}$  drukt, wordt de ontvangen informatie verwijderd.
- Kies Opslaan en druk op  $\bigcirc$ : een ontvangen naam wordt in het 2 telefoonboek opgeslagen. Een afspraak wordt in de agenda opgeslagen. Roep zonodig een van deze menu's op om de details van de informatie te wijzigen (zie blz. 49 en blz. 56).

# 11 • WAP-diensten

#### Inleiding

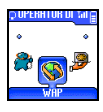

De meeste functies in het menu Operator diensten (bijv. servicenummers, diensten +) zijn afhankelijk van het abonnement en de provider: uw mobiele telefoon

ondersteunt deze functies alleen, wanneer deze in het abonnement zijn vastgelegd. Daarom zijn de hiernaast vermelde menufuncties niet algemeen beschikbaar. De optie WAP (onafhankelijk van de twee andere opties) wordt hieronder gedetailleerd beschreven. Neem contact op met uw netwerkoperator voor gedetailleerde informatie over de beschikbaarheid en tarieven.

Het kan deel uitmaken van de geleverde diensten dat er een telefoongesprek gevoerd of een bericht gestuurd moet worden, dat aan u in rekening wordt gebracht.

Neem vóór het eerste gebruik contact op met uw operator om zeker te stellen dat uw abonnement de WAP-mogelijkheid ondersteunt en om de passende WAP-parameters te krijgen. Sommige operators kunnen de WAPtoegangsparameters op afstand instellen. Wij verzoeken u hiervoor direct contact op te nemen met uw operator.

#### **Operator diensten**

Dienst nummers (Servicenummers)

Geavanceerd Afbeeldingen /Statusiconen / Download fun URL Toegangsinstell. Tonen / Activeren / Veranderen Help Start Mijn favorieten Wissen / Ga naar / Veranderen Laatste Pagina Signalen Diensten +

#### WAP

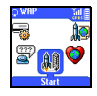

Uw mobiele telefoon ondersteunt diensten op basis van het Wireless Application Protocol (WAP). Met de ingebouwde WAP browser hebt u toegang tot diensten die uw netwerk levert, zoals nieuws, sport, weer, dienstregelingen etc.

Start

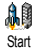

Het is mogelijk dat uw telefoon zo voorgeconfigureerd is dat direct toegang tot de aangeboden dienst mogelijk is (zo niet, zie "Mijn favorieten" blz. 84). Met het

menu <u>Start</u> kunt u in de online dienst komen die uw operator beschikbaar stelt. Er zijn twee manieren om hier te komen:

- In de standby modus drukt u op 🔄, of
- In de standby modus drukt u op , en kiest dan Operator diensten > WAP > Start en drukt op .

Een animatie laat zien dat de telefoon met de homepage wordt verbonden. Zodra de browser gestart is, bent u met de homepage van de operator verbonden.

#### Bladeren

Met de volgende commando's kunt u door de WAP-pagina's navigeren:

- Druk op 2 of 10 om door de online-pagina's te navigeren.
- Druk op 😇 om een gemarkeerd punt te kiezen.
- Druk op 🐨 of 🐨 om het linker of rechter optievak te kiezen die u op het scherm ziet.
- Druk op 🖢 om naar de vorige pagina terug te keren.
- Druk op en houd deze toets vast om de online-sessie te beëindigen.

Tijdens het navigeren drukt u op (\*) om in een speciaal menu met de volgende opties te komen (afhankelijk van het abonnement, druk op  $\bigcirc$  om de geselecteerde optie te activeren):

- Herlaad: om de laatste pagina te herladen.
- Markeer site: om de huidige pagina naar de favorietenlijst te kopiëren (afhankelijk van het netwerk).
- About...: toont browser versie en informatie over auteursrechten.
- Geavanceerd: toont een menu met geavanceerde functies:
  - Toon URL: om de URL van de huidige pagina te tonen,
  - Ga naar URL: geef de URL van de pagina op waarheen u wilt gaan,
  - Start opnieuw UP. browser: om de inhoud van het cache-geheugen
    - te wissen en een nieuwe sessie op te bouwen.
- Afsluiten: om de WAP-applicatie te verlaten en naar de standby modus terug te keren.
- Boekenleggers: om de opgeslagen boekenleggers weer te geven.
- Beveiliging: om de opties beveiligingsbeheer aan te wijzen (bestaande certificaten, authenticiteit, encryptie enz.). Ook bereikbaar door lang op <sup>(\*)</sup> te drukken.
- Als u lang op 🖭 drukt, verschijnt de waarschuwings-inbox.
- Als u lang op (18) tot (92) drukt, wordt de pagina gemarkeerd met Markeer site (afhankelijk van het abonnement).

#### Miin favorieten

Hiermee kunt u directe verbindingen naar uw favoriete WAP-pagina's opslaan.

Miin favorieten

- Kies Mijn favorieten en druk op -, selecteer vervolgens <Nieuw>.
- Voer de naam van de WAP-pagina in die u wilt hebben (bijv. "Philips") en 2 druk op 😎.
- 3 Voer dan het URL-adres van de homepage in (bijv. http:// wap.pcc.philips.com) en druk op 🐨 om het op te slaan.
- Bij het terugkeren naar de lijst Mijn favorieten: druk op 😎 om de 4 desbetreffende details weer te geven, met 😎 stuurt u de geselecteerde favorieten aan of druk op - om toegang te krijgen tot de volgende carrousel.

#### Laatste pagina

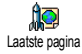

Hiermee kunt u in de laatste doorgebladerde pagina's komen zonder opnieuw een verbinding met online-diensten te hoeven opbouwen.

#### Geavanceerd

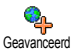

**N** 

Met dit menu kunt u de manier individualiseren waarmee de pagina's op uw telefoon verschijnen en het URL-adres definiëren waarmee u melodieën, afbeeldingen en animaties kunt downloaden.

#### Toon afbeeldingen

Om het downloaden van afbeeldingen bij WAP-pagina's te activeren resp. de-Toon afbeeldingen activeren. Als u deze functie Uit zet, worden de pagina's die u wilt bekijken

sneller getoond.

#### Status-iconen

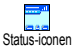

Hiermee wordt het display van de status-iconen geactiveerd resp. gedeactiveerd. Als u deze functie uitschakelt, krijgt u ruimte voor een extra regel tekst op uw scherm.

#### Fun URL downloaden

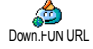

Om de URL van de Download fun server in te voeren of te veranderen (afhankelijk van het abonnement kan dit veld vergrendeld zijn om herprogrammeren te voorkomen).

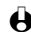

Sommige afbeeldingen hebben een bijzonder formaat, zodat u ze niet in uw telefoon kunt opslaan, ook al verschijnen zij tijdens een WAP-sessie op het scherm.

NAP-diensten

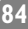

#### Toegangsinstellingen

Er zijn thans verschillende WAP-profielen verkrijgbaar, waarmee u op vijf manieren toegang tot WAP kriigt. Als uw telefoon verschillende voorgeconfigureerd is, hoeft u de instellingen voor toegang niet te veranderen. Afhankelijk van uw abonnement kunt u echter de hieronder beschreven parameters configureren.

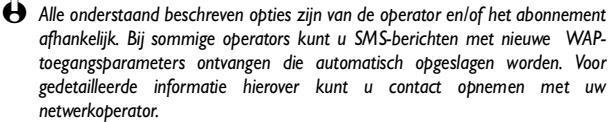

De drie in dit menu verkrijgbare toegangsinstellingen zijn:

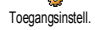

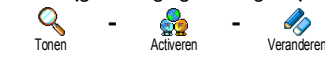

Met elk van deze instellingen kunt u:

- alle parameters van het gekozen WAP-profiel zichtbaar maken (Gateway IP-adres, Homepage-adres, telefoonnummer enz.), zowel GSM als GPRS:
- het gekozen profiel activeren. (Dit wordt dan het standaardprofiel en wordt automatisch gebruikt om te verbinden als u op de toets 😇 drukt:).
- de parameters van de WAP-profielen op de hieronder beschreven wijze veranderen.

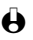

Hellicht zijn sommige voorgeprogrammeerde profielen veranderd om herprogrammeren te voorkomen.

#### Verander naam

Verander naam

Hiermee kunt u de naam van het gekozen WAP-profiel invoeren of veranderen. Druk op \_\_\_\_, voer de door u gekozen naam in en druk op om uw keuze te bevestigen.

#### **GSM** instellingen

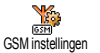

Hiermee kunt u in de GSM-instellingen komen of deze veranderen en krijgt toegang tot de volgende items:

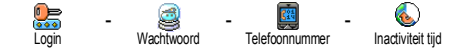

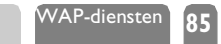

Met Login en Wachtwoord kunt u bij de benodigde login en het wachtwoord komen. In beide gevallen voert u de informatie in en drukt op 🔿 om uw keuze te bevestigen.

Met Telefoonnummer komt u bij het telefoonnummer dat u nodig heeft om een verbinding met uw WAP serviceprovider (ISP) op te bouwen. Selecteer Telefoonnummers en druk op  $\bigcirc$ , druk dan op  $\bigcirc$  of  $\bigcirc$  om te selecteren:

- ISDN Nummer om een ISDN ISP-nummer in te voeren, OF
- Analoog Nummer om een analoog nummer in te voeren, druk vervolgens op -.

Voer het "+" teken in en vervolgens het door uw operator beschikbaar gestelde nummer en druk op -.

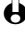

Neem contact op met uw operator voor informatie over het type nummer dat u moet selecteren.

Met Inactiviteit tijd kunt u een auto-uitlogtijd invoeren waarna de telefoon de WAP-sessie automatisch beëindigt (als er een verbinding was opgebouwd) en terugkeert naar het standby-scherm. Selecteer Inactiviteit tijd en druk op voer dan een waarde (in seconden) van meer dan 30 sec. in en druk op  $\bigcirc$ .

#### **GPRS** instellingen

Hiermee kunt u de GPRS-instellingen invoeren of veranderen en komt bij de GPRS instellingen volgende items:

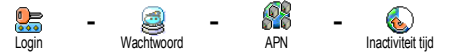

Login, Wachtwoord en Inactiviteit tijd zijn dezelfde velden als bij GSMinstellingen. U kunt het vorige hoofdstuk raadplegen voor informatie.

Met APN kunt u het adres van het externe datanetwerk waarmee u verbonden wilt worden, een tekststring of een IP-adres bereiken bijv. wap.operatorname.nl) dat gebruikt wordt om de verbinding met uw WAP service provider (ISP) op te bouwen. Selecteer APN en druk op \_\_\_\_, voer dan het betreffende adres in en druk op  $\frown$ .

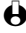

H Voor het selecteren van deze optie moeten ook de GSM-instellingen worden geconfigureerd (zie vooraf).

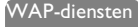

#### Gateway

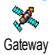

Hiermee kunt u in het IP-adres en poortnummer (afhankelijk van het abonnement) voor de gateway komen of deze veranderen: selecteer Gateway en druk op  $\bigcirc$ , voer dan het IP-adres in en druk op  $\bigcirc$ .

#### Homepage

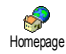

Hiermee kunt u het WAP-adres van de homepage invoeren, de eerste pagina die u ziet als u in de WAP-diensten komt. Voer het URL-adres van de homepage in (bijv. www.philips.com) en druk op -.

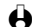

Deze mogelijkheid is afhankelijk van het netwerk: wanneer de gateway van de netwerkoperator een URL vaststelt, heeft dat voorrang boven de door u gedefinieerde homepage URL.

#### Netwerk

GSM Netwerk Hiermee kunt u het type netwerk kiezen dat gebruikt wordt als u een WAPsessie start en krijgt u toegang tot de volgende items:

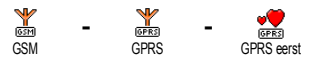

Als u GSM of GSM kiest, gebruikt uw mobiele telefoon alleen het GSM- of GPRS-netwerk voor WAP-verbindingen. Als u GPRS eerst kiest, tracht het toestel eerst een verbinding met het GPRS-netwerk tot stand te brengen en vervolgens met het GSM-netwerk als de GPRS-verbinding niet beschikbaar is bii het starten van WAP.

### 12 • Andere operator-diensten

#### Inleiding

De meeste items van het menu Operator diensten Operator-diensten (biiv. Servicenummers, Diensten +) zijn afhankelijk van het abonnement en verschillen per operator: uw mobiele telefoon ondersteunt ze als zij deel uitmaken van uw abonnement. Bijgevolg kunnen de menu's die u hiernaast ziet, al dan niet beschikbaar ziin. Neem voor gedetailleerde informatie over de verkrijgbaarheid en tarieven contact op met uw netwerkoperator.

🖶 Het kan deel uitmaken van de geleverde diensten dat er een telefoongesprek gevoerd of een bericht gestuurd moet worden, dat aan u in rekening wordt gebracht.

**Dienst nummers** (Servicenummers) WAP Toegangsinstell. Help Start Instellingen Diensten +

#### GSM strings

De telefoon ondersteunt standaard GSM-strings die van het toetsenbord naar het netwerk gestuurd kunnen worden en die men gebruikt om extra diensten te activeren die het netwerk aanbiedt.

Voorbeeld nr. I

Druk op 📲 🍕 🐝 🗤 👘 , dan 👛 , om de dienst Wachtgesprek te activeren.

Voorbeeld nr. 2

Druk op 🐮 🍻 🚛 🖽 , dan 🖳 , om te zien of de mobiele identificatie verzonden is.

• Voorbeeld nr. 3 Druk op 🐮 👜 🕼 , dan 🖳, om de mogelijkheid doorschakelen bij geen antwoord te activeren.

Voorbeeld nr. 4

Druk op 🐨 🖮 /2 🐨 , dan 🖳 , om de mogelijkheid doorschakelen bij niet bereikbaar te activeren.

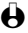

Heem contact op met uw netwerkoperator voor gedetailleerde informatie over GSMstrings.

# Informatie opvragen bij een voice server, voice mailbox, berichtendienst enz. (DTMF-tonen)

Bij sommige telefoondiensten (zoals antwoordapparaten en pagers) moet uw telefoon DTMF-tonen kunnen zenden (Dual Tone MultiFrequency), die ook onder de benaming "toetstonen" bekend zijn. Zij worden gebruikt om wachtwoorden, terugbelnummers, bellerkeuzes en dergelijke mee te delen.

U kunt DTMF-tonen op elk tijdstip gedurende een gesprek sturen door op één van de volgende toetsen te drukken: 💽 – 🧐 , 😻 en 🐨 . Ook kunt u een DTMFsequentie aan een telefoonnummer toevoegen voordat u kiest (of het in het Telefoonboek opslaat). Het telefoonnummer en het DTMF-gedeelte moeten door een wachtsignaal gescheiden worden.

Pauze- en wachtsignalen

Om een pauze- of wachtsignaal te krijgen, drukt u op 👘 en houdt deze toets ingedrukt. In het display ziet u w voor wachten en p voor een pauze. De telefoon interpreteert het eerste pauzesignaal altijd als wachtsignaal. Als u een nummer kiest waar een wachtsignaal in voorkomt, kiest uw telefoon het eerste gedeelte (het telefoonnummer) en wacht dan tot het gesprek verbonden wordt voordat de rest van de cijfers als DTMF-tonen worden verzonden. Een navolgend pauzesignaal is een gewone pauze die voor een vertraging van 2,5 seconden zorgt.

Uw antwoordapparaat afluisteren (voorbeeld)

Om alle berichten (bijv. code 3) op uw antwoordapparaat (wachtwoord 8421) met 12345678 te kunnen beluisteren. telefoonnummer kunt u bellen: 12345678w8421p3.

De telefoon kiest 12345678 en wacht op de verbinding. Nadat de verbinding tot stand is gekomen, zendt de telefoon 8421 (het wachtwoord), pauzeert 2,5 seconden en zendt vervolgens het laatste cijfer. Als u van mening bent dat 2,5 seconden voor u niet lang genoeg is, kunt u diverse pauzesignalen na elkaar invoeren om de pauzetijd te verlengen.

89

### Een tweede gesprek voeren

U kunt een tweede gesprek voeren tijdens een actief gesprek of tijdens een gesprek waarin u moet wachten. U kunt tussen twee gesprekken heen en weer schakelen (de kosten die op het scherm verschijnen, zijn afhankelijk van het plaatselijke tarief).

- Terwijl u reeds aan de telefoon bent, kiest u een nummer en drukt dan op
   . Het eerste gesprek wordt in wachtpositie gezet en het nummer verschijnt onderaan het scherm. Nu wordt het tweede nummer gekozen.
- 2 Om tussen de twee gesprekken heen en weer te schakelen drukt u op -, en kiest vervolgens Wisselen. Elke keer dat u van het ene naar het andere gesprek wisselt, wordt het actieve gesprek in wachtpositie gezet en het gesprek geactiveerd dat in wachtpositie stond.
- 3 Om het gesprek op de actieve lijn op te hangen drukt u op 🖅. De actieve lijn wordt opgehangen en het gesprek in wachtpositie blijft wachten.
- 4 Om een gesprek in wachtpositie te beëindigen, gebruikt u Wisselen om erbij te komen en drukt dan op 🖘.

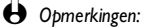

U kunt het tweede nummer of vanuit het toetsenbord kiezen of vanuit:

- het telefoonboek door op T te drukken en dan de te bellen naam uit de kiezen,
- het Gespreksoverzicht, door de toets ingedrukt te houden en vervolgens het te bellen nummer te kiezen.

#### Een tweede gesprek aannemen

U kunt nog een gesprek aannemen terwijl u al in gesprek bent (als deze mogelijkheid met uw abonnement beschikbaar is). Als u een tweede gesprek ontvangt, geeft de telefoon een piepsignaal af en op het beeldscherm verschijnt Gesprek in wacht.

How Waarschuwing! Om een tweede gesprek te ontvangen moet u:

- een abonnement op deze mogelijkheid hebben,
- de optie Doorschakelen voor gesprekken hebben uitgeschakeld (zie blz. 38),
- de optie Wachtgesprek geactiveerd hebben (zie blz. 40).

Als u een tweede gesprek ontvangt, drukt u op -, daarna kunt u:

 het tweede gesprek aannemen: het eerste wordt in wachtpositie gezet, het tweede is actief.

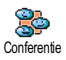

Als u tussen de twee gesprekken wilt wisselen, drukt u op - en kiest dan Wisselen. Telkens als u van het ene gesprek naar het andere overschakelt, komt

90

het actieve gesprek in de wachtpositie te staan en het gesprek dat in de wachtpositie stond, is dan geactiveerd. Om de nieuwe gesprekspartner in een conferenție op te nemen, drukt u op \_\_\_\_\_ en kiest Conferenție.

- het tweede gesprek afwijzen,
- het actieve gesprek beëindigen, waarna de telefoon voor het inkomende gesprek overgaat.

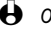

- Opmerkingen:
  - Als u het inkomende gesprek ook wenst te beantwoorden, drukt u op  $\bigcirc$ ; om het af te wijzen drukt u op 😇.
  - Als u doorschakelen 'Als Bezet' hebt geactiveerd (zie "Gesprek doorschak." ٠ blz. 38), ontvangt u nooit tweede gesprekken, omdat deze steeds doorgeschakeld worden als de lijn in gesprek is.

#### Een derde gesprek aannemen

Deze functie is afhankelijk van het abonnement. Terwijl u in gesprek bent en één gesprek in wachtpositie staat, kunt u een derde gesprek ontvangen. De telefoon geeft een alarmpiepsignaal af. U kunt óf één van de gesprekken beëindigen voordat u het derde gesprek kunt aannemen óf de beller in een conferentie opnemen (zie hieronder). Deze dienst is beperkt tot twee actuele gesprekken (één actief en één in wachtpositie).

#### Conferentiegesprek

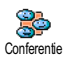

Deze functie is afhankelijk van het abonnement. U kunt het conferentiegesprek activeren door achtereenvolgende uitgaande gesprekken te voeren, of het vanuit een gesprekssituatie met meerdere partijen aanmaken. U kunt maximaal vijf deelnemers tegelijk hebben en de conferentie met 😎 beëindigen. Op dat ogenblik wordt de verbinding bij alle gesprekken onderbroken.

Om achtereenvolgende uitgaande gesprekken te voeren, begint u eerst een normaal gesprek met het eerste nummer van de conferentie. Als u dit eerste nummer aan de liin hebt, begint u een tweede gesprek zoals hierboven onder "Een tweede gesprek voeren" is beschreven. Als het tweede gesprek gaande is, drukt u op 👛 en kiest Conferentie. Herhaal dit proces totdat vijf deelnemers met elkaar zijn verbonden.

Als er tijdens het conferentiegesprek een gesprek binnenkomt en als er minder dan Druk nogmaals op in kies vervolgens Conferentie om deze deelnemer aan het conferentiegesprek toe te voegen. Als er een gesprek binnenkomt tijdens een conferentie waaraan reeds vijf gesprekspartners deelnemen, kunt u dit inkomende gesprek aannemen, maar niet aan de conferentie toevoegen.

Druk tijdens een conferentiegesprek op 🔿 om bij de opties Deelnemers te komen. Verbreek de verbinding van een lid van de conferentie door op 😇 te drukken (Wis deelnemer) of druk op 🐨 (Privé gesprek) om alleen met dit lid een privégesprek te voeren (terwijl de andere leden in de wacht worden gezet).

#### Bepaald gesprek doorverbinden

Deze mogelijkheid hangt af van het abonnement. U kunt zowel een actief gesprek als een gesprek in de wachtpositie doorverbinden. Uw verbinding wordt onderbroken als u klaar bent met doorverbinden. Tijdens een gesprek drukt u op 🖳 kiest Doorverbinden en bevestigt door op 👛 te drukken.

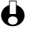

Deze mogelijkheid is anders dan Gesprek doorschakelen, dat plaatsvindt voordat u de telefoon opneemt (zie blz. 38).

### Symbolen tijdens het gesprek

Tijdens gesprekken kunnen de volgende symbolen verschijnen:

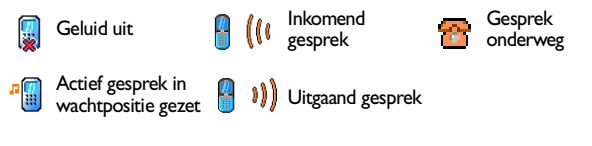

## Voorzorgsmaatregelen

#### Radiogolven

- Uw telefoon ontvangt en zendt radiogolven uit binnen het GSM-frequentiebereik (900/1800MHz).
- Het GSM-net regelt het verzendvermogen (0,01 tot 2 Watt).
- Uw telefoon voldoet aan alle relevante veiligheidsnormen.
- Het CE-teken op uw telefoon bevestigt de naleving van de Europese Richtlijnen voor elektromagnetische verdraagbaarheid (richtlijn 89/336/EWG) en voor laagspanning (richtlijn 73/23/EWG).

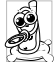

U bent **verantwoordelijk** voor uw mobiele telefoon. Om schade aan uzelf, aan anderen of aan uw telefoon te vermijden, moet u alle veiligheidsvoorschriften lezen en in acht nemen en ze aan iedereen die van uw telefoon gebruik maakt kenbaar maken. Om ongeoorloofd gebruik van uw telefoon te voorkomen, moet u bovendien de volgende regels in acht nemen:

- Bewaar uw telefoon op een veilige plek en hou hem buiten het bereik van kleine kinderen.
- Schrijf uw PIN-code nergens op. Probeer hem te onthouden.
- Schakel de telefoon uit en verwijder de batterij wanneer u hem een poos niet gebruikt.
- Gebruik het menu Beveiliging om de PIN-code na aankoop van de telefoon te wijzigen en om het bellen tot bepaalde nummers te beperken.

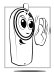

Uw telefoon werd conform alle van kracht zijnde wetten en voorschriften ontworpen. Uw telefoon kan echter interferentie met andere elektronische apparatuur veroorzaken. Daarom moet U alle plaatselijke **aanbevelingen en voorschriften** opvolgen, wanneer u de telefoon thuis of buitenshuis gebruikt. **De voorschriften voor het gebruik van mobiele telefoons in voertuigen en vliegtuigen zijn bijzonder streng.** 

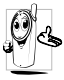

Uw mobiele telefoon is een **zwakstroom radio-ontvanger en zender**. Eenmaal in gebruik zendt en ontvangt hij radiogolven. De radiogolven dragen het signaal van uw stem of van de data naar een basisstation dat op het telefoonnetwerk is aangesloten. Het netwerk controleert het stroomniveau waarop de telefoon uitzendt.

Er werd een tijd lang veel aandacht besteed aan de mogelijke risico's die het gebruik van mobiele telefoons voor de gezondheid oplevert. Onlangs werd er opnieuw onderzoek i.v.m. de radiogolftechnologie, incl. de GSM-technologie, verricht en werden er veiligheidsnormen opgesteld om zich tegen de energie van radiogolven af te schermen. Uw mobiele telefoon voldoet aan alle van kracht zijnde veiligheidsnormen en aan de richtlijn 1999/5/EC voor radio- en telecommunicatieapparatuur.

Onvoldoende afgeschermde of **gevoelige elektronische apparatuur** kan door radiogolven worden beïnvloed. Deze interferentie kan zelfs tot ongevallen aanleiding geven.

#### Schakel uw telefoon altijd uit:

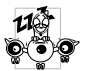

- Voor het instappen in een vliegtuig en voordat u de telefoon in uw bagage meeneemt.
- In ziekenhuizen, klinieken, andere gezondheidscentra en overal waar u in de buurt van medische apparatuur komt.

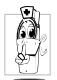

- Gebruikt u een **pacemaker** of een **hoorapparaat**, of wilt u de telefoon gebruiken in de buurt van iemand die er een draagt, moet u de volgende voorzorgsmaatregelen nemen:
  - Vraag aan uw arts en de fabrikant van de pacemaker of het hoorapparaat of deze toestellen gevoelig voor radiogolven zijn.
  - Draag en hou uw mobiele telefoon op veilige afstand van de ingeplante pacemaker en elektrode (meestal wordt 20 cm als een "veilige afstand" beschouwd, ofschoon wij u aanraden uw arts en pacemakerfabrikant hierover te raadplegen).

#### Schakel uw telefoon altijd uit en verwijder nooit de batterij

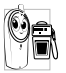

- Op plaatsen waar er kans is op **explosie** (bijvoorbeeld tankstations of plaatsen waar de lucht veel stofdeeltjes, zoals metaalpoeder, bevat).
- In voertuigen die brandbare producten vervoeren (zelfs wanneer het voertuig op een parkeerplaats staat) of in een door vloeibaar petroleumgas (LPG) aangedreven voertuig; controleer eerst of het voertuig voldoet aan de van kracht zijnde veiligheidsnormen.
- Op plaatsen waar u wordt geacht alle radiogolven uitzendende apparatuur uit te schakelen, zoals in steengroeven en andere gebieden waar explosieve werkzaamheden worden uitgevoerd.

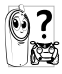

Vraag aan uw autofabrikant of de in uw auto gebruikte **elektronische apparatuur** door radiogolven wordt beïnvloed.

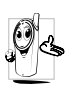

Om de prestaties van uw telefoon te verhogen, de uitstraling van radiogolven en het batterijverbruik te beperken en uw telefoon op een veilige manier te gebruiken, moet u de volgende richtlijnen naleven:

 Wilt u een optimaal en bevredigend gebruik van uw telefoon maken, dan raden wij u aan deze in de normale positie te gebruiken (wanneer u niet handenvrij of met een handenvrij set belt): plaats de antenne boven uw schouder en hou de hoorn tegen uw oor.

- De beste resultaten krijgt u door tijdens het gesprek de antenne niet aan te raken.
- Stel uw telefoon niet aan extreem hoge temperaturen bloot.
- Ga voorzichtig met uw telefoon om. Wanneer uw telefoon verkeerd wordt gebruikt, vervalt de internationale garantie.
- Dompel hem niet in een vloeistof onder; wanneer uw telefoon vochtig is, moet u hem uitschakelen, de batterij verwijderen en het geheel 24 uren laten drogen voordat u iets opnieuw gebruikt.
- Om de telefoon schoon te maken, wrijft u er met een zachte doek over.
- Het uitzenden en ontvangen van oproepen verbruikt evenveel energie. Uw mobiele telefoon verbruikt echter minder energie in wachtstand wanneer hij niet wordt verplaatst. Wordt uw telefoon verplaatst, verbruikt hij energie om topografische informatie naar het netwerk te sturen. Wanneer de verlichtingsduur op een kleinere waarde wordt ingesteld en u zich niet onnodig in de menu's verplaatst, verbruikt uw batterij minder energie en kunt u langer bellen en uw telefoon langer in wachtstand gebruiken.

#### De volgende informatie wordt op de batterij aangegeven:

- Uw telefoon wordt door een oplaadbare batterij gevoed.
- Gebruik alleen de aangegeven lader.
- Gooi de batterij niet in het vuur.
- · Vervorm of open de batterij niet.
- Zorg ervoor dat metalen voorwerpen (zoals de sleutels in uw broekzak) geen kortsluiting veroorzaken in de batterijcontactpunten.
- Stel haar niet aan extreem hoge temperaturen (>60°C of I40°F) of aan een vochtige en bijtende omgeving bloot.

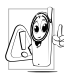

U mag alleen Philips Authentic Accessories gebruiken, daar het gebruik van ander toebehoren uw telefoon kan beschadigen en de garantie van uw Philips-telefoon ongeldig kan maken.

Laat beschadigde onderdelen onmiddellijk vervangen in een speciaalzaak. Zorg ervoor, dat de onderdelen die worden vervangen originele onderdelen van Philips zijn.

#### Gebruik uw telefoon niet tijdens het autorijden

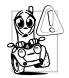

Omdat hierdoor uw concentratievermogen vermindert, wat gevaarlijk kan zijn. Houd u aan de volgende richtlijnen:

• U moet uw volle aandacht aan de weg schenken. Rij van de weg af en zoek een parkeerplaats op voordat u de telefoon gebruikt.

- Leef de voorschriften na van de landen waarin u rijdt en uw mobiele telefoon gebruikt.
- Wilt u uw telefoon in een voertuig gebruiken, installeer dan een handenvrij autoset die speciaal voor dit doel werd ontworpen, zodat u uw volle aandacht bij de weg kunt houden.
- Controleer of uw telefoon en de set geen airbags of andere in uw auto aangebrachte veiligheidsvoorzieningen blokkeren.
- Het gebruik van een alarmsysteem om de lichten of de claxon bij een binnenkomend gesprek aan te schakelen is in sommige landen op de openbare weg verboden. Raadpleeg de lokale voorschriften.

#### EN 60950 Norm

In het geval van warm weer of na een aanhoudende blootstelling aan de zon (bijvoorbeeld achter een raam of een voorruit), kan de temperatuur van de behuizing van uw telefoon toenemen, vooral als u een metalen afwerkingslaag heeft. Bent u wel zeer voorzichtig met het opnemen van uw telefoon en voorkom gebruik van het toestel met een omgevingstemperatuur boven de 40°C.

#### Milieuvoorschriften

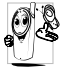

Vergeet niet de lokale voorschriften in acht te nemen betreffende het wegwerpen van verpakkingsmateriaal, lege batterijen en oude telefoons. Zorg, indien mogelijk, voor recycling.

Philips heeft de batterij en de verpakking voorzien van standaardsymbolen die tot doel hebben de recycling te bevorderen en uw eventuele afval op de juiste manier te verwerken

| Batterijen: | Niet weggooien, maar inleveren als KCA.                                                                                                    |
|-------------|----------------------------------------------------------------------------------------------------|
|             |                                                                                                    |
| Verpakking: | Het kringloopsymbool betekent dat de betreffende verpakking recyclebaar is.                                                                                     |
| V           | Het groene-puntsymbool betekent dat er een financiële bijdrage aan<br>het nationale recyclingsysteem (bijvoorbeeld EcoEmballage in<br>Frankrijk) werd geleverd. |
| ß           | Het pijlensymbool op de plastic ondersteun en zak geeft aan dat het<br>materiaal recyclebaar is en geeft daarbij het soort plastic aan.                         |

# Problemen oplossen

| PROBLEEM                                                                        | OPLOSSING                                                                                                    |
|---------------------------------------------------------------------------------|----------------------------------------------------------------------------------------------------|
| De telefoon wordt<br>niet ingeschakeld                                          | Haal de batterij eruit en breng deze opnieuw aan (zie blz. 9). Laad<br>dan de telefoon totdat het batterij niet meer knippert. Ten slotte<br>koppelt u de telefoon los van het laadapparaat en probeert hem in<br>te schakelen.                                                                               |
| Op het display staat<br>GEBLOKKEERD als u<br>de telefoon inschakelt             | lemand heeft geprobeerd uw telefoon te gebruiken, maar wist de<br>PIN-code en de ontgrendelingscode (PUK) niet. Neem contact op<br>met uw provider:                                                                                                    |
| De symbolen 쑦 en<br>₄l zijn niet te zien                                        | De netwerkverbinding is verloren gegaan. Of u bevindt zich in een<br>radioschaduw (in een tunnel of temidden van hoge gebouwen) of u<br>bent buiten het bereik van het netwerk. Probeer het vanaf een<br>andere plaats of neem contact op met uw netwerkoperator voor<br>hulp of informatie over het netwerk. |
| Het display reageert<br>niet (of langzaam)<br>op het indrukken<br>van toetsen   | Het display reageert langzamer bij heel lage temperaturen. Dit is<br>normaal en heeft geen invloed op het functioneren van de telefoon.<br>Breng de telefoon naar een warmere plaats en probeer het<br>opnieuw. In andere gevallen verzoeken wij zich tot de leverancier<br>van uw telefoon te wenden.        |
| Uw telefoon gaat niet<br>naar het standby<br>scherm                             | Druk op<br>Druk op<br>- en houd deze toets ingedrukt, of schakel de<br>telefoon uit, controleer of de SIM-kaart en de batterij correct<br>geïnstalleerd zijn en schakel het toestel weer in.                                                                                                    |
| Uw telefoon laat de<br>telefoonnummers<br>van inkomende<br>gesprekken niet zien | Deze mogelijkheid is afhankelijk van het netwerk en het<br>abonnement. Als het netwerk het nummer van de beller niet<br>zendt, verschijnt in plaats daarvan op de telefoon Gesprek I.<br>Neem contact op met uw operator voor gedetailleerde informatie<br>over dit onderwerp.                                |
| U kunt geen<br>berichten sturen                                                 | Sommige netwerken staan geen uitwisseling van berichten met<br>andere netwerken toe. Neem contact op met uw operator voor<br>gedetailleerde informatie over dit onderwerp.                                                                                                    |
| U kunt geen JPEG-<br>afbeeldingen<br>ontvangen/opslaan                          | Uw mobiele telefoon kan geen bestanden met afbeeldingen ont-<br>vangen die te groot zijn of bestanden met de verkeerde bestands-<br>opmaak. Meer informatie over dit onderwerp vindt u op blz. 70.                                                                                                    |

| Als u de batterij<br>laadt, verschijnen<br>er geen balken op<br>het batterijpicto-<br>gram en de con-<br>tour v.d batterij<br>knippert | Laad de batterij alleen in een omgeving waar de temperatuur niet<br>onder 0°C (32°F) daalt of boven 50°C (113°F) stijgt.<br>In andere gevallen dient u contact op de nemen met de leverancier<br>van uw telefoon.                                                                                                    |
|----------------------------------------------------------------------------------------------------|----------------------------------------------------------------------------------------------------|
| U bent er niet van<br>overtuigd dat u<br>naar behoren<br>gesprekken op uw<br>mobiele telefoon<br>ontvangt                              | Teneinde alle gesprekken te ontvangen dient u zich ervan te<br>overtuigen dat geen van de mogelijkheden "Gesprek met<br>voorbehoud doorschakelen" of "Gesprek zonder voorbehoud<br>doorschakelen" geactiveerd is (zie blz. 38). Bij deze mogelijkheid,<br>die van het netwerk en abonnement afhankelijk is, kan één van de<br>volgende pictogrammen op het display te zien zijn:<br>doorschakelen naar nummer<br>doorschakelen naar voicemail |
| Als u een optie in het<br>menu probeert te<br>gebruiken, verschijnt<br>op het display van de<br>mobiele telefoon niet<br>toegestaan    | Sommige opties zijn afhankelijk van het netwerk. Daarom zijn zij<br>alleen verkrijgbaar als zij door het netwerk of het abonnement<br>worden ondersteund. Neem contact op met uw operator voor<br>gedetailleerde informatie over dit onderwerp.                                                                                                    |
| Op het display<br>verschijnt SIM-fout                                                                                                  | Controleer of de SIM correct is geïnstalleerd (zie blz. 9). Als het<br>probleem blijft bestaan, is het mogelijk dat de kaart beschadigd is.<br>Neem contact op met uw operator:                                                                                                    |
| Op het display<br>verschijnt IMSI-fout                                                                                                 | Dit probleem staat in verband met uw abonnement. Neem contact op met uw operator.                                                                                                    |
| Op het display ver-<br>schijnt SIM plaatsen                                                                                            | Controleer of de SIM-kaart correct is geïnstalleerd (zie blz. 9). Als<br>het probleem blijft bestaan, is het mogelijk dat de kaart beschadigd<br>is. Neem contact op met uw operator.                                                                                                    |
| Uw telefoon<br>functioneert niet<br>goed in uw auto                                                                                    | Een auto bevat talrijke metalen onderdelen die elektromagnetische<br>golven absorberen, waardoor het mogelijk is dat de telefoon<br>minder goed functioneert. Er is een auto-kit verkrijgbaar, waarmee<br>u een externe antenne kunt aansluiten en kunt telefoneren zonder<br>de handset te gebruiken.<br>Informeer bij de autoriteiten ter plaatse of u tijdens het rijden mag<br>telefoneren.                                               |

# Woordenlijst

| Bluetooth                | Een nieuwe technologie voor een draadloze transmissie van data en gesprekken via korteafstandsradio.                                                                                                    |
|--------------------------|----------------------------------------------------------------------------------------------------|
| Gesprek beperken         | Hiermee kunt u bepaalde of alle types oproepen van en naar uw<br>mobiele telefoon beperken of blokkeren, d.w.z. uitgaande<br>gesprekken, uitgaande internationale gesprekken, inkomende<br>gesprekken. Het blokkeren wordt door een persoonlijke code<br>geactiveerd. Deze dienst moet door uw netwerk en door uw<br>telefoon worden ondersteund om hem te kunnen gebruiken. Het is<br>ook mogelijk dat u deze dienst aan uw abonnement moet toevoegen. |
| Gesprek<br>doorschakelen | Met deze mogelijkheid kunt u een nummer programmeren waarnaar alle inkomende gesprekken automatisch worden omgeleid.                                                                                                    |
| Belbeperking             | Hiermee kunt u bepaalde of alle types oproepen van en naar uw<br>mobiele telefoon beperken of blokkeren, d.w.z. uitgaande<br>gesprekken, uitgaande internationale gesprekken, inkomende<br>gesprekken. Deze dienst moet door uw netwerk en door uw<br>telefoon worden ondersteund om hem te kunnen gebruiken. Het is<br>ook mogelijk dat u deze dienst aan uw abonnement moet toevoegen.                                                                |
| Doorverbinden            | Hiermee kunt u een beller naar een ander nummer doorgeven. Deze<br>dienst moet door uw netwerk en door uw telefoon worden<br>ondersteund om hem te kunnen gebruiken. Het is ook mogelijk dat u<br>deze dienst aan uw abonnement moet toevoegen.                                                                                                    |
| Netwerkinfo              | Met deze pagerservice, die thans vooral bij GSM wordt gebruikt, kan<br>een operator korte informatieberichten aan alle aangesloten<br>abonnees uitdelen die zich rondom een cel of regio bevinden.                                                                                                    |
| GSM                      | Global System for Mobile communications - Digitale draadloze<br>telecommunicatiestandaard die op de hele wereld algemeen in<br>gebruik is en ook door uw telefoon wordt gebruikt. GSM 900<br>gebruikt een frequentieband met 900 MHz, terwijl GSM 1800 een<br>frequentieband met 1800 MHz gebruikt (zie "Andere operator-<br>diensten" blz. 88).                                                                                                    |
| Thuiszone                | Een bepaald gebied binnen uw thuisnetwerk. Als deze mogelijkheid<br>door uw thuisnetwerk wordt aangeboden, verschijnt het symbool<br>voor de thuiszone, wat aangeeft dat u zich op dat ogenblik in de<br>thuiszone bevindt.                                                                                                    |
| Plaatselijk netwerk      | Het netwerk waarin uw telefoneert. Dit kan uw thuisnetwerk zijn of een ander GSM netwerk.                                                                                                    |

| PIN            | <b>Personal Identification Number</b> - Een optionele code die voor alle<br>telefoons op GSM-basis wordt gebruikt om een persoonlijke<br>authenticiteitstoegang tot het telefoonmenu in te stellen. De PIN-<br>code wordt in de regel bij uw abonnement verstrekt en vormt de<br>geheime code van de SIM.                                                                                                    |
|----------------|----------------------------------------------------------------------------------------------------|
| PIN2           | Een andere autoriseringscode die alleen voor speciale diensten wordt gebruikt.                                                                                                    |
| Publieke namen | Functie waarmee u het kiezen tot bepaalde nummers kunt beperken.                                                                                                    |
| PUK            | <b>Personal Unblocking Code</b> - Gebruikt om een geblokkeerde SIM-<br>kaart te deblokkeren nadat driemaal een verkeerde PIN-code is<br>ingevoerd. Deze code wordt niet standaard bij uw abonnement<br>meegeleverd; sommige operators berekenen hoge kosten voor dit<br>soort dienst.                                                                                                    |
| PUK2           | Gebruikt om een geblokkeerde SIM te deblokkeren nadat driemaal<br>een verkeerde PIN2-code is ingevoerd.                                                                                                    |
| OBEX           | <b>OBject EXchange protocol</b> - Communicatieprotocol waarmee<br>externe toestellen, zoals bijv. PDA's of mobiele telefoons, ingevoerde<br>namen of afspraken kunnen uitwisselen. Als dit protocol op een<br>printer is geïnstalleerd, kunt u afzonderlijke noteringen direct vanaf<br>uw mobiele telefoon via Bluetooth printen.                                                                                                  |
| Roaming        | Bij reizen buiten het ontvangstbereik van een wireless carrier, het<br>plaatselijke ontvangstbereik of thuis-ontvangstbereik van de abonnee.<br>In de regel wordt hiervoor een extra tarief berekend.                                                                                                    |
| URL            | Uniform Resource Locator - URL's zijn het internetequivalent van<br>adressen. Net zoals andere types adressen veranderen zij van<br>algemeen naar specifiek (van postcode naar ontvanger, bij wijze van<br>spreken), bijv.,<br>http://www.pcc.philips.com/mobilephones/index.html<br>http:/ (protocol)<br>/www.pcc.philips.com (serveradres of domein)<br>/mobilephones/ (directory waarin het bestand index.html te vinden<br>is). |
| WAP            | Wireless Application Protocol - Met WAP, dat door het WAP-<br>forum wordt georganiseerd en geregeld, heeft de GSM-<br>netwerkoperator de mogelijkheid specifieke applicaties op een<br>draadloos netwerk toe te passen met gebruikmaking van de internet-<br>technologie, aangepast aan draadloze telefoons.                                                                                                    |

# **Originele Philips accessoires**

Als prestaties belangrijk zijn... originele Philips-accessoires zijn zo geconstrueerd dat zij de prestaties van uw Philips mobiele telefoon verbeteren.

#### LAADAPPARATEN

#### Adapter voor sigarettenaansteker 12-24 V

- Laadt de batterij terwijl u uw mobiele telefoon gebruikt.
- Kan in alle stroomaansluitingen van het voertuig worden geplugd.

#### Snel reislaadapparaat 90-240 V

- · Laadt uw batterij bij elke wisselstroom-aansluiting.
- · Klein past in een attaché- of handtas.
- Laadtijd tussen 75 en 120 minuten, afhankelijk van type en gebruik batterij.

Taiwan/USA: ACTR 12/P - 9911 240 30043 Verenigd Koninkrijk: ACUB 12/P - 9911 240 30044 Australië: ACAR 12/P - 9911 240 30045 China: ACCR 12/P - 9911 240 30054

#### HANDS-FREE KITS

#### **Compacte carkit**

- Om uw Philips mobiele telefoon hands-free te gebruiken met de ingebouwde luidspreker-unit en de microfoon van de mobiele telefoon.
- Kit gewoon in de sigarettenaansteker van het voertuig pluggen.

#### Carkit Deluxe

- Externe antenneaansluiting voor een optimale ontvangst- en uitzendkwaliteit.
- Geen separate luidspreker nodig, omdat de gesprekken via uw luidsprekersysteem worden afgewikkeld.
- Automatische mute-functie van de radio wanneer er een gesprek binnenkomt.

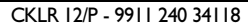

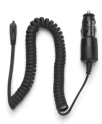

ACSR 12/P - 9911 240 30042

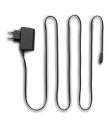

#### CKSK 20/P - 9911 240 34306

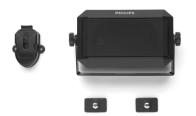

CKFX 15/P - 9911 240 34422

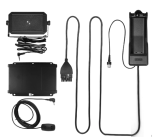

#### Houder met RF connector (antenneaansluiting)

 Met deze houder kunt u makkelijker en veiliger in de auto telefoneren. Dankzij de antenneverbinding verbetert de ontvangstkwaliteit.

#### Deluxe en extra-deluxe hands-free headsets

- De vlakke antwoordknop biedt een simpel alterna-tief voor het zoeken naar het toetsenbord van de telefoon: om een inkomend gesprek aan te nemen hoeft u slechts op de knop te drukken. In de standby modus wordt met één keer drukken de voice dial geactiveerd.
- Xtra Deluxe headset is een gelakte versie met een kwaliteitsfinish.

H In bepaalde landen is het verboden tijdens het autorijden te telefoneren. Voor een veilige en goed functionerende installatie adviseren wij de handsfree autokits door gespecialiseerde monteurs te laten inbouwen.

#### Snoerloze hoofdtelefoon

- · Met de hoogwaardige ingebouwde microfoon en de hoorn kunt u snoerloos gesprekken voeren zonder uw handen te gebruiken.
- Microfoon met geluidsdemping.
- Zo licht (28 g) dat u hem niet voelt.
- Compact design en innovatieve vormgeving.

#### USB DATAVERBINDING

Eenvoudige data-aansluiting voor uw Philips mobiele telefoon: met het meegeleverde dockingstation en de USBkabel kunt u hoge-snelheidsoverdracht tussen uw telefoon en computer bewerkstelligen. Voor een automatische synchronisatie van agenda en telefoonboek binnen luttele seconden hoeft u uw telefoon alleen maar op het dockingstation te zetten. Met de bijgeleverde software kunt u fax- en SMS berichten versturen, heeft u toegang tot datacommunicatiefuncties in het radionet en tot het internet.

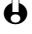

• De USB-data-aansluitkabel kan niet worden aangesloten op computers van Apple<sup>®</sup> Macintosh<sup>®</sup>. Deze wordt uitsluitend ondersteund door Windows® 98 SE. ME. 2000 en XP.

CKFR 82/P - 9911 240 34509

🖶 Bii gebruik van de autohandsfree set moet u de Bluetooth-functie Uitzetten.

Deluxe headset HSLD 15/P - 9911 241 30024

Xtra Deluxe headset HSUX 38/P - 9911 241 31006

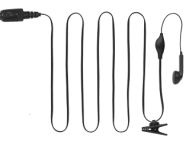

Bluetooth headset HSBX 38/P - 9911 241 31004

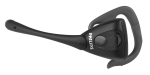

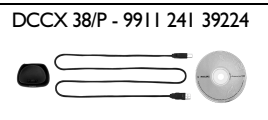

Bij gebruik van de USB kabel moet u de Bluetooth-functie Uit zetten

Om de prestaties van uw Philips telefoon te optimaliseren en de garantie niet in gevaar te brengen, dient u altijd originele Philips-accessoires te kopen, die speciaal voor gebruik in uw telefoon zijn geconcipieerd. Philips Consumer Communications kan niet aansprakelijk worden gesteld voor enige schade als gevolg van het gebruik van niet-geautoriseerde accessoires. Vraag naar originele Philips-accessoires bij het bedrijf waar u uw Philips telefoon hebt gekocht.

### Overeenkomstigheidsverklaring

| Wij, | Philips France                          |
|------|-----------------------------------------|
|      | Mobile Telephony Business Creation Team |
| te   | Route d'Angers                          |
|      | 72081 Le Mans cedex 9                   |
|      | FRANCE                                  |

verklaren uitsluitend onder eigen verantwoordelijkheid, dat het product

#### CT 9889 Cellular Mobile Radio GSM 900/GSM 1800 TAC: 350053

waarop deze verklaring betrekking heeft, in overeenstemming is met de volgende voorschriften:

#### EN 60950, EN 50360 en EN 301 489-07 EN 301 511 v7.0.1

Hierbij verklaren wij dat alle essentiële radiotestreeksen zijn uitgevoerd en dat bovengenoemd product in overeenstemming is met alle wezenlijke eisen van Richtlijn 1999/5/EC.

De conformiteitsbeoordelingsprocedure zoals vermeld in Artikel 10(5) en uitgewerkt in Bijlage V van Richtlijn 1999/5/EC is, conform artikels 3.1 en 3.2, gevolgd met betrokkenheid van de volgende aangemelde instantie:

# BABT, Claremont House, 34 Molesey Road, Walton-on-Thames, KT12 4RQ, UK

Identificatieteken: 0168

De technische documentatie met betrekking tot bovengenoemde apparatuur is neergelegd bij:

Philips France, Mobile Telephony Business Creation Team Route d'Angers 72081 Le Mans cedex 9 FRANCE

Le Mans, 01.07.2002

**Jean-Omer Kifouani** Hoofd van de kwaliteitsafdeling